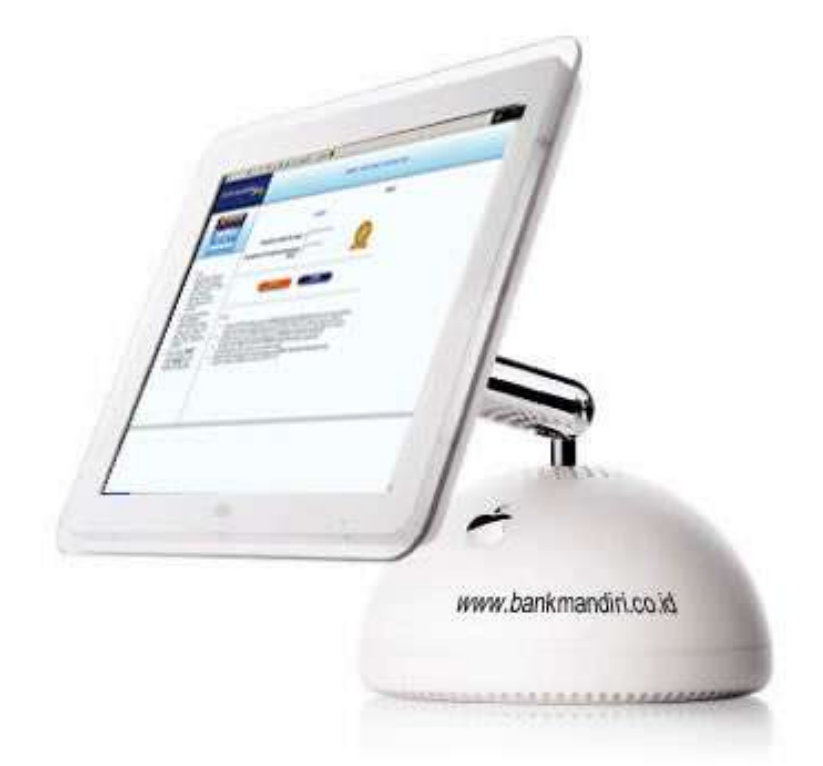

# Cara Bertransaksi Di Mandiri internet

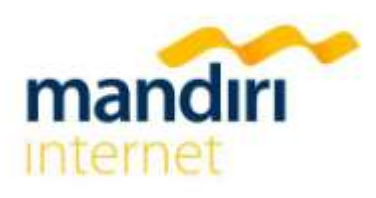

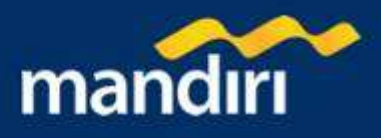

# **DAFTAR ISI**

| Login - Logout                                                                                                    |                                                                                                    |
|----------------------------------------------------------------------------------------------------|----------------------------------------------------------------------------------------------------|
| Website Bank Mandiri                                                                                                    | 4                                                                                                    |
| Login                                                                                                    | 4                                                                                                    |
| Menu                                                                                                    | 4                                                                                                    |
| Logout                                                                                                    | 4                                                                                                    |
| Transfer Dana                                                                                                    | Ę                                                                                                    |
| Transfer Antar Rekening Mandiri                                                                                                    | e                                                                                                    |
| Transfer Antar Bank Domestik                                                                                                    | 8                                                                                                    |
| Daftar Transfer Teriadwal                                                                                                    |                                                                                                    |
| Pembavaran                                                                                                    |                                                                                                    |
| Telkom & Telepon CDMA                                                                                                    | 14                                                                                                    |
|                                                                                                    | 15                                                                                                    |
| Internet                                                                                                    | 16                                                                                                    |
| Kabel TV                                                                                                    | 17                                                                                                    |
| Kartu Kredit                                                                                                    | 18                                                                                                    |
| listrik                                                                                                    | 10                                                                                                    |
| Louini                                                                                                    | 20                                                                                                    |
| PAM                                                                                                    | 20                                                                                                    |
| Angsuran                                                                                                    | 21<br>22                                                                                                    |
| Asuransi                                                                                                    | 22<br>ງາ                                                                                                    |
| Pendidikan                                                                                                    | 2ເ<br>ດ/                                                                                                    |
|                                                                                                    | 24-<br>26                                                                                                    |
|                                                                                                    | 2ເ<br>ດເ                                                                                                    |
| Airling                                                                                                    | 20                                                                                                    |
| Autores                                                                                                    | ،                                                                                                    |
|                                                                                                    | کر                                                                                                    |
| Laiii-laii                                                                                                    |                                                                                                    |
| Perioaliaran Autodebit                                                                                                    |                                                                                                    |
|                                                                                                    | 32                                                                                                    |
|                                                                                                    |                                                                                                    |
|                                                                                                    |                                                                                                    |
|                                                                                                    | -د۲<br>مر                                                                                                    |
| Pulsa Telepon GSM                                                                                                    |                                                                                                    |
| Pulsa Telepon GSM<br>Penempatan Deposito Berjangka                                                                                                    |                                                                                                    |
| Pulsa Telepon GSM<br>Penempatan Deposito Berjangka<br>Penempatan Deposito Berjangka                                                                                                    |                                                                                                    |
| Pulsa Telepon GSM<br>Penempatan Deposito Berjangka<br>Penempatan Deposito Berjangka<br>Informasi Rekening & Kartu Kredit                                                                                                    | 32<br>35<br>36<br>37<br>37<br>38                                                                                                    |
| Pulsa Telepon GSM                                                                                                    | 32<br>35<br>36<br>37<br>37<br>38<br>39<br>39                                                                                                    |
| Pulsa Telepon GSM                                                                                                    | 32<br>36<br>36<br>37<br>37<br>38<br>38<br>39<br>40                                                                                                    |
| Pulsa Telepon GSM                                                                                                    | 34<br>36<br>37<br>37<br>37<br>38<br>39<br>40<br>40<br>40                                                                                                    |
| Pulsa Telepon GSM<br>Penempatan Deposito Berjangka<br>Penempatan Deposito Berjangka<br>Informasi Rekening & Kartu Kredit<br>Rekening Tabungan & GIRO<br>Rekening Deposito<br>Rekening Pinjaman<br>Informasi Kartu Mandiri Visa                                                                                                    | 34<br>36<br>37<br>37<br>37<br>38<br>39<br>40<br>40<br>43<br>44                                                                                                    |
| Pulsa Telepon GSM Penempatan Deposito Berjangka Penempatan Deposito Berjangka Informasi Rekening & Kartu Kredit Rekening Tabungan & GIRO Rekening Deposito Rekening Pinjaman Informasi Kartu Mandiri Visa Fasilitas Layanan                                                                                                    | 34<br>35<br>36<br>37<br>37<br>38<br>38<br>39<br>40<br>40<br>44<br>44<br>44<br>44<br>44                                                                                                    |
| Pulsa Telepon GSM<br>Penempatan Deposito Berjangka<br>Penempatan Deposito Berjangka<br>Informasi Rekening & Kartu Kredit<br>Rekening Tabungan & GIRO<br>Rekening Deposito<br>Rekening Pinjaman<br>Informasi Kartu Mandiri Visa<br>Fasilitas Layanan<br>Status Cek                                                                                                    | 34<br>35<br>37<br>37<br>38<br>38<br>39<br>40<br>42<br>44<br>44<br>44<br>44<br>44<br>44<br>44                                                                                                    |
| Pulsa Telepon GSM<br>Penempatan Deposito Berjangka<br>Penempatan Deposito Berjangka<br>Informasi Rekening & Kartu Kredit<br>Rekening Tabungan & GIRO<br>Rekening Deposito<br>Rekening Pinjaman<br>Informasi Kartu Mandiri Visa<br>Fasilitas Layanan<br>Status Cek<br>Layanan Notifikasi SMS                                                                                                    | 34<br>35<br>37<br>38<br>37<br>38<br>39<br>40<br>40<br>43<br>44<br>44<br>44<br>44<br>44<br>44<br>44<br>44<br>44                                                                                                    |
| Pulsa Telepon GSM<br>Penempatan Deposito Berjangka<br>Penempatan Deposito Berjangka<br>Informasi Rekening & Kartu Kredit<br>Rekening Tabungan & GIRO<br>Rekening Deposito<br>Rekening Pinjaman<br>Informasi Kartu Mandiri Visa<br>Fasilitas Layanan<br>Status Cek<br>Layanan Notifikasi SMS<br>Informasi Suku Bunga                                                                                                    | 34<br>35<br>36<br>37<br>38<br>39<br>39<br>40<br>40<br>44<br>44<br>44<br>44<br>44<br>44<br>44<br>44<br>44<br>44<br>44                                                                                                    |
| Pulsa Telepon GSM.         Penempatan Deposito Berjangka         Penempatan Deposito Berjangka         Informasi Rekening & Kartu Kredit         Rekening Tabungan & GIRO         Rekening Deposito         Rekening Pinjaman         Informasi Kartu Mandiri Visa         Fasilitas Layanan         Status Cek         Layanan Notifikasi SMS         Informasi Kurs                                                                                                    | 34<br>35<br>36<br>37<br>38<br>39<br>39<br>40<br>40<br>44<br>44<br>44<br>44<br>44<br>44<br>44<br>44<br>44<br>44<br>44                                                                                                    |
| Pulsa Telepon GSM                                                                                                    | 34<br>36<br>36<br>37<br>37<br>37<br>38<br>38<br>40<br>40<br>42<br>44<br>44<br>44<br>44<br>44<br>44<br>44<br>44<br>44<br>44<br>44<br>44                                                                                                 |
| Pulsa Telepon GSM<br>Penempatan Deposito Berjangka<br>Penempatan Deposito Berjangka<br>Informasi Rekening & Kartu Kredit<br>Rekening Tabungan & GIRO<br>Rekening Deposito<br>Rekening Pinjaman<br>Informasi Kartu Mandiri Visa<br>Fasilitas Layanan<br>Status Cek.<br>Layanan Notifikasi SMS<br>Informasi Suku Bunga<br>Informasi Kurs.<br>Aktivitas Transaksi<br>Aktivitas Transaksi                                                                                                    | 35<br>36<br>36<br>37<br>37<br>37<br>38<br>39<br>40<br>43<br>44<br>44<br>44<br>44<br>44<br>44<br>44<br>44<br>44<br>44<br>44<br>44                                                                                                    |
| Pulsa Telepon GSM<br>Penempatan Deposito Berjangka<br>Penempatan Deposito Berjangka<br>Informasi Rekening & Kartu Kredit<br>Rekening Tabungan & GIRO<br>Rekening Deposito<br>Rekening Pinjaman<br>Informasi Kartu Mandiri Visa<br>Fasilitas Layanan<br>Status Cek<br>Layanan Notifikasi SMS<br>Informasi Suku Bunga<br>Informasi Suku Bunga<br>Informasi Kurs<br>Aktivitas Transaksi<br>Aktivitas Transaksi                                                                                                    | 35<br>36<br>36<br>37<br>37<br>38<br>39<br>40<br>43<br>44<br>44<br>44<br>45<br>46<br>47<br>47<br>47<br>47<br>47<br>55                                                                                                    |
| Pulsa Telepon GSM<br>Penempatan Deposito Berjangka<br>Penempatan Deposito Berjangka<br>Informasi Rekening & Kartu Kredit<br>Rekening Tabungan & GIRO<br>Rekening Deposito<br>Rekening Pinjaman.<br>Informasi Kartu Mandiri Visa<br>Fasilitas Layanan<br>Status Cek.<br>Layanan Notifikasi SMS<br>Informasi Suku Bunga<br>Informasi Suku Bunga<br>Informasi Kurs<br>Aktivitas Transaksi<br>Aktivitas Transaksi<br>Mush PIN Internet Banking.                                                                                                    | 34<br>36<br>36<br>37<br>37<br>37<br>38<br>39<br>40<br>40<br>42<br>44<br>44<br>44<br>44<br>44<br>47<br>47<br>47<br>47<br>47<br>50<br>55                                                                                                 |
| Pulsa Telepon GSM<br>Penempatan Deposito Berjangka<br>Penempatan Deposito Berjangka<br>Informasi Rekening & Kartu Kredit<br>Rekening Tabungan & GIRO<br>Rekening Deposito<br>Rekening Pinjaman<br>Informasi Kartu Mandiri Visa<br>Fasilitas Layanan<br>Status Cek<br>Layanan Notifikasi SMS<br>Informasi Suku Bunga<br>Informasi Kurs<br>Aktivitas Transaksi<br>Aktivitas Transaksi<br>Ministrasi<br>Ubah PIN Internet Banking<br>Update Daftar Pembayaran                                                                                                    | 34<br>36<br>36<br>37<br>37<br>38<br>38<br>39<br>40<br>42<br>44<br>44<br>44<br>44<br>44<br>44<br>47<br>47<br>47<br>47<br>47<br>50<br>51<br>51<br>51                                                                                     |
| Pulsa Telepon GSM<br>Penempatan Deposito Berjangka<br>Informasi Rekening & Kartu Kredit<br>Rekening Tabungan & GIRO<br>Rekening Deposito<br>Rekening Pinjaman<br>Informasi Kartu Mandiri Visa<br>Fasilitas Layanan<br>Status Cek<br>Layanan Notifikasi SMS<br>Informasi Suku Bunga<br>Informasi Kurs<br>Aktivitas Transaksi<br>Aktivitas Transaksi<br>Aktivitas Transaksi<br>Jubah PIN Internet Banking<br>Update Daftar Pembayaran<br>Update Daftar Transfer Antar Bank                                                                                                    | 34<br>36<br>37<br>37<br>37<br>38<br>38<br>39<br>40<br>42<br>44<br>44<br>44<br>44<br>44<br>44<br>44<br>44<br>45<br>55<br>51<br>51<br>51<br>51<br>51                                                                                     |
| Pulsa Telepon GSM.<br>Penempatan Deposito Berjangka<br>Informasi Rekening & Kartu Kredit<br>Rekening Tabungan & GIRO<br>Rekening Deposito<br>Rekening Pinjaman.<br>Informasi Kartu Mandiri Visa<br>Fasilitas Layanan<br>Status Cek<br>Layanan Notifikasi SMS<br>Informasi Suku Bunga<br>Informasi Kurs<br>Aktivitas Transaksi<br>Aktivitas Transaksi<br>Administrasi.<br>Ubah PIN Internet Banking.<br>Update Daftar Pembayaran.<br>Update Daftar Transfer Antar Bank<br>Update Daftar Kartu Kredit                                                                                                    | 34<br>35<br>36<br>37<br>37<br>37<br>38<br>38<br>39<br>40<br>42<br>44<br>44<br>44<br>44<br>44<br>44<br>44<br>44<br>44<br>45<br>55<br>55<br>55                                                                                           |
| Pulsa Telepon GSM.<br>Penempatan Deposito Berjangka<br>Penempatan Deposito Berjangka<br>Informasi Rekening & Kartu Kredit<br>Rekening Tabungan & GIRO<br>Rekening Deposito<br>Rekening Pinjaman<br>Informasi Kartu Mandiri Visa<br>Fasilitas Layanan<br>Status Cek.<br>Layanan Notifikasi SMS<br>Informasi Suku Bunga<br>Informasi Suku Bunga<br>Informasi Suku Bunga<br>Informasi Kurs<br>Aktivitas Transaksi<br>Aktivitas Transaksi<br>Ubah PIN Internet Banking.<br>Update Daftar Pembayaran.<br>Update Daftar Transfer Antar Bank<br>Update Daftar Kartu Kredit<br>Ubah Alamat E-mail                                                                                                    | 32<br>36<br>36<br>37<br>37<br>37<br>38<br>38<br>40<br>40<br>40<br>40<br>40<br>40<br>40<br>40<br>40<br>40<br>40<br>40<br>40                                                                                                    |
| Pulsa Telepon GSM.<br>Penempatan Deposito Berjangka<br>Penempatan Deposito Berjangka<br>Informasi Rekening & Kartu Kredit<br>Rekening Tabungan & GIRO<br>Rekening Deposito<br>Rekening Pinjaman.<br>Informasi Kartu Mandiri Visa<br>Fasilitas Layanan<br>Status Cek.<br>Layanan Notifikasi SMS<br>Informasi Suku Bunga<br>Informasi Suku Bunga<br>Informasi Kurs.<br>Aktivitas Transaksi<br>Aktivitas Transaksi<br>Aktivitas Transaksi<br>Ubah PIN Internet Banking.<br>Update Daftar Pembayaran.<br>Update Daftar Kartu Kredit<br>Ubah Alamat E-mail.<br>Aktivasi Token PIN Mandiri                                                                                                    | 34<br>36<br>36<br>37<br>37<br>37<br>38<br>38<br>40<br>40<br>40<br>40<br>44<br>44<br>44<br>44<br>44<br>44<br>44<br>44<br>50<br>51<br>51<br>51<br>51<br>51<br>51<br>51<br>51<br>55<br>55<br>55<br>57                                     |
| Pulsa Telepon GSM.<br>Penempatan Deposito Berjangka<br>Penempatan Deposito Berjangka<br>Informasi Rekening & Kartu Kredit<br>Rekening Tabungan & GIRO<br>Rekening Deposito<br>Rekening Pinjaman<br>Informasi Kartu Mandiri Visa<br>Fasilitas Layanan<br>Status Cek.<br>Layanan Notifikasi SMS<br>Informasi Suku Bunga<br>Informasi Suku Bunga<br>Informasi Kurs.<br>Aktivitas Transaksi<br>Aktivitas Transaksi<br>Ubah PIN Internet Banking.<br>Update Daftar Pembayaran.<br>Update Daftar Transfer Antar Bank<br>Update Daftar Transfer Antar Bank<br>Ubah Alamat E-mail.<br>Aktivasi Token PIN Mandiri<br>Daftar Rekening Tujuan SMS Banking                                                                                                    | 34<br>36<br>36<br>37<br>37<br>37<br>38<br>38<br>40<br>40<br>44<br>44<br>44<br>44<br>44<br>44<br>44<br>44<br>50<br>51<br>51<br>51<br>51<br>51<br>51<br>55<br>55<br>55<br>55<br>57<br>57                                                 |
| Pulsa Telepon GSM<br>Penempatan Deposito Berjangka<br>Penempatan Deposito Berjangka<br>Penempatan Deposito Berjangka<br>Informasi Rekening & Kartu Kredit<br>Rekening Tabungan & GIRO<br>Rekening Deposito<br>Rekening Pinjaman<br>Informasi Kartu Mandiri Visa<br>Fasilitas Layanan<br>Status Cek<br>Layanan Notifikasi SMS<br>Informasi Suku Bunga<br>Informasi Suku Bunga<br>Informasi Kurs.<br>Aktivitas Transaksi<br>Aktivitas Transaksi<br>Aktivitas Transaksi<br>Ubah PIN Internet Banking<br>Update Daftar Pembayaran<br>Update Daftar Transfer Antar Bank<br>Update Daftar Transfer Antar Bank<br>Update Daftar Rekening Tujuan SMS Banking<br>Daftar Rekening Tujuan Call Mandiri                                                                                                    | 34<br>36<br>36<br>37<br>37<br>37<br>38<br>38<br>39<br>40<br>40<br>40<br>40<br>40<br>40<br>40<br>40<br>40<br>40<br>40<br>40<br>40                                                                                                    |
| Pulsa Telepon GSM.<br>Penempatan Deposito Berjangka<br>Penempatan Deposito Berjangka<br>Informasi Rekening & Kartu Kredit<br>Rekening Tabungan & GIRO<br>Rekening Deposito<br>Rekening Pinjaman<br>Informasi Kartu Mandiri Visa<br>Fasilitas Layanan<br>Status Cek<br>Layanan Notifikasi SMS<br>Informasi Suku Bunga<br>Informasi Suku Bunga<br>Informasi Kurs<br>Aktivitas Transaksi<br>Aktivitas Transaksi<br>Moha PIN Internet Banking<br>Ubah PIN Internet Banking<br>Update Daftar Pembayaran<br>Update Daftar Transfer Antar Bank<br>Update Daftar Transfer Antar Bank<br>Update Daftar Pembayaran<br>Update Daftar Pembayaran<br>Update Daftar Pembayaran<br>Update Daftar Pembayaran<br>Update Daftar Pembayaran<br>Update Daftar Pembayaran<br>Update Daftar Pembayaran<br>Update Daftar Rekening Tujuan SMS Banking<br>Daftar Rekening Tujuan Call Mandiri<br>Authorized Payment                                                                                                    | 34<br>36<br>36<br>37<br>37<br>37<br>38<br>39<br>40<br>40<br>40<br>40<br>40<br>41<br>41<br>42<br>44<br>44<br>44<br>44<br>47<br>47<br>47<br>47<br>47<br>50<br>51<br>51<br>51<br>51<br>55<br>55<br>55<br>55<br>55<br>55<br>55<br>55<br>55 |
| Pulsa Telepon GSM.<br>Penempatan Deposito Berjangka<br>Penempatan Deposito Berjangka<br>Informasi Rekening & Kartu Kredit<br>Rekening Tabungan & GIRO<br>Rekening Deposito<br>Rekening Pinjaman<br>Informasi Kartu Mandiri Visa<br>Fasilitas Layanan<br>Status Cek.<br>Layanan Notfikasi SMS<br>Informasi Suku Bunga<br>Informasi Kurs<br>Aktivitas Transaksi<br>Aktivitas Transaksi<br>Maministrasi<br>Ubah PIN Internet Banking<br>Update Daftar Pembayaran<br>Update Daftar Farsi Antar Bank<br>Update Daftar Kredit<br>Ubah Alamat E-mail<br>Aktivasi Token PIN Mandiri<br>Daftar Rekening Tujuan SMS Banking<br>Daftar Rekening Tujuan Call Mandiri<br>Personalisasi<br>Penempatan<br>Penempatan Deposito Berjangka<br>Penempatan<br>Penempatan<br>Penempat | 34<br>36<br>37<br>37<br>38<br>39<br>40<br>40<br>42<br>44<br>44<br>44<br>44<br>44<br>44<br>45<br>50<br>51<br>51<br>51<br>55<br>55<br>55<br>56<br>57<br>57<br>55<br>56<br>56<br>56<br>56<br>56<br>56<br>56<br>56<br>56                   |
| Pulsa Telepon GSM.<br>Penempatan Deposito Berjangka<br>Penempatan Deposito Berjangka<br>Informasi Rekening & Kartu Kredit.<br>Rekening Tabungan & GIRO<br>Rekening Deposito<br>Rekening Diposito<br>Rekening Diposito<br>Rekening Diposito<br>Rekening Natifikasi SMS<br>Informasi Kartu Mandiri Visa<br>Fasilitas Layanan<br>Status Cek.<br>Layanan Notifikasi SMS<br>Informasi Suku Bunga<br>Informasi Kurs.<br>Aktivitas Transaksi<br>Aktivitas Transaksi<br>Muthar Transaksi<br>Ubah PIN Internet Banking.<br>Update Daftar Pembayaran.<br>Update Daftar Pembayaran.<br>Update Daftar Pembayaran.<br>Update Daftar Pembayaran.<br>Update Daftar Kartu Kredit.<br>Ubah Alamat E-mail<br>Aktivias Token PIN Mandiri.<br>Daftar Rekening Tujuan SMS Banking.<br>Daftar Rekening Tujuan Call Mandiri<br>Authorized Payment.<br>Personalisasi<br>Transaksi Favorit.                                                                                                    | 34<br>36<br>37<br>37<br>38<br>39<br>40<br>42<br>44<br>44<br>44<br>44<br>44<br>44<br>44<br>44<br>45<br>50<br>51<br>51<br>51<br>51<br>55<br>56<br>56<br>57<br>57<br>56<br>56<br>56<br>56<br>56<br>56<br>56<br>56<br>56<br>56             |
| Pulsa Telepon GSM.<br>Penempatan Deposito Berjangka<br>Penempatan Deposito Berjangka<br>Informasi Rekening & Kartu Kredit<br>Rekening Tabungan & GIRO<br>Rekening Deposito<br>Rekening Pinjaman<br>Informasi Kartu Mandiri Visa<br>Fasilitas Layanan<br>Status Cek.<br>Layanan Notifikasi SMS<br>Informasi Suku Bunga<br>Informasi Kurs.<br>Aktivitas Transaksi<br>Aktivitas Transaksi<br>Aktivitas Transaksi<br>Mubah PIN Internet Banking.<br>Ubah PIN Internet Banking.<br>Update Daftar Pembayaran.<br>Update Daftar Pembayaran.<br>Update Daftar Transfer Antar Bank<br>Update Daftar Transfer Antar Bank<br>Update Daftar Servalt Kredit<br>Ubah Alamat E-mail<br>Attivasi Token PIN Mandiri<br>Daftar Rekening Tujuan Call Mandiri<br>Authorized Payment<br>Transaksi Favorit<br>Salam                                                                                                    | 34<br>36<br>37<br>37<br>38<br>39<br>40<br>42<br>44<br>44<br>44<br>44<br>44<br>44<br>45<br>50<br>51<br>51<br>51<br>51<br>55<br>56<br>56<br>56<br>56<br>56<br>56<br>56<br>56<br>56                                                       |
| Pulsa Telepon GSM<br>Penempatan Deposito Berjangka<br>Penempatan Deposito Berjangka<br>Informasi Rekening & Kartu Kredit<br>Rekening Tabungan & GIRO<br>Rekening Deposito<br>Rekening Pinjaman<br>Informasi Kartu Mandiri Visa<br>Fasilitas Layanan<br>Status Cek.<br>Layanan Notifikasi SMS<br>Informasi Suku Bunga<br>Informasi Suku Bunga<br>Informasi Kurs<br>Aktivitas Transaksi<br>Aktivitas Transaksi<br>Aktivitas Transaksi<br>Administrasi<br>Ubah PIN Internet Banking<br>Update Daftar Pembayaran<br>Update Daftar Transfer Antar Bank<br>Update Daftar Transfer Antar Bank<br>Update Daftar Kartu Kredit<br>Ubah Alamat E-mail<br>Aktivas Token PIN Mandiri<br>Daftar Rekening Tujuan SMS Banking<br>Daftar Rekening Tujuan Call Mandiri<br>Autivrized Payment<br>Personalisasi<br>On/Off Salam                                                                                                    | 34<br>36<br>36<br>37<br>37<br>38<br>39<br>40<br>40<br>40<br>40<br>44<br>44<br>44<br>44<br>44<br>44                                                                                                    |

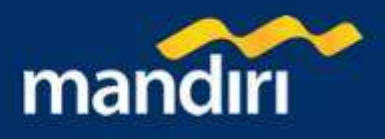

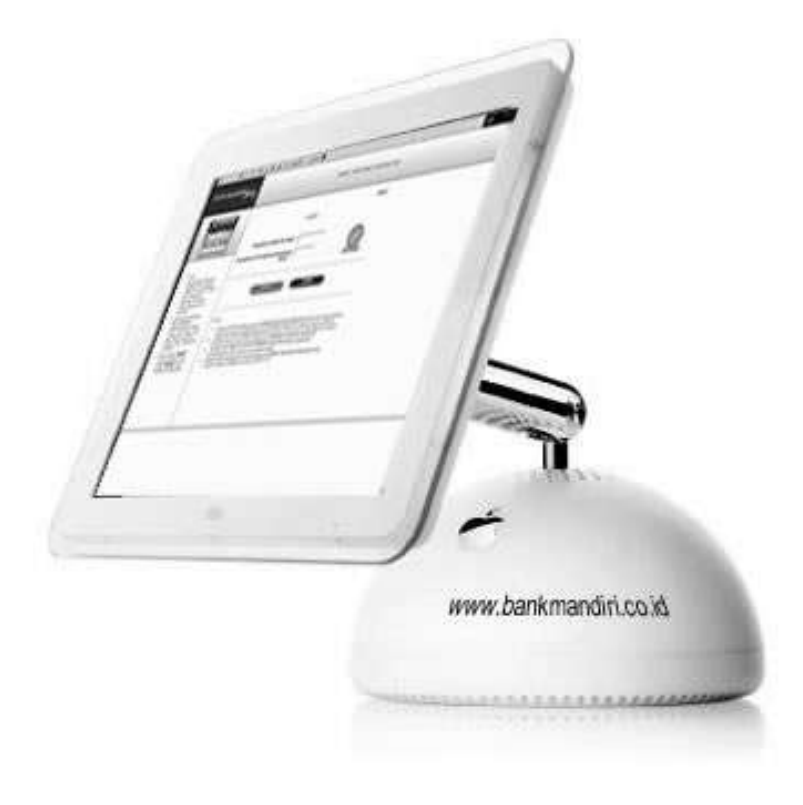

# Login - Logout

- 1. Website Bank Mandiri
- 2. Login
- 3. Menu
- 4. Logout

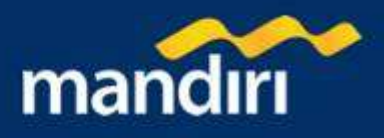

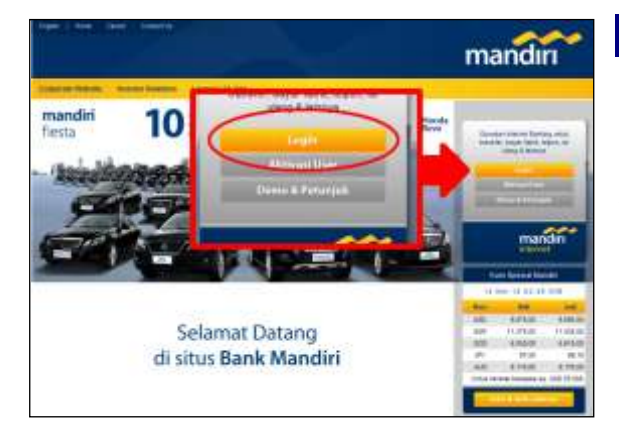

# Website Bank Mandiri

- 1. Kunjungi website internet banking Bank Mandiri di alamat <u>http://www.bankmandiri.co.id</u>
- 2. pilih menu 'LOGIN'
- 3. Jika muncul *security alert,* pilih "**OK**". Pesan ini untuk memberitahukan bahwa user akan masuk kedalam website yang menggunakan fasilitas *secure connection*

# Login

- Isilah kolom 'Masukan USER ID Anda' dengan USER ID yang telah Anda buat (merupakan kombinasi huruf dan angka sebanyak 6-10 karakter)
- Isilah kolom 'Masukan PIN INTERNET BANKING Anda' dengan nomor sandi rahasia yang telah Anda buat (hanya berupa angka, sebanyak 6 karakter)
- 3. Tekan tombol "KIRIM" untuk melanjutkan atau tombol "RESET" untuk melakukan pembatalan
- 4. Jika muncul screen auto complete pilih "No".

0.32074\*\*\*\*\*\*\*

Louis resident hade because it. Provement (Mr. 1994)

| IC MANENELLS                                                                                                    | and the second second                                                                                                    |  |
|----------------------------------------------------------------------------------------------------|----------------------------------------------------------------------------------------------------|--|
| And the second second s |                                                                                                    |  |
| And a second second sec | Evel Bane Statements' Even angles Statements' Statement Statement |  |

## Menu

- 1. Setelah login maka akan tampil halaman Selamat Datang di Mandiri internet
- Selanjutnya silahkan pilih fasilitas internet banking yang ingin anda gunakan melalui menu yang ada di kolom sebelah kiri

# Logout

Setelah anda selesai menggunakan fasilitas internet banking ini **jangan lupa untuk** *logout* dari system dengan meng-klik *logout*. Jika logout anda sukses maka akan muncul screen Logout seperti ini

| ARRAANDER                |            |                                                                                                    |  |
|--------------------------|------------|----------------------------------------------------------------------------------------------------|--|
|                          | 1          |                                                                                                    |  |
| UNION:                   |            |                                                                                                    |  |
| MANDER                   |            | ale fan fer samg lafanast fandelig fander salte in.<br>Mit der gebrikte meret ent                                                                                                    |  |
| The second second second | tem.       | 121+4664 2001, 1311,25 WB                                                                                                    |  |
| supplier to prove the    | Street.    | 12 December 2001 10 (122 W28                                                                                                    |  |
|                          | Readow.    | 120 Autom O minut                                                                                                    |  |
|                          |            | a name                                                                                                    |  |
|                          | -          | and because the terror of the same that has                                                                                                    |  |
|                          | 100000.121 | In Party and Conceptual Automatical Conceptual Conceptu |  |
|                          |            | COMPLEX WEIGHT                                                                                                    |  |
|                          | 9W/18: 111 | Contraction of the state of the state of the |  |
|                          |            | COLUMN COLUMN                                                                                                    |  |
|                          |            |                                                                                                    |  |

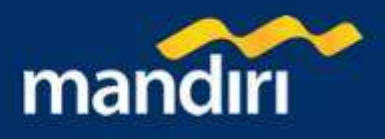

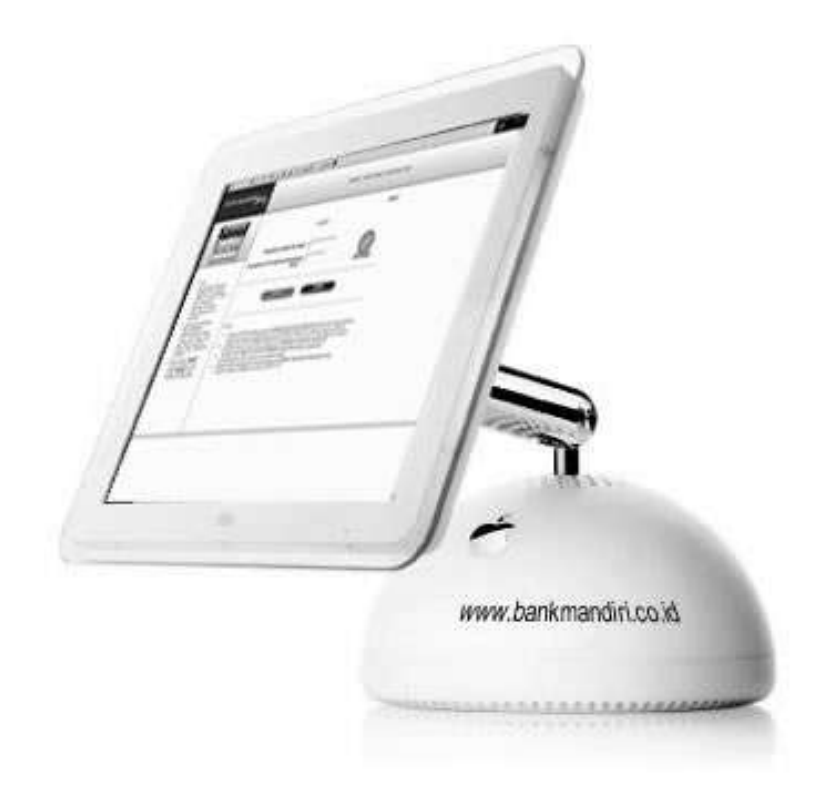

# **Transfer Dana**

- 1. Transfer Antar Rekening Mandiri
  - a. Transfer Tanpa Berita
  - b. Transfer Dengan Berita
- 2. Transfer Antar Bank Domestik
  - a. Kliring
  - b. RTGS
- 3. Daftar Transfer Terjadwal

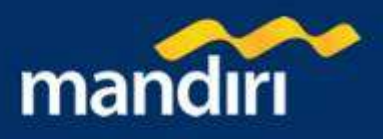

# **Transfer Antar Rekening Mandiri**

## Transfer Tanpa Berita – Halaman 1

Untuk melakukan transfer antar rekening sendiri dan transfer ke rekening orang lain di Bank Mandiri :

- 1. Pilih rekening asal yang akan Anda gunakan untuk bertransaksi pada combo box 'Dari rekening'
- Masukkan nilai transfer yang Anda inginkan pada kolom 'Jumlah ', saat ini maksimal nilai transfer kepada pihak ketiga adalah sebesar Rp. 100.000.000, - per hari
- 3. Masukkan atau Pilih rekening penerima
  - a. Jika tujuan transfer adalah pihak ketiga di Bank Mandiri dan tidak ada di daftar transfer:
    - i. Klik tombol 'Nomor Rekening' dan masukkan rekening tujuan Anda, Jumlah nomor rekening tujuan adalah 13 digit, terdiri dari 3 digit kode cabang dan 10 digit nomor rekening

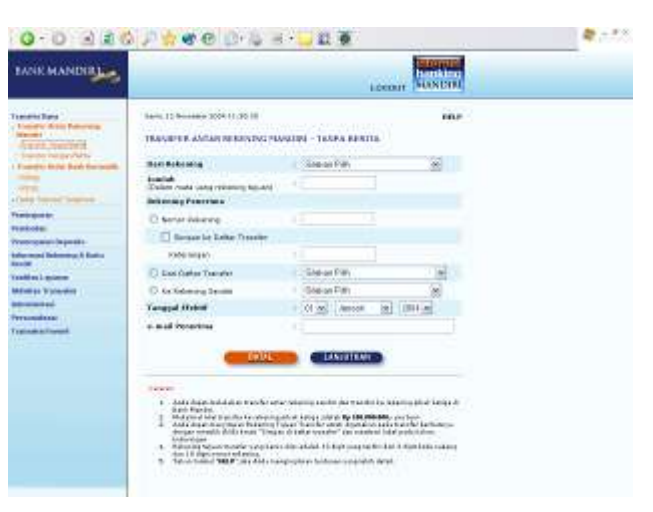

- ii. Jika Anda ingin menyimpan nomor tujuan transfer ke dalam 'daftar transfer', klik tombol 'Simpan ke data transfer' dan masukkan keterangan pada kolom 'keterangan' yang nantinya akan menjadi label keterangan, atau jika dikosongkan system akan mengisi dengan nama pemegang rekening.
- b. Jika tujuan transfer adalah pihak ketiga di Bank Mandiri yang sudah ada pada daftar transfer, klik tombol 'Dari Daftar Transfer' dan pilih rekening tujuan pada 'combo box'
- c. Jika Tujuan transfer adalah Rekening Sendiri, klik tombol 'ke rekening sendiri' dan pilih rekening tujuan pada combo box.
- 4. Pilih tanggal efektif transaksi transfer dana akan dilakukan pada combo box 'tanggal efektif'
- 5. Masukan email penerima pada kolom 'E-mail Penerima'
- 6. Tekan tombol 'LANJUTKAN' untuk melanjutkan atau tombol 'BATAL' untuk melakukan pembatalan

## Transfer Tanpa Berita – Halaman 2

- 1. Periksa seluruh informasi yang ada pada screen konfirmasi.
- Jika benar masukkan PIN Mandiri Anda (berupa angka sebanyak 6 karakter) yang diperoleh dari Token PIN Mandiri pada kolom 'Masukkan PIN Mandiri '. Untuk melihat cara penggunaan Token PIN Mandiri Klik 'cara penggunaan'.
- Tekan tombol 'KIRIM' untuk melakukan eksekusi atau tombol 'BATAL' untuk melakukan pembatalan.
- Tunggu respon dari system Mandiri internet untuk status transaksi Anda, jika berhasil Anda akan mendapatkan 'Nomor Transaksi' sebagai bukti transaksi Anda telah berhasil diproses.

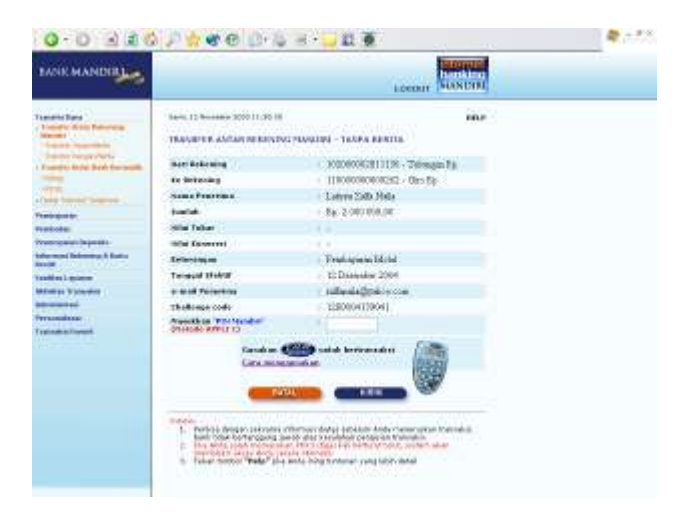

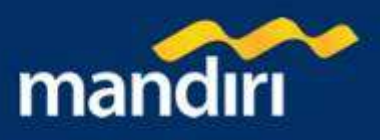

# Transfer Tanpa Berita – Halaman 3

Pada layar akan tampil informasi transaksi transfer dana antar rekening mandiri berhasil :

- 1. Tekan tombol '**CETAK**' jika Anda ingin mencetak informasi ini.
- Tekan tombol 'SIMPAN' jika Anda ingin menyimpan dalam bentuk file informasi ini di komputer anda

| BANK MANDIBLE                                                                                                    |                                                                | No. STORE                            |  |
|----------------------------------------------------------------------------------------------------|----------------------------------------------------------------|--------------------------------------|--|
| Transfer Tage<br>Transfer Africa Patronese<br>Manual<br>Transfer Transfer St                                                                                                    | Tana, 12 Annual 20041 (2003)<br>They are a Alfan Researcing Pa | MUR<br>MUR                           |  |
| Franklin State Bark Surrought                                                                                                    | TRANSAGO                                                       | ANDA TELAH BERHARA                   |  |
| 77                                                                                                    | Numor Treasto                                                  | 1 1954 6008060800                    |  |
| Own Inner Search                                                                                                    | Teneod - tool                                                  | i - 12 Deessahar 2964-11-30          |  |
| and and a second second se                                                                                                    | man Roberton                                                   | 1 100000002813136 - Talengan Ky.     |  |
| tatiola                                                                                                    | to become                                                      | 110000000000353 - Gars Sp            |  |
| territerin bereite                                                                                                    | Name Personne                                                  | Latory Data Hala                     |  |
| alar mani Balanama A Basha<br>Majili                                                                                                    | Averal.                                                        | 8.2 2 060 806 06                     |  |
| and a logical                                                                                                    | totial Tabler                                                  | A. 6                                 |  |
| Advention Witching                                                                                                    | Initial Conservation                                           | 104 C                                |  |
| and the second second s | Extension and                                                  | · Probavant Mold                     |  |
| and the second                                                                                                    | Tangpal Debut                                                  | 13 Descubry 2004                     |  |
|                                                                                                    | + and Ferrarian                                                | · millional address cross            |  |
|                                                                                                    | Thelings out-                                                  | <ul> <li>40808001838041</li> </ul>   |  |
|                                                                                                    | 00744                                                          |                                      |  |
|                                                                                                    | Texas<br>Texasterio Panales consistentes                       | n manada talak dapatan sidakan Manke |  |

#### Transfer Dengan Berita – Halaman 1

Untuk melakukan transfer antar rekening sendiri dan transfer ke rekening orang lain di Bank Mandiri :

- 1. Pilih rekening asal yang akan Anda gunakan untuk bertransaksi pada combo box 'Dari rekening'
- Masukkan nilai transfer yang Anda inginkan pada kolom 'Jumlah ', saat ini maksimal nilai transfer kepada pihak ketiga adalah sebesar Rp. 100.000.000, - per hari
- 3. Masukkan atau Pilih rekening penerima
  - Jika tujuan transfer adalah pihak ketiga di Bank Mandiri dan tidak ada di daftar transfer:
    - Klik tombol 'Nomor Rekening' dan masukkan rekening tujuan Anda, Jumlah nomor rekening tujuan adalah 13 digit, terdiri dari 3 digit koda cabang dan 10 digit nomor rel

| 0-0 326                                                                                                    | PRODUCE                                                                                                    | • 🖵 🖬 👼                               |                                                                                          | <b>*</b> = 7.8 |
|----------------------------------------------------------------------------------------------------|----------------------------------------------------------------------------------------------------|---------------------------------------|------------------------------------------------------------------------------------------|----------------|
| BANK MANDIBLE                                                                                                   |                                                                                                    | LOS                                   | SUNDING SUNDING                                                                          |                |
| Tuesda Tara<br>- Landra Anno Taranan<br>- Sanara<br>- Sanara                                                    | Tany, 12 November 2004 11:30 18<br>Theorem P. And And Reiksby Dyg Phys                                                                                                    | unei - lencon erenta                  | 10.0                                                                                     | -              |
| I have been been block                                                                                          | Bart Bakaning                                                                                                    | Site of Fills                         |                                                                                          |                |
|                                                                                                    | South A                                                                                                    |                                       |                                                                                          |                |
| + Camp Towned Towney                                                                                            | Bellances Freezens                                                                                                    |                                       |                                                                                          |                |
| Trainguests                                                                                                    | D terier delerve                                                                                                    |                                       |                                                                                          |                |
| Tentole                                                                                                    | Therease has haden Denning                                                                                                    |                                       |                                                                                          |                |
| Webspace lage sta                                                                                               | Provide and the second second s                                                                                                    |                                       |                                                                                          |                |
| Read and a second second second second second second second second second second second second second second se | constant.                                                                                                    | Contract of the local division of the |                                                                                          |                |
| Tablie Land                                                                                                    | C) Los Carlos Tourier                                                                                                    | - weiner they                         |                                                                                          |                |
| Milwight Waterman                                                                                               | C to belong term                                                                                                    | Steron Filth                          |                                                                                          |                |
|                                                                                                    | Yangpal Motori                                                                                                    | Of an Amoon in                        | 1011.00                                                                                  |                |
| Trainan a Frank                                                                                                 | (Bertia                                                                                                    |                                       |                                                                                          |                |
|                                                                                                    | to the of Personnes                                                                                                    |                                       |                                                                                          |                |
|                                                                                                    | CONTROL     CONTROL     C |                                       | energia plust energia di<br>cara fano<br>degrada fano anciante<br>a la fano fano contemp |                |

- kode cabang dan 10 digit nomor rekening
- ii. Jika Anda ingin menyimpan nomor tujuan transfer ke dalam 'daftar transfer', klik tombol 'Simpan ke data transfer' dan masukkan keterangan pada kolom 'keterangan' yang nantinya akan menjadi label keterangan, atau jika dikosongkan system akan mengisi dengan nama pemegang rekening.
- b. Jika tujuan transfer adalah pihak ketiga di Bank Mandiri yang sudah ada pada daftar transfer, klik tombol 'Dari Daftar Transfer' dan pilih rekening tujuan pada 'combo box'
- c. Jika Tujuan transfer adalah Rekening Sendiri, klik tombol 'ke rekening sendiri' dan pilih rekening tujuan pada combo box.
- 4. Pilih tanggal efektif transaksi transfer dana akan dilakukan pada combo box 'tanggal efektif'
- 5. Masukan berita yang akan anda kirim ke penerima, pada kolom 'Berita'
- 6. Masukan email penerima pada kolom 'E-mail Penerima'
- 7. Tekan tombol 'LANJUTKAN' untuk melanjutkan atau tombol 'BATAL' untuk melakukan pembatalan

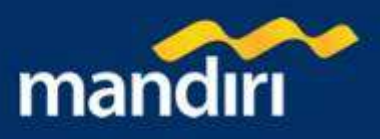

# Transfer Dengan Berita – Halaman 2

- 1. Periksa seluruh informasi yang ada pada screen konfirmasi.
- 2. Jika benar masukkan PIN Mandiri Anda (berupa angka sebanyak 6 karakter) yang diperoleh dari Token PIN Mandiri pada kolom 'Masukkan PIN Mandiri '. Untuk melihat cara penggunaan Token PIN Mandiri Klik 'cara penggunaan'.
- Tekan tombol 'KIRIM' untuk melakukan eksekusi atau tombol 'BATAL' untuk melakukan pembatalan.
- 4. Tunggu respon dari system Mandiri internet untuk status transaksi Anda, jika berhasil Anda akan mendapatkan 'Nomor Transaksi' sebagai bukti transaksi Anda telah berhasil diproses.

#### Transfer Dengan Berita – Halaman 3

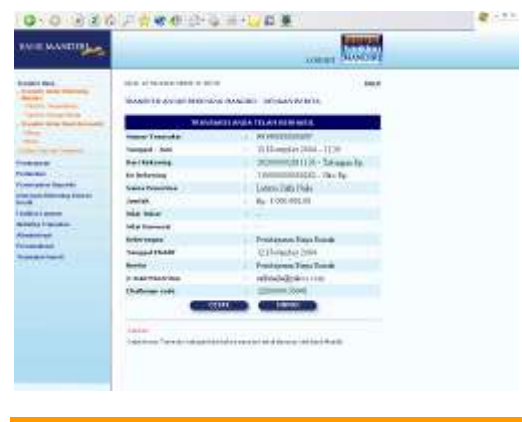

 CONTAINING
 Containing
 Containing
 Containing
 Containing
 Containing
 Containing
 Containing
 Containing
 Containing
 Containing
 Containing
 Containing
 Containing
 Containing
 Containing
 Containing
 Containing
 Containing
 Containing
 Containing
 Containing
 Containing
 Containing
 Containing
 Containing
 Containing
 Containing
 Containing
 Containing
 Containing
 Containing
 Containing
 Containing
 Containing
 Containing
 Containing
 Containing
 Containing
 Containing
 Containing
 Containing
 Containing
 Containing
 Containing
 Containing
 Containing
 Containing
 Containing
 Containing
 Containing
 Containing
 Containing
 Containing
 Containing
 Containing
 Containing
 Containing
 Containing
 Containing
 Containing
 Containing
 Containing
 Containing
 Containing
 Containing
 Containing
 Containing
 Containing
 Containing
 Containing
 Containing
 Containing
 Containing
 Containing
 Containing
 Containing
 Containing</t

Pada layar akan tampil informasi transaksi transfer dana antar rekening mandiri berhasil :

- 1. Tekan tombol '**CETAK'** jika Anda ingin mencetak informasi ini.
- Tekan tombol 'SIMPAN' jika Anda ingin menyimpan dalam bentuk file informasi ini di komputer anda

# Transfer Antar Bank Domestik

#### Kliring – Halaman 1

Untuk melakukan transfer dana antar Bank Domestik :

- Pilih rekening asal yang akan anda gunakan untuk bertransaksi pada combo box 'Dari Rekening'.
- 2. Masukkan nilai transfer yang anda inginkan pada kolom 'Dana yang ditransfer'.
- 3. Masukkan atau pilih 'Rekening Penerima'.
  - a. Jika tujuan transfer adalah rekening lain/pihak ketiga di bank lain yang sudah ada pada daftar transfer.
    - i. Klik tombol 'Dari Daftar Transfer Antar Bank' dan pilih rekening tujuan pada combo box.

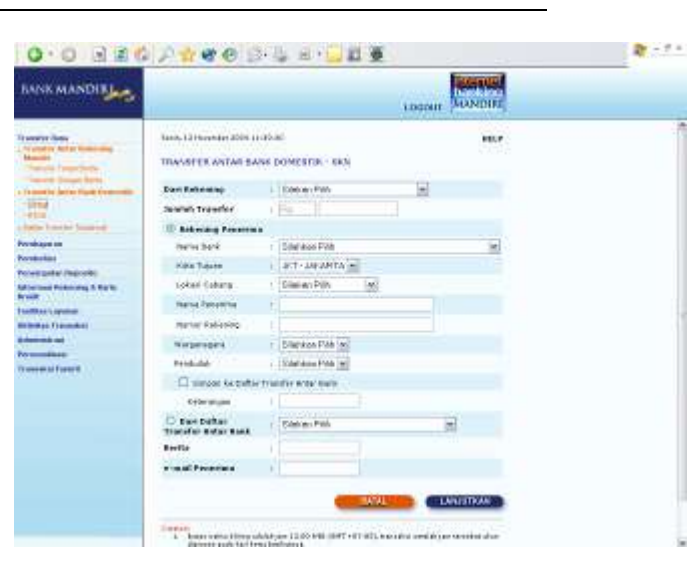

b. Jika tujuan transfer adalah rekening

lain/pihak ketiga di bank lain yang tidak ada pada daftar transfer.

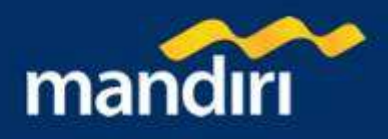

- i. Klik tombol rekening penerima.
- ii. Pilih Nama Bank Tujuan pada combo box.
- iii. Pilih Kota Tujuan pada combo box untuk sementara. Kota Tujuan hanya meliputi Wilayah Jakarta.
- iv. Pilih Lokasi Cabang
- v. Isi Nama Penerima
- vi. Isi Nomor Penerima
- vii. Pilih Warganegara (Ya atau Tidak)
- viii. Pilih Penduduk (Ya atau Tidak)
- 4. Pilih tanggal efektif transaksi pada combo box 'tanggal efektif'
- 5. Isi kolom 'Berita' dengan berita kepada penerima (opsional).
- 6. Isi kolom 'e-mail penerima' dengan nama e-mail dari penerima
- 7. Tekan tombol 'LANJUTKAN' untuk melanjutkan atau tombol 'BATAL' untuk melakukan pembatalan.

#### Kliring – Halaman 2

- 1. Periksa seluruh informasi yang ada pada screen konfirmasi.
- 2. Jika benar masukkan PIN Mandiri Anda (berupa angka sebanyak 6 karakter) yang diperoleh dari Token PIN Mandiri pada kolom 'Masukkan PIN Mandiri '.Untuk melihat cara penggunaan Token PIN Mandiri Klik 'cara penggunaan'.
- 3. Tekan tombol '**KIRIM**' untuk melakukan eksekusi atau tombol '**BATAL**' untuk melakukan pembatalan.
- Tunggu respon dari system Mandiri internet untuk status transaksi Anda, jika berhasil Anda akan mendapatkan 'Nomor Transaksi' sebagai bukti transaksi Anda telah berhasil diproses.

| 0.0 3 44                                                                                                    | 2440 3-3                                                        | 出 • 🖵 🖬 🗶                                          | R - 7.5 |
|----------------------------------------------------------------------------------------------------|-----------------------------------------------------------------|----------------------------------------------------|---------|
| BANK MANDIR                                                                                                    |                                                                 | LINCOLN                                            |         |
| Transfer Flore<br>Transfer Generaling<br>Hannin (<br>- Transfer Leans Barts                                                                                                    | Next, 12 November 2004 (1) (10.00)<br>TRANSPER ANTAR BASE 0.001 | INTR- DAY                                          |         |
| Further Design Dates                                                                                                    | Dan Robertog                                                    | <ul> <li>102000002311134 - Tokongan Re-</li> </ul> |         |
|                                                                                                    | Junith .                                                        |                                                    |         |
| ALMS C. L.                                                                                                    | Januar roadin                                                   | 1 Bp: 1 900.006.00                                 |         |
|                                                                                                    | Hite Polyanti                                                   | 11 C m                                             |         |
|                                                                                                    | Ille hae                                                        | 1.4.4                                              |         |
| nerroy acon Depund to                                                                                                    | man a Transfer                                                  | - Re- 2 500,00                                     |         |
| The local distances in the Party                                                                                                    | Aural university broader                                        | i Bpi 1502300.00                                   |         |
| 48                                                                                                    | Robusting Penetteia                                             |                                                    |         |
| and the second second se | Hartin Banh.                                                    | 1 FT. SADE CERTRAL ASIA TSC                        |         |
| An owned to be a set                                                                                                    | Here Tajates                                                    | <ul> <li>WIL KOTAJARAKTA PURAT</li> </ul>          |         |
|                                                                                                    | Lister Callerg                                                  | O BCA, EC EUMBRARE                                 |         |
| weekstrivery F                                                                                                    | Tarte Note She                                                  | <ul> <li>Auradata Athatya Andjara</li> </ul>       |         |
|                                                                                                    | Herner kekering                                                 | 340033030484                                       |         |
|                                                                                                    | Warpowerpare.                                                   | 1.7.6                                              |         |
|                                                                                                    | Perificial                                                      | < 7.                                               |         |
|                                                                                                    | consequences                                                    | <ul> <li>Emoledan Ranali</li> </ul>                |         |
|                                                                                                    | Tempol Diskol                                                   | + 12 Bernador 2004                                 |         |
|                                                                                                    | Bertha                                                          | · Dent-grane flags Escalt                          |         |
|                                                                                                    | e-mailPearstant                                                 | <ul> <li>adfanalatiliyadassa term</li> </ul>       |         |
|                                                                                                    | Dudeuge unde                                                    | 122000123041                                       |         |
|                                                                                                    | "taxakkan 'war taades'                                          | 1999                                               |         |

#### Kliring – Halaman 3

| 0.0.994                                                                                                    | 月户宫崎岛1日-位                   | ≤+1                                        |   |
|----------------------------------------------------------------------------------------------------|-----------------------------|--------------------------------------------|---|
| BANKMANENBL                                                                                                    |                             | Longing Surveyor                           |   |
| name for                                                                                                    | TRANSFER AN EAST DANK DOM   | ILINE OF                                   | 1 |
| And the second party                                                                                                    | NOW TAXABL                  | / 1014000000000011                         |   |
| Sector live had been by                                                                                                    | Targad - Jam                | - 11 Browning 2005 (1 /// Will)            |   |
| P.P                                                                                                    | And information             | > X00000000000000000000000000000000000     |   |
|                                                                                                    | Aundam'                     | 5 Bg. 1 260-000,00                         |   |
|                                                                                                    | wini Kongersi               |                                            |   |
| and a line of a                                                                                                    | Mild Network                |                                            |   |
| Contraction of the local                                                                                                    | Bers Transfer               | · 8g 3.04146                               |   |
| ritten 1 dyalasis                                                                                                    | total buriek using tridetal | <ul> <li>Bp 1 282 296.09</li> </ul>        |   |
| Contract of the second second s | Autor Bank                  | 1. PT. BAFFE CERTRAL AND THE               |   |
| the second second second second second second second second second second second second second second second se                                                                                                    | Data Tapan                  | <ul> <li>VEL-EUTATARABITA/PUSAT</li> </ul> |   |
|                                                                                                    | Later Takana                | ECA, SC EXHIPSION                          |   |
|                                                                                                    | Same Peneries               | <ul> <li>Aves-Bdva Ashates</li> </ul>      |   |
|                                                                                                    | Notes Britania              | 540005258 HIM                              |   |
|                                                                                                    | Bargaurgane                 | 78                                         |   |
|                                                                                                    | Portadul                    | Y4                                         |   |
|                                                                                                    | Orieronaux                  | · President Dande                          |   |
|                                                                                                    | No. Non-Proces              | COMPOSITION                                |   |
|                                                                                                    | Farged Shibili              | - 12 Boundary 2004                         |   |
|                                                                                                    | a mail feasilitie.          | ) minetalipeico yez                        |   |

Pada layar akan tampil informasi transaksi transfer dana antar bank domestik telah berhasil dilakukan :

- 1. Tekan tombol '**CETAK**' jika Anda ingin mencetak informasi ini.
- Tekan tombol 'SIMPAN' jika Anda ingin menyimpan dalam bentuk file di komputer anda

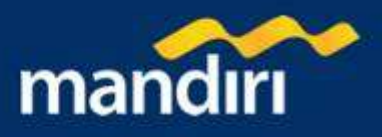

# RTGS – Halaman 1

RTGS (Real Time Gross Settlement) adalah layanan transfer antar bank skala nasional dimana dana efektif diterima di bank tujuan dalam hitungan menit, selama transaksi dilakukan sebelum batas waktu.

Untuk melakukan transfer dana antar Bank Domestik dengan RTGS :

- 1. Pilih rekening asal yang akan anda gunakan untuk bertransaksi pada combo box 'Dari Rekening'.
- 2. Masukkan nilai transfer yang anda inginkan pada kolom 'Dana yang ditransfer'.
- 3. Masukkan atau pilih 'Rekening Penerima'.
  - a. Jika tujuan transfer adalah rekening lain/pihak ketiga di bank lain yang sudah ada pada daftar transfer.
     i. Klik tombol 'Dari Daftar
    - Klik tombol 'Dari Daftar Transfer Antar Bank' dan pilih rekening tujuan pada combo box.
  - b. Jika tujuan transfer adalah rekening lain/pihak ketiga di bank lain yang tidak ada pada daftar transfer.
    - i. Klik tombol rekening penerima.
    - ii. Pilih Nama Bank Tujuan pada combo box.
    - iii. Isi Nama Penerima
    - iv. Isi Nomor Penerima
- 4. Pilih tanggal efektif transaksi pada combo box 'tanggal efektif'
- 5. Isi kolom 'Berita' dengan berita kepada penerima (opsional).
- 6. Isi kolom 'e-mail penerima' dengan nama e-mail dari penerima
- 7. Tekan tombol 'LANJUTKAN' untuk melanjutkan atau tombol 'BATAL' untuk melakukan pembatalan.

## RTGS – Halaman 2

- 1. Periksa seluruh informasi yang ada pada screen konfirmasi.
- Jika benar masukkan PIN Mandiri Anda (berupa angka sebanyak 6 karakter) yang diperoleh dari Token PIN Mandiri pada kolom 'Masukkan PIN Mandiri '.Untuk melihat cara penggunaan Token PIN Mandiri Klik 'cara penggunaan'.
- 3. Tekan tombol '**KIRIM**' untuk melakukan eksekusi atau tombol '**BATAL**' untuk melakukan pembatalan.
- Tunggu respon dari system Mandiri internet untuk status transaksi Anda, jika berhasil Anda akan mendapatkan 'Nomor Transaksi' sebagai bukti transaksi Anda telah berhasil diproses.

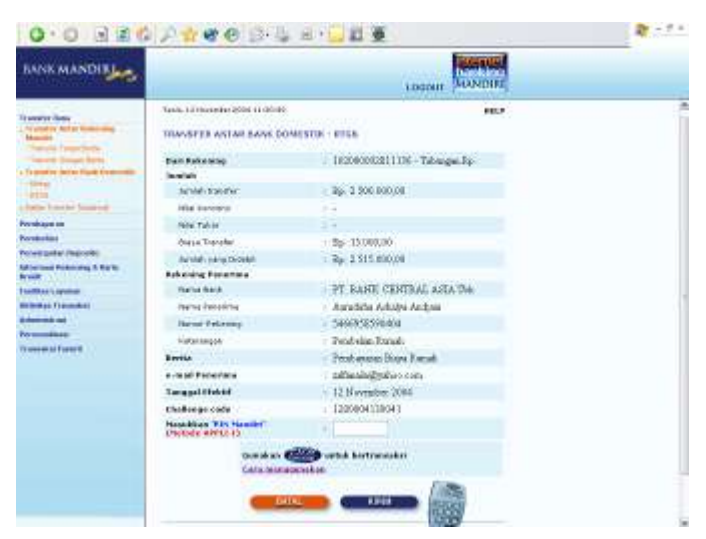

| BANK MANDING                                                                                                    |                                                                                                    |                                                                                                    | LOODIN MONIDIT                                                                                                    |  |
|----------------------------------------------------------------------------------------------------|----------------------------------------------------------------------------------------------------|----------------------------------------------------------------------------------------------------|----------------------------------------------------------------------------------------------------|--|
| A second second se                                                                                                    | Santa 12 Househard 2016 of<br>TRANSPER ANTAILSA                                                                                                    | NE DOMESTIR - ETCH.                                                                                                    | HELF.                                                                                                    |  |
| · To prost or include Figure Construction                                                                                                    | Dan Rebeiting                                                                                                    | L 1000/en/Filth                                                                                                    | -                                                                                                    |  |
| - Constant of Constant of Cons | Sealah Treasfer                                                                                                    |                                                                                                    |                                                                                                    |  |
| tota banki basini                                                                                                    | The Andrease Processo                                                                                                    |                                                                                                    |                                                                                                    |  |
| Persitage on                                                                                                    | mene bank                                                                                                    | r Silel alos Piliti                                                                                                    | iel.                                                                                                    |  |
| Persentation in the local division in the local division in the lo | Hans Perstone                                                                                                    | É I                                                                                                    |                                                                                                    |  |
| Advertised Polynomia & Rallin                                                                                                    | Hartor Kalkaning                                                                                                    |                                                                                                    |                                                                                                    |  |
| Read and a second                                                                                                    | 🗆 serper 4x baltar                                                                                                    | Transfer where barbs                                                                                                    |                                                                                                    |  |
| Statement Franker                                                                                                    | CON INCOM                                                                                                    |                                                                                                    |                                                                                                    |  |
| Reference to and                                                                                                    | O ban baltar<br>fransfar katar kank                                                                                                    | 1 United and Pages                                                                                                    | H                                                                                                    |  |
| Transmissi Farmerik                                                                                                    | Rento                                                                                                    | 1                                                                                                    |                                                                                                    |  |
|                                                                                                    | THE R. P. LEWIS CO.                                                                                                    | 10                                                                                                    |                                                                                                    |  |
|                                                                                                    | e un all Passienten<br>Jacobie<br>1. Vice (Pear/Dan Bor<br>dass afried (Series)<br>2. Same Holds (Series 2)<br>3. Same Holds (Series 2)<br>4. Same Holds (Series 2)<br>5. Same Holds (Series 2)<br>5. Same Holds (Series | <ul> <li>Contract of adult hyperson events of<br/>back back adult hyperson events of<br/>back back adult hyperson events of<br/>the second development of the second<br/>provide the second second second second<br/>provide the second second second second<br/>second second second second second second<br/>second second second second second second<br/>second second second second second second<br/>second second second second second second<br/>second second second second second second<br/>second second second second second second second<br/>second second second second second second second<br/>second second second second second second second second<br/>second second second second second second second second<br/>second second second second second second second second<br/>second second second second second second second second<br/>second second second second second second second second<br/>second second second second second second second second second<br/>second second second second second second second second second<br/>second second second second second second second second second<br/>second second second second second second second second second<br/>second second sec</li></ul> | CONTRACTOR<br>CONTRACTOR<br>CONTRA |  |

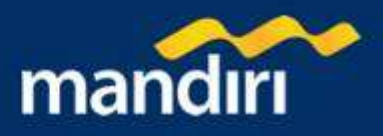

## RTGS – Halaman 3

| it is not the second                   |                          | Come States                 |  |
|----------------------------------------|--------------------------|-----------------------------|--|
| States and                             |                          |                             |  |
| the loss lead framework.               | Thickes                  | Looky On a Linkington       |  |
| 5                                      | Detail Planates          | the subocologisming (       |  |
| the second second                      | Tranged Them.            | - Difference prior (10) MBC |  |
|                                        | that makes in            | screeners()). Tavaania.     |  |
|                                        | -                        | - Bar Stim and et           |  |
| and the second diversion of the second | Sectorery -              |                             |  |
|                                        | tato fata                |                             |  |
| a target                               | Page Mander              | has all prepay              |  |
|                                        | Typed Income area howers | - he:1233300/00             |  |
| 441444                                 | Print Park               | IT SHEE ISPONG ARATH        |  |
|                                        | And Advances             | Addition to the second      |  |
|                                        | - Coloring               | teniptitiment               |  |
|                                        | Colonnam .               | Tratida: Rand               |  |
|                                        | to Residence             | ensective:                  |  |
| _                                      | Troppel Child            | 10 Dominan (2004)           |  |
|                                        | a multimente             | allada gida i ya            |  |
|                                        | Dente.                   | Designment Taxes Taxaali    |  |

Pada layar akan tampil informasi transaksi transfer dana antar bank domestik telah berhasil dilakukan :

- 1. Tekan tombol '**CETAK'** jika Anda ingin mencetak informasi ini.
- 2. Tekan tombol '**SIMPAN**' jika Anda ingin menyimpan dalam bentuk file di komputer anda

# Daftar Transfer Terjadwal

#### Daftar Transfer Terjadwal – Halaman 1

Untuk melihat daftar transfer terjadwal , pilih rekening asal yang akan anda gunakan untuk bertransaksi pada combo box 'Nomor Rekening'.

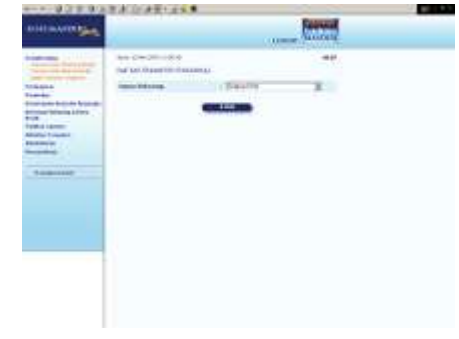

| INCOLOGIUM                                                                                                    |                                                                                                    | LOUGH SALES                                                                                                    |  |
|----------------------------------------------------------------------------------------------------|----------------------------------------------------------------------------------------------------|----------------------------------------------------------------------------------------------------|--|
| Laten Ing<br>Second Second Second<br>Second Second Second Second<br>Second Second Second Second<br>Second Second Second Second Second<br>Second Second Second Second Second<br>Second Second | And Filmonia and Links<br>and Tabular Displayed<br>Communications<br>(Communication)<br>(Communication)<br>(C | An and a second second |  |

#### Daftar Transfer Terjadwal – Halaman 2

Anda dapat melakukan perubahan atau penghapusan data transfer terjadwal dengan memilih combo box pada kolom **Update :** 

- 1. **'EDIT'** untuk melakukan perubahan daftar transfer terjadwal
- 2. 'HAPUS' untuk melakukan penghapusan data transfer terjadwal.

#### Edit Transfer Terjadwal – Halaman 1

- 1. Untuk merubah jumlah dana yang di transfer / tanggal efektif :
  - a. Masukan jumlah dana transfer yang baru pada kolom 'jumlah'
  - b. Pilih tanggal efektif yang baru pada combo box 'Tanggal efektif baru'
- 2. Tekan tombol **'LANJUTKAN'** untuk melanjutkan atau tombol **'BATAL'** untuk melakukan pembatalan.

| BURG MANTER  |                                                                                                    |                                                                                                    | au |
|--------------|----------------------------------------------------------------------------------------------------|----------------------------------------------------------------------------------------------------|----|
| Later factor | An on-one of a link<br>of the second second sec | And a second second sec |    |

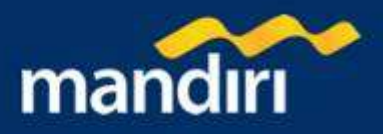

## Edit Transfer Terjadwal – Halaman 2

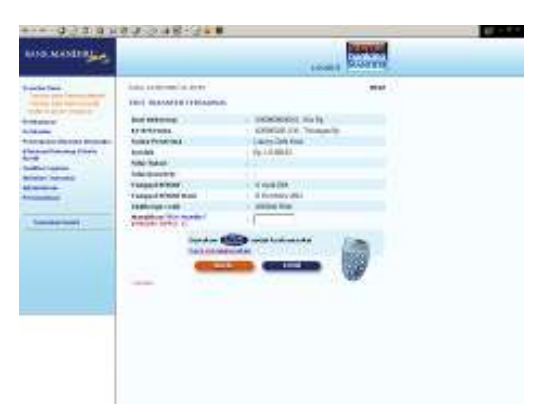

- Periksa seluruh informasi yang ada pada screen konfirmasi.
   Jika benar masukkan PIN Mandiri Anda (berupa angka sebanyak 6 karakter) yang diperoleh dari Token PIN Mandiri pada kolom 'Masukkan PIN Mandiri '.Untuk melihat cara penggunaan Token PIN Mandiri Klik 'cara penggunaan'.
   Takan tombol 'KIPIM' untuk melakukan eksekusi atau
- 3. Tekan tombol '**KIRIM**' untuk melakukan eksekusi atau tombol '**BATAL**' untuk melakukan pembatalan.

#### Edit Transfer Terjadwal – Halaman 3

Pada layar akan tampil informasi transaksi edit transfer terjadwal telah berhasil dilakukan :

- 1. Tekan tombol 'CETAK' jika Anda ingin mencetak informasi ini.
- 2. Tekan tombol '**SIMPAN**' jika Anda ingin menyimpan dalam bentuk file di komputer anda

#### Hapus Transfer Terjadwal – Halaman 1

| AND IN AND DES                                                                                                    |                                                                                                    | LOCAL CONTRAL                                                                                                    |  |
|----------------------------------------------------------------------------------------------------|----------------------------------------------------------------------------------------------------|----------------------------------------------------------------------------------------------------|--|
| Andri hat<br>Second Second Second<br>Second Second Second Second<br>Second Second Second Second<br>Second Second Second Second<br>Second Second Second Second<br>Second Second Second Second<br>Second Second Second Second<br>Second Second Second Second<br>Second Second Second Second<br>Second Second Second Second Second<br>Second Second Second Second Second<br>Second Second Second Second Second Second<br>Second Second Second Second Second Second Second<br>Second Second | Une 1 (August Laure)<br>Particular Methodson<br>fra Advance<br>fra Advance<br>Standard<br>Transf Arad<br>Mathematical<br>Mathematical<br>Mathema | MLA<br>IRANINA<br>IRANINA |  |

| *                                                                                                    | // town                                                                                                    |
|----------------------------------------------------------------------------------------------------|----------------------------------------------------------------------------------------------------|
| 100 Hereite Stelland                                                                                                    | -                                                                                                    |
| The lot and a lot a lot |                                                                                                    |
| frame framework                                                                                                    | 464000                                                                                                    |
| Trease last 1.0                                                                                                    | Normality allocation and the                                                                                                    |
| Declaration 11                                                                                                    | DOCUMPANT HAR DO                                                                                                    |
| tototana 10                                                                                                    | second of the local second second sec |
| tametropies 1.0                                                                                                    | ayyiation.                                                                                                    |
| (and ) (8                                                                                                    | 1014006                                                                                                    |
| Table Fail of                                                                                                    |                                                                                                    |
| The Servers 1.1                                                                                                    |                                                                                                    |
| furger that 1.1                                                                                                    | 1440.000                                                                                                    |
| Transact The Idea                                                                                                    | Non-watting (Rett)                                                                                                    |
|                                                                                                    |                                                                                                    |

- 1. Periksa seluruh informasi yang ada pada screen konfirmasi.
- Jika benar masukkan PIN Mandiri Anda (berupa angka sebanyak 6 karakter) yang diperoleh dari Token PIN Mandiri pada kolom 'Masukkan PIN Mandiri '.
- 3. Tekan tombol '**KIRIM'** untuk melakukan eksekusi atau tombol '**BATAL**' untuk melakukan pembatalan.
- 4. Tunggu respon dari system Mandiri internet untuk status transaksi Anda, jika berhasil Anda akan mendapatkan 'Nomor Transaksi' sebagai bukti transaksi Anda telah berhasil diproses.

#### Hapus Transfer Terjadwal – Halaman 2

Pada layar akan tampil informasi transaksi hapus transfer terjadwal telah berhasil dilakukan :

- 1. Tekan tombol '**CETAK'** jika Anda ingin mencetak informasi ini.
- 2. Tekan tombol '**SIMPAN**' jika Anda ingin menyimpan dalam bentuk file di komputer anda

| Set of the set of the set of t                                                                                                    | LOSS HANDS                                                                                                    |                                                | Louis Correct                            |
|----------------------------------------------------------------------------------------------------|----------------------------------------------------------------------------------------------------|------------------------------------------------|------------------------------------------|
| Webser of the second second se                                                                                                    |                                                                                                    | men ti nemetri din<br>Pitaketa da barateri tek | Mar .                                    |
| Adabase<br>Mana Mana Mana Mana Mana Mana Mana Mana                                                                                                    | and the second second se | 1940/100                                       | IT AND TO AN INVESTIGATION               |
| Terrard: Press     Terrard: Press       Terrard: Terrard: Press     Terrard: Press       Terrard: Terrard: Press     Terrard: Press       Terrard: Terrard: Press     Terrard: Press       Terrard: Terrard: Press     Terrard: Press       Terrard: Terrard: Press     Terrard: Press                                                                                                    | A1494                                                                                                    | Longer Transfer                                | C. Rossinger                             |
| And Marana Lanar.<br>And A Lanar.<br>And A Lanar.<br>And A Lanar.<br>Marana Lanar.<br>Marana.<br>Marana.<br>Marana.                                                                                                    | annual at Number Ryange-                                                                                                    | Terrard - Public                               | 11 December 200, 11 (8 1900)             |
| Ama Lawar<br>Mana Canada<br>Kanada<br>Kanada<br>Manada<br>M | rannes Interning Differing                                                                                                    | Fact Bulleting                                 | 1 TRANSPORT BAR                          |
| mente la la da la da la                                                                                                    | ana isan                                                                                                    | No Delegators                                  | 10000012P Timoger%                       |
|                                                                                                    | COLUMN TAXABLE                                                                                                    | make .                                         | No. Contra                               |
|                                                                                                    | entral ;                                                                                                    | Torgat Creed                                   | - 11 spak Hill                           |
|                                                                                                    | and the second second se | C. 114                                         | an an an an an an an an an an an an an a |
|                                                                                                    | Sanda Sand                                                                                                    |                                                |                                          |
|                                                                                                    |                                                                                                    |                                                |                                          |
|                                                                                                    |                                                                                                    |                                                |                                          |
|                                                                                                    |                                                                                                    |                                                |                                          |
|                                                                                                    |                                                                                                    |                                                |                                          |
|                                                                                                    |                                                                                                    |                                                |                                          |
|                                                                                                    |                                                                                                    |                                                |                                          |
|                                                                                                    |                                                                                                    |                                                |                                          |

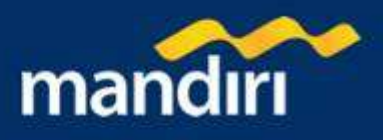

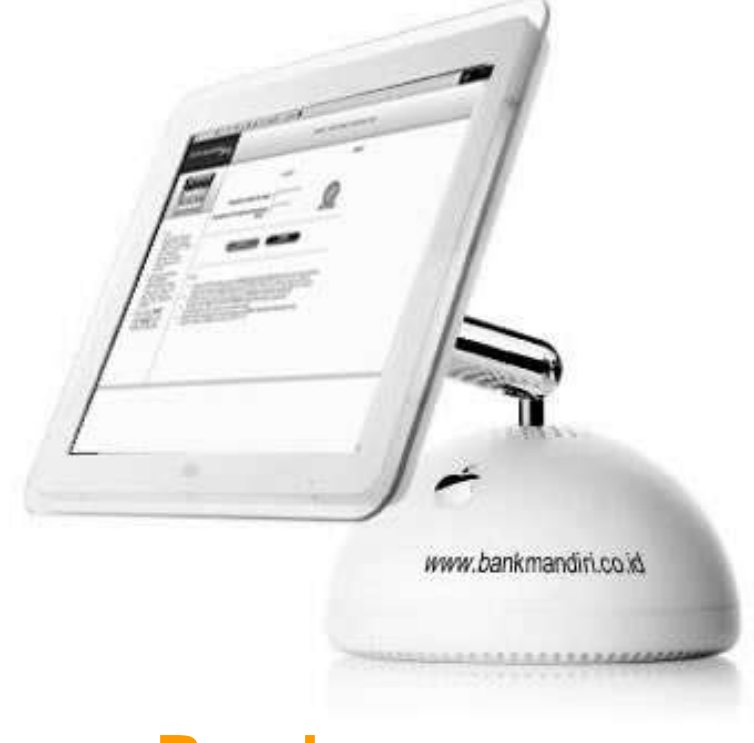

# Pembayaran

- 1. Telkom & Telepon CDMA
- 2. Telepon GSM
- 3. Internet
- 4. Kabel TV
- 5. Kartu Kredit
- 6. Listrik
- 7. Pajak
- 8. PAM
- 9. Angsuran
- 10. Asuransi
- 11. Pendidikan
- 12. Kereta Api
- 13.Tour & Travel
- 14. Airlines
- 15. Multi Payment
- 16. Lain-lain
- 17. Autodebit
  - a. Pendaftaran Autodebit
  - b. Pembatalan Autodebit

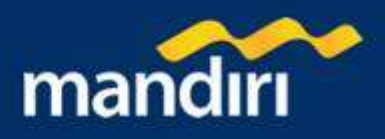

# **Telkom & Telepon CDMA**

## Pembayaran Telkom & Telepon CDMA – Halaman 1

Untuk melakukan pembayaran tagihan Telkom & Telepon CDMA dengan memasukkan pembayaran tagihan baru dari penyedia jasa yang ada :

- Pilih rekening asal yang akan Anda gunakan untuk bertransaksi pada combo box 'Dari rekening'
- 2. Pilih penyedia jasa pada combo box 'Penyedia Jasa'
- Masukkan kode area Anda pada kolom 'kode area', dan nomor telepon Anda pada kolom 'nomor telepon'. Misalnya untuk pembayaran tagihan esia, masukkan kode area '021' dan nomor telepon '92661111'
- 4. Jika Anda ingin menyimpan pembayaran tagihan Anda ke dalam daftar pembayaran, klik button 'Simpan ke daftar pembayaran' dan masukkan keterangan pada kolom 'keterangan' yang nantinya akan menjadi label keterangan, atau jika dikosongkan system akan mengisi dengan nomor referensi tagihan.

| EANIC MANDER                                                                                                    |                                                                                                    | 10                                                                                                    | SUNDIN                                                                                                    |  |
|----------------------------------------------------------------------------------------------------|----------------------------------------------------------------------------------------------------|----------------------------------------------------------------------------------------------------|----------------------------------------------------------------------------------------------------|--|
| and to find a second second second second second second second second second second second second second second | Sam, 12 Sectors 2004 (1-30 II)<br>PEMBERGER (1510014) III (                                                                                                    | ILIPIA COMA                                                                                                    | 10.0                                                                                                    |  |
| date for                                                                                                    | man Askaning                                                                                                    | Singles Fully                                                                                                    |                                                                                                    |  |
| 10                                                                                                    | til tild av Filk Penksystem                                                                                                    |                                                                                                    |                                                                                                    |  |
|                                                                                                    | Panyadia kara                                                                                                    | Status Fill                                                                                                    |                                                                                                    |  |
| and and and and and and and and and and                                                                         | Finder Metro                                                                                                    |                                                                                                    |                                                                                                    |  |
| areast in the second                                                                                            | Name Tanan                                                                                                    |                                                                                                    |                                                                                                    |  |
|                                                                                                    | Simon Dillater Ferr                                                                                                    | Certain and                                                                                                    |                                                                                                    |  |
| man inquisi inquisi                                                                                             | Patersean.                                                                                                    |                                                                                                    |                                                                                                    |  |
| Res Vanished                                                                                                    |                                                                                                    |                                                                                                    |                                                                                                    |  |
| - attice                                                                                                    | Contraction of the                                                                                                    |                                                                                                    | 1000                                                                                                    |  |
| Testilitized                                                                                                    | <ul> <li>Jones A Lawrence</li> <li>Markansen A Hang, Jones A Lawrence</li> <li>A Andreas A Hang, Jones Hang, Jones A Lawrence</li> <li>A Hang, A Lawrence A Hang, Jones A Lawrence</li> <li>A Hang, A Lawrence A Hang, Jones A Lawrence</li> <li>A Hang, A Lawrence A Hang, Jones A Hang, Jones A Hang, Jone</li></ul> | part or entropy of the Monte part, and the<br>in the state of the part of the Monte parts of the<br>the the state of the ST of the Monte parts of<br>the state of the ST of the Monte parts of<br>the state of the ST of the Monte parts of the<br>state of the Monte parts of the<br>state of the Monte parts of the<br>state of the Monte parts of the<br>of the Monte parts of the<br>state of the Monte parts of the<br>state of the Monte parts of the<br>Androine and the Monte parts of the<br>Androine and the Monte parts of the<br>Androine and the Monte parts of the<br>Androine and the Monte parts of the<br>Androine and the Monte parts of the<br>Androine and the Monte parts of the<br>Androine and the Monte parts of the<br>Androine and the Monte parts of the<br>Androine and the Monte parts of the<br>Androine and the Monte parts of the<br>Androine and the<br>Androine and the<br>Androine and the<br>Androine and the<br>Androine and the<br>Androine and the<br>Androine and the<br>Androine and the<br>Androine and the<br>Androine and the<br>Androine and the<br>Androine Androine<br>Androine Androine<br>Androine Androine<br>Androine Androine<br>Androine<br>Androin | umuuudo talam Nudo<br>ar Mandalaa araa<br>araana talaa talaa<br>Alaa araana<br>Alaa araa<br>araa araa<br>araa<br>araa araa<br>araa<br>a |  |

5. Tekan tombol 'LANJUTKAN' untuk melanjutkan atau tombol 'BATAL' untuk melakukan pembatalan.

#### Pembayaran Telkom & Telepon CDMA – Halaman 2

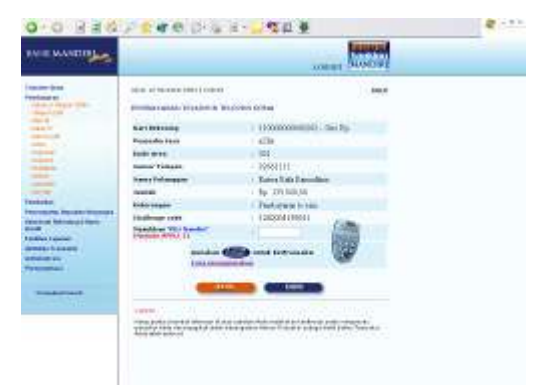

- 1. Periksa seluruh informasi yang ada pada screen konfirmasi.
- Jika benar masukkan PIN Mandiri Anda (berupa angka sebanyak 6 karakter) yang diperoleh dari Token PIN Mandiri pada kolom 'Masukkan PIN Mandiri '.
- 3. Tekan tombol '**KIRIM'** untuk melakukan eksekusi atau tombol '**BATAL**' untuk melakukan pembatalan.
- 4. Tunggu respon dari system Mandiri internet untuk status transaksi Anda, jika berhasil Anda akan mendapatkan 'Nomor Transaksi' sebagai bukti transaksi Anda telah berhasil diproses.

## Pembayaran Telkom & Telepon CDMA – Halaman 3

Pada layar akan tampil informasi telah berhasil dilakukan pembayaran Telkom dan Telepon CDMA:

5.

- 1. Tekan tombol '**CETAK'** jika Anda ingin mencetak informasi ini.
- 2. Tekan tombol '**SIMPAN**' jika Anda ingin menyimpan dalam bentuk file di komputer anda

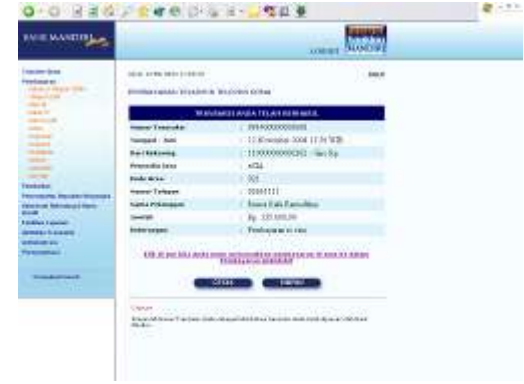

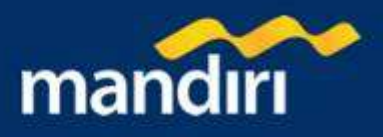

# **Telepon GSM**

#### Pembayaran Telepon GSM – Halaman 1

Untuk melakukan pembayaran tagihan Telepon GSM dengan memasukkan pembayaran tagihan baru dari penyedia jasa yang ada :

| BANKMANDIBLE                                                                                                    |                                                                                                    |         |                                                                                                    |  |
|----------------------------------------------------------------------------------------------------|----------------------------------------------------------------------------------------------------|---------|----------------------------------------------------------------------------------------------------|--|
| Barany Res<br>Markaser<br>Particular<br>Particular<br>Pa | Non-Investigation and a state                                                                                                    | lanov?e | 1417                                                                                                    |  |
| Steel Steel<br>Steel Steel<br>Steel Steel Steel<br>Steel Steel Steel<br>Steel Steel Steel<br>Steel Steel Steel Steel<br>Steel Steel Steel Steel<br>Steel Steel Steel Steel<br>Steel Steel Steel Steel<br>Steel Steel Steel Steel Steel Steel<br>Steel Steel Steel Steel Steel Steel<br>Steel Steel Steel Steel Steel Steel Steel Steel<br>Steel Steel                                                                                                    | Evaluation (Constraints)     Intervention     Intervention     Interventintervention     Interventintervention     Intervention     Inter |         | r<br>Marine<br>Marine |  |

- 1. Pilih rekening asal yang akan Anda gunakan untuk bertransaksi pada combo box 'Dari rekening'
- 2. Pilih penyedia jasa pada combo box 'Penyedia Jasa'
- Masukkan nomor telepon Anda pada kolom 'nomor telepon'. Misalnya untuk pembayaran tagihan Satelindo, masukkan nomor telepon '0816123456'
- 4. Jika Anda ingin menyimpan pembayaran tagihan Anda ke dalam daftar pembayaran, klik button 'Simpan ke daftar pembayaran' dan masukkan keterangan pada kolom 'keterangan' yang nantinya akan menjadi label keterangan, atau jika dikosongkan system akan mengisi dengan nomor referensi tagihan.
- 5. Tekan tombol 'LANJUTKAN' untuk melanjutkan atau tombol 'BATAL' untuk melakukan pembatalan.

## Pembayaran Telepon GSM – Halaman 2

- 1. Periksa seluruh informasi yang ada pada screen konfirmasi.
- Jika benar masukkan PIN Mandiri Anda (berupa angka sebanyak 6 karakter) yang diperoleh dari Token PIN Mandiri pada kolom 'Masukkan PIN Mandiri '.
- 3. Tekan tombol '**KIRIM**' untuk melakukan eksekusi atau tombol '**BATAL**' untuk melakukan pembatalan.
- Tunggu respon dari system Mandiri internet untuk status transaksi Anda, jika berhasil Anda akan mendapatkan 'Nomor Transaksi' sebagai bukti transaksi Anda telah berhasil diproses.

| the board of the              |                             | Kined                                                                                                    |  |
|-------------------------------|-----------------------------|----------------------------------------------------------------------------------------------------|--|
|                               | And Strange Street and      |                                                                                                    |  |
|                               | The Internet of             | of announcemental state for                                                                                                    |  |
| and and the                   | dimension land              | 21-3.8u4i                                                                                                    |  |
| 100.00                        | Taxa Maria                  | HOLED AND A CONTRACT OF A CONTRACT OF A CONT |  |
|                               | (Incomparing the Incompared | Later Cali Para                                                                                                    |  |
| -                             | - Server                    | 5p 200-408.00                                                                                                    |  |
| **                            | CONTRACT.                   | Protopasto Dat                                                                                                    |  |
|                               | multiplication.             | 104006120061                                                                                                    |  |
| Contraction of Contract, Name | Statutes with Design        | and the second second s |  |
|                               | tara destara                |                                                                                                    |  |
|                               |                             | dationality algorization                                                                                                    |  |
|                               |                             |                                                                                                    |  |

#### Pembayaran Telepon GSM - Halaman 3

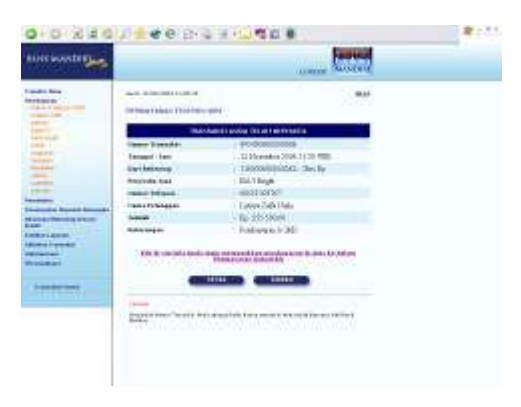

Konfirmasi transaksi telah berhasil dilakukan untuk pembayaran telepon GSM :

- 1. Tekan tombol 'CETAK' jika Anda ingin mencetak informasi ini.
- 2. Tekan tombol '**SIMPAN**' jika Anda ingin menyimpan dalam bentuk file di komputer anda

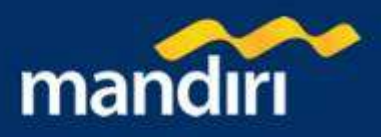

# Internet

#### Pembayaran Internet – Halaman 1

Untuk melakukan pembayaran tagihan Internet dengan memasukkan pembayaran tagihan baru dari penyedia jasa yang ada :

- 1. Pilih rekening asal yang akan Anda gunakan untuk bertransaksi pada combo box 'Dari rekening'
- 2. Pilih penyedia jasa pada combo box 'Penyedia Jasa'
- 3. Masukkan nomor pelanggan Anda pada kolom 'nomor pelanggan'.
- 4. Masukan jumlah pembayaran pada kolom 'jumlah'
- 5. Tekan tombol **'LANJUTKAN'** untuk melanjutkan atau tombol **'BATAL'** untuk melakukan pembatalan.

| and an and a second                                                                                                    |                                                                                                    |      | transate. |  |
|----------------------------------------------------------------------------------------------------|----------------------------------------------------------------------------------------------------|------|-----------|--|
| ANKMANDIR                                                                                                    |                                                                                                    |      | ( SAMERE  |  |
| Analy, MAANER (Lipson)<br>Instant Park<br>Instant Park<br>Instan | Nana revenuence neu a cana<br>Persona version de la cana<br>Persona version de la cana<br>Persona de la cana<br>Persona de la cana<br>Persona de la cana<br>Persona de la cana<br>Persona de la cana<br>Persona de la cana<br>Persona de la cana<br>Persona de la canada de la canada de la canada de<br>la canada de la canada de la canada de<br>la canada de la canada de la canada de<br>la canada de la canada de la canada de<br>la canada de la canada de la canada de<br>la canada de la canada de la canada de<br>la canada de la canada de la canada de<br>la canada de la canada de la canada de<br>la canada de la canada de la canada de<br>la canada de la canada de la canada de la canada de<br>la canada de la canada de la canada de la canada de<br>la canada de la canada de la canada de la canada de<br>la canada de la canada de la canada de la canada de<br>la canada de la canada de la canada de la canada de la canada de<br>la canada de la canada de la canada de la canada de la canada de<br>la canada de la canada de l | Land |           |  |
| Tennet laws                                                                                                    |                                                                                                    |      |           |  |

## Pembayaran Internet – Halaman 2

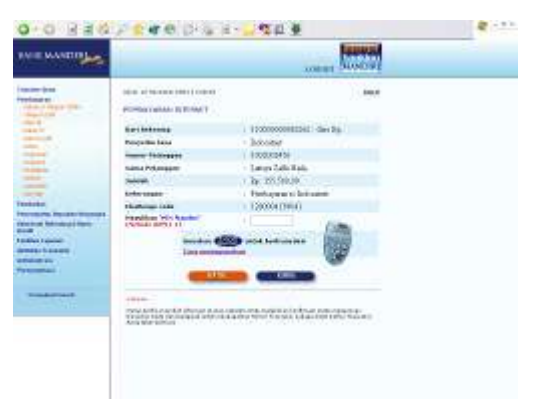

- 1. Periksa seluruh informasi yang ada pada screen konfirmasi.
- Jika benar masukkan PIN Mandiri Anda (berupa angka sebanyak 6 karakter) yang diperoleh dari Token PIN Mandiri pada kolom 'Masukkan PIN Mandiri '.
- 3. Tekan tombol **'KIRIM'** untuk melakukan eksekusi atau tombol **'BATAL'** untuk melakukan pembatalan.
- 4. Tunggu respon dari system Mandiri internet untuk status transaksi Anda, jika berhasil Anda akan mendapatkan 'Nomor Transaksi' sebagai bukti transaksi Anda telah berhasil diproses.

#### Pembayaran Internet- Halaman 3

Pada layar akan tampil informasi transaksi pembayaran internet telah berhasil dilakukan :

- 1. Tekan tombol '**CETAK**' jika Anda ingin mencetak informasi ini.
- 2. Tekan tombol '**SIMPAN**' jika Anda ingin menyimpan dalam bentuk file di komputer anda

| IN IS MANDED                     |                                                                                                    | and the second                                                                                                    |  |
|----------------------------------|----------------------------------------------------------------------------------------------------|----------------------------------------------------------------------------------------------------|--|
| and the second second            |                                                                                                    | TOPEL DOMONE                                                                                                    |  |
| taxine (res                      |                                                                                                    |                                                                                                    |  |
| COLUMN TWO IS NOT                | (million settle scattered)                                                                                                    |                                                                                                    |  |
|                                  | Walda                                                                                                    | CLASIA TRATICINAL                                                                                                    |  |
|                                  | many Televister                                                                                                    | PRI-AUXIONOUS INT                                                                                                    |  |
|                                  | Terrard I And                                                                                                    | 11.80 million 2004 11.0r W20                                                                                                    |  |
|                                  | Berlinkaning.                                                                                                    | 11100000000000 mm 8p                                                                                                    |  |
|                                  | Properties based                                                                                                    | - belower                                                                                                    |  |
| 100                              | Same Personal                                                                                                    | 10000043                                                                                                    |  |
| Statute Inc. of Concession, Name | international and includes                                                                                                    | + Lineys Life Faix                                                                                                    |  |
| Name and Address of Party        | and a                                                                                                    | r Tar Ini ini ini                                                                                                    |  |
| Contract operation               | toto sigir                                                                                                    | Performance of the landscale of                                                                                                    |  |
|                                  | CA. In case into design range                                                                                                    |                                                                                                    |  |
| Transformer.                     | ices and its and its a |                                                                                                    |  |
|                                  | CONTRACT OF A DESCRIPTION OF A DESCRIPTION OF A DESCRIPTI |                                                                                                    |  |
|                                  | 1010                                                                                                    | The second second s |  |
|                                  |                                                                                                    |                                                                                                    |  |

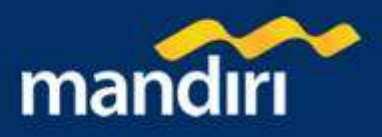

# Kabel TV

## Pembayaran Kabel TV – Halaman 1

Untuk melakukan pembayaran tagihan Kabel TV dengan memasukkan pembayaran tagihan baru dari penyedia jasa yang ada :

- 1. Pilih rekening asal yang akan Anda gunakan untuk bertransaksi pada combo box 'Dari rekening'
- Pilih penyedia jasa pada combo box 'Penyedia Jasa'
- 3. Masukkan nomor pelanggan Anda pada kolom 'nomor pelanggan'.
- 4. Masukan jumlah pembayaran pada kolom 'jumlah'
- 5. Tekan tombol **'LANJUTKAN'** untuk melanjutkan atau tombol **'BATAL'** untuk melakukan pembatalan.

| ANKMANDE                                                                                                    |                    |              | Research .                                                                                                    |  |
|----------------------------------------------------------------------------------------------------|--------------------|--------------|----------------------------------------------------------------------------------------------------|--|
| 100                                                                                                    |                    | 0.0000       | A NAME OF A DESCRIPTION OF A DESCRIPTION |  |
| anne has                                                                                                    |                    |              | HALF                                                                                                    |  |
| and the second second s | PERSONAL PROPERTY. |              |                                                                                                    |  |
| Starp St.                                                                                                    | Full Boltomog      | (Approxim    | 18.                                                                                                    |  |
|                                                                                                    | Prospective Name   | ba-pa-Patria |                                                                                                    |  |
| Constant of Constant of Consta | France Peterspan   |              |                                                                                                    |  |
| The second second second second second second second second second second second second second second second se                                                                                                    | Same               | 10.5         |                                                                                                    |  |
| alle i                                                                                                    |                    |              |                                                                                                    |  |
|                                                                                                    | E 8010             | LAUNTERS     |                                                                                                    |  |
| and the lease in fact, such                                                                                                    |                    |              |                                                                                                    |  |
| in the Robinson Roberts                                                                                                    |                    |              |                                                                                                    |  |
| all a log out                                                                                                    |                    |              |                                                                                                    |  |
| Come Transfer                                                                                                    |                    |              |                                                                                                    |  |
| a second second                                                                                                    |                    |              |                                                                                                    |  |
|                                                                                                    |                    |              |                                                                                                    |  |
| based over                                                                                                    |                    |              |                                                                                                    |  |
|                                                                                                    |                    |              |                                                                                                    |  |
|                                                                                                    |                    |              |                                                                                                    |  |
|                                                                                                    |                    |              |                                                                                                    |  |
|                                                                                                    |                    |              |                                                                                                    |  |
|                                                                                                    |                    |              |                                                                                                    |  |
|                                                                                                    |                    |              |                                                                                                    |  |

## Pembayaran Kabel TV – Halaman 2

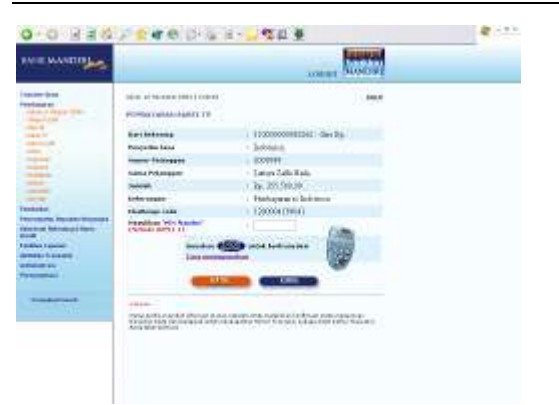

- 1. Periksa seluruh informasi yang ada pada screen konfirmasi.
- Jika benar masukkan PIN Mandiri Anda (berupa angka sebanyak 6 karakter) yang diperoleh dari Token PIN Mandiri pada kolom 'Masukkan PIN Mandiri '.
- 3. Tekan tombol **'KIRIM'** untuk melakukan eksekusi atau tombol **'BATAL'** untuk melakukan pembatalan.
- 4. Tunggu respon dari system Mandiri internet untuk status transaksi Anda, jika berhasil Anda akan mendapatkan 'Nomor Transaksi' sebagai bukti transaksi Anda telah berhasil diproses.

### Pembayaran Kabel TV – Halaman 3

Pada layar akan tampil informasi transaksi pembayaran Kabel TV telah berhasil dilakukan :

- 1. Tekan tombol '**CETAK**' jika Anda ingin mencetak informasi ini.
- 2. Tekan tombol '**SIMPAN**' jika Anda ingin menyimpan dalam bentuk file di komputer anda

| A R R R R R R R R R R R R R R R R R R R                                                                                                    |                                  | NORME NUMBER                            |  |
|----------------------------------------------------------------------------------------------------|----------------------------------|-----------------------------------------|--|
| and an other states                                                                                                    | 10.0 170.00110000                | ) (                                     |  |
| and a second second sec | watches                          | TLASIA TISAT REMARK.                    |  |
| and the second second se                                                                                                    | many Teamster                    | INT-FORESTORIA IN                       |  |
|                                                                                                    | Temperal ( Sect.                 | 1128/weake-2004 1179/1028               |  |
|                                                                                                    | Barlistonia.                     | 1110000000000                           |  |
|                                                                                                    | Propertie base                   | belower.                                |  |
|                                                                                                    | Summer: Partnesson               | 2009009                                 |  |
| and a dealer of the second second second second second second second second second second second second second                                                                                                    | interna Policeppert              | Campy Talk Rela                         |  |
| and a labor of the labor                                                                                                    | and a                            | - to minimum                            |  |
| and the second                                                                                                    | to be state:                     | Products at the last second             |  |
|                                                                                                    | Cit. In case into design results | second in contrast on it airs in datase |  |
| Testerart.                                                                                                    | 02.0                             |                                         |  |
|                                                                                                    | NET CONTRACTOR OF CONTRACTOR     |                                         |  |

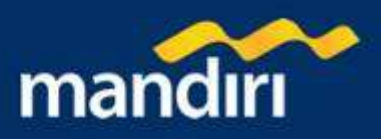

# Kartu Kredit

#### Pembayaran Kartu Kredit – Halaman 1

Untuk melakukan pembayaran tagihan kartu kredit dari daftar pembayaran atau memasukkan pembayaran tagihan baru dari penyedia jasa yang ada :

- 1. Pilih rekening asal yang akan Anda gunakan untuk bertransaksi pada combo box 'Dari rekening'
- 2. Masukkan atau pilih jenis pembayaran Anda
  - a. Jika pembayaran ditujukan untuk nomor kartu kredit yang tidak ada di daftar pembayaran:
    - i. Klik button 'Pembayaran'
    - ii. Masukkan nomor kartu kredit anda. pada kolom 'nomor kartu kredit'
    - iii. Jika Anda ingin menyimpan pembayaran tagihan Anda ke dalam daftar pembayaran, klik button

| International Sector Control Control C                                                                                                    |  |
|----------------------------------------------------------------------------------------------------|--|
| Transformer<br>Teacher<br>Teacher |  |

'Simpan ke daftar pembayaran' dan masukkan keterangan pada kolom 'keterangan' yang nantinya akan menjadi label keterangan, atau jika dikosongkan system akan mengisi dengan nomor kartu kredit.

- b. Jika pembayaran ditujukan untuk nomor kartu kredit yang sudah ada pada daftar pembayaran, klik button 'Dari Daftar Pembayaran' dan pilih label keterangan pada 'combo box'
- 3. Tekan tombol "LANJUTKAN" untuk melanjutkan atau tombol "BATAL" untuk melakukan pembatalan.

#### Pembayaran Kartu Kredit – Halaman 2

- 1. Periksa seluruh informasi yang ada pada screen konfirmasi.
- 2. Jika benar masukkan PIN Mandiri Anda (berupa angka sebanyak 6 karakter) yang diperoleh dari Token PIN Mandiri pada kolom 'Masukkan PIN Mandiri '.
- 3. Tekan tombol **'KIRIM'** untuk melakukan eksekusi atau tombol **'BATAL'** untuk melakukan pembatalan.
- 4. Tunggu respon dari system Mandiri internet untuk status transaksi Anda, jika berhasil Anda akan mendapatkan 'Nomor Transaksi' sebagai bukti transaksi Anda telah berhasil diproses.

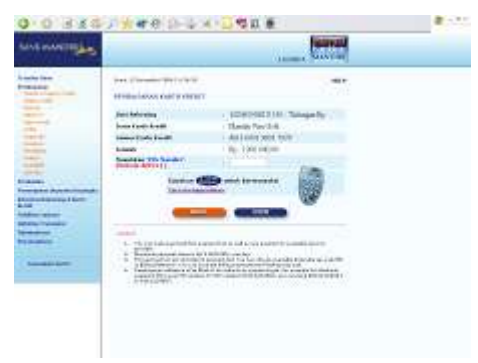

#### Pembayaran Kartu Kredit – Halaman 3

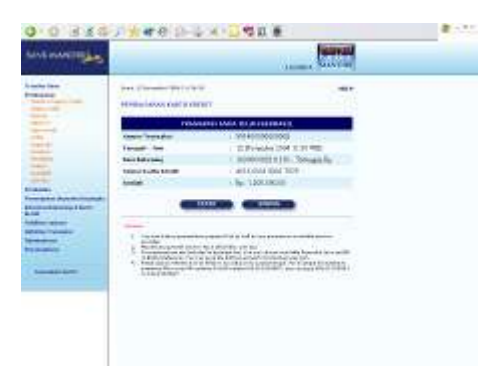

Pada layar akan tampil informasi transaksi pembayaran kartu kredit telah berhasil dilakukan :

- 1. Tekan tombol 'CETAK' jika Anda ingin mencetak informasi ini.
- 2. Tekan tombol '**SIMPAN**' jika Anda ingin menyimpan dalam bentuk file di komputer anda

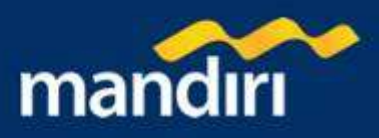

# Listrik

## Pembayaran Listrik – Halaman 1

Untuk melakukan pembayaran tagihan Listrik dari daftar pembayaran atau memasukkan pembayaran tagihan baru dari penyedia jasa yang ada :

- 1. Pilih rekening asal yang akan Anda gunakan untuk bertransaksi pada combo box 'Dari rekening'
- 2. Masukkan atau pilih jenis pembayaran Anda :
  - a. Jika pembayaran ditujukan untuk tagihan listrik yang tidak ada di daftar pembayaran:
    - i. Klik button 'Pembayaran'
    - ii. Pilih penyedia jasa pada combo box 'Penyedia jasa'
    - iii. Masukkan nomor pelanggan anda. pada kolom 'nomor pelanggan'
      - Anda inain
    - iv. Jika menvimpan pembayaran tagihan Anda ke dalam daftar pembayaran, klik button 'Simpan ke daftar pembayaran' dan masukkan keterangan pada kolom 'keterangan' yang nantinya akan menjadi label keterangan, atau jika dikosongkan system akan mengisi dengan nomor pelanggan.
  - b. Jika pembayaran ditujukan untuk tagihan listrik yang sudah ada pada daftar pembayaran, klik button 'Dari Daftar Pembayaran' dan pilih label keterangan pada 'combo box'
- 3. Tekan tombol "LANJUTKAN" untuk melanjutkan atau tombol "BATAL" untuk melakukan pembatalan.

#### Pembayaran Listrik – Halaman 2

| a statistics             |                                                                                                    | and the second                                                                                                    |  |
|--------------------------|----------------------------------------------------------------------------------------------------|----------------------------------------------------------------------------------------------------|--|
|                          |                                                                                                    | 1.000                                                                                                    |  |
|                          | PERSONAL PROPERTY AND INCOME.                                                                                                    |                                                                                                    |  |
|                          | - Sector                                                                                                    | 1 ( Internet in the local                                                                                                    |  |
|                          | and the second second                                                                                                    | 411                                                                                                    |  |
| -                        | his name                                                                                                    | A REPORTATION OF                                                                                                    |  |
|                          | status belowings                                                                                                    | Later Late Role                                                                                                    |  |
|                          | International Contraction                                                                                                    |                                                                                                    |  |
|                          | PERSONAL PROPERTY.                                                                                                    |                                                                                                    |  |
| ÷                        | Contraction of Contraction                                                                                                    | the united.                                                                                                    |  |
| take in party \$1 masses |                                                                                                    | 1.01/20.000                                                                                                    |  |
|                          | 1.0454                                                                                                    | - Au 101.04                                                                                                    |  |
| 1000                     | 10.00                                                                                                    | An Intel Programmer                                                                                                    |  |
|                          | TARTE CONTRACTOR DECK                                                                                                    | Lange and the set                                                                                                    |  |
| -                        |                                                                                                    | trempartie (2)                                                                                                    |  |
|                          | 10.0                                                                                                    |                                                                                                    |  |
|                          | Contraction of the local division of the local division of the loc |                                                                                                    |  |
|                          |                                                                                                    |                                                                                                    |  |
|                          | strength of the later of the second strength of the second strength  | and a first state of the second state party of                                                                                                    |  |
|                          | ALL REAL PROPERTY AND ADDRESS                                                                                                    | NOTO THE REPORT OF THE REPORT OF |  |

- 1. Pilihlah tagihan yang akan dibayar pada combo box 'Tagihan yang Akan Dibavar'
- 2. Tekan tombol "LANJUTKAN" untuk melanjutkan atau tombol "BATAL" untuk melakukan pembatalan.

#### Pembayaran Listrik – Halaman 3

- 1. Periksa seluruh informasi yang ada pada screen konfirmasi.
- 2. Jika benar masukkan PIN Mandiri Anda (berupa angka sebanyak 6 karakter) yang diperoleh dari Token PIN Mandiri pada kolom 'Masukkan PIN Mandiri '.
- 3. Tekan tombol 'KIRIM' untuk melakukan eksekusi atau tombol 'BATAL' untuk melakukan pembatalan.
- 4. Tunggu respon dari system Mandiri internet untuk status transaksi Anda, jika berhasil Anda akan mendapatkan 'Nomor Transaksi' sebagai bukti transaksi Anda telah berhasil diproses.

| 0.0.0.00                                                                                                    | A REAL POINT OF THE                                                                                                    | · · · · · · · · · · · · · · · · · · · |  |
|----------------------------------------------------------------------------------------------------|----------------------------------------------------------------------------------------------------|---------------------------------------|--|
| Sold Street St.                                                                                                    |                                                                                                    | the second second                     |  |
|                                                                                                    |                                                                                                    |                                       |  |
| to the second second se | 100.01000000000000000000000000000000000                                                                                                    |                                       |  |
| -                                                                                                    | PERMITTER LA COMPANY                                                                                                    |                                       |  |
| 1999                                                                                                    | Alland                                                                                                    | In the second second second           |  |
|                                                                                                    | the base of                                                                                                    | And a                                 |  |
|                                                                                                    | and the second                                                                                                    | Land table to a first                 |  |
|                                                                                                    | tions between                                                                                                    | Loose 1 die Bale                      |  |
|                                                                                                    | and the second second se | 100                                   |  |
|                                                                                                    | termination of the second second second second second second second second second second second second second s                                                                                                    | Re 200,0000                           |  |
| Annual Annual Street, Street,  | man 1 Statistics                                                                                                    | In Anti-                              |  |
|                                                                                                    | Tanal Summittee Database                                                                                                    | Ex. 222, 408.                         |  |
|                                                                                                    | Antonia ant                                                                                                    | 1 Kompanilog (K)                      |  |
| and the second second se                                                                                                    | (Ballengerown)                                                                                                    | - filling paper                       |  |
|                                                                                                    | Stand Star West Street, Street, St.                                                                                                    |                                       |  |
| transa (                                                                                                    | Contraction of the local division of                                                                                                    | Company of the set of the set         |  |
|                                                                                                    | inches CE                                                                                                    | and better and                        |  |
| Constant -                                                                                                    |                                                                                                    | 1000                                  |  |
|                                                                                                    |                                                                                                    |                                       |  |
|                                                                                                    |                                                                                                    |                                       |  |
|                                                                                                    | The second second                                                                                                    |                                       |  |
|                                                                                                    | 1000000 1010 10000000                                                                                                    | the low of the other second trackers  |  |
|                                                                                                    | elements and                                                                                                    |                                       |  |
|                                                                                                    |                                                                                                    |                                       |  |

| INNE MANDIE                                                                                                    |                                               |                   | Concerning of |  |
|----------------------------------------------------------------------------------------------------|-----------------------------------------------|-------------------|---------------|--|
|                                                                                                    |                                               | 10000             | ALANITERS.    |  |
| andra Talana<br>Manana Manana (Salana)<br>Manana Angala                                                                                                    | Inc. (1999) 104 11 (0.0)<br>NOVENVARIA LETTER |                   |               |  |
|                                                                                                    | Bant Bellevilley                              | Statute Pile      | 1             |  |
| di ciulto<br>energi                                                                                                    | Wald as Fills femiliapatan.<br>© Rosksannen   |                   | 1.00          |  |
| and the second second se                                                                                                    | Animale instant                               | · Status File (r) |               |  |
|                                                                                                    | iterer falogen                                | +                 |               |  |
| 1.                                                                                                    | Citizen be Date: Freihaus                     | -                 |               |  |
|                                                                                                    | (Tablergen)                                   |                   |               |  |
| and in case of the local division of the local division of the loc | 🛈 Bart Baltar Kombasarsa                      | ) Statementers in |               |  |
| and Longing                                                                                                    | - 10u                                         | CINESCON C        |               |  |
|                                                                                                    | 1000                                          |                   |               |  |
| Théo mont transmit                                                                                                    |                                               |                   |               |  |
|                                                                                                    |                                               |                   |               |  |
|                                                                                                    |                                               |                   |               |  |

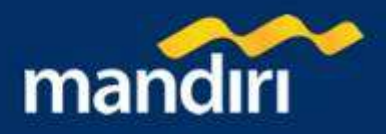

## Pembayaran Listrik – Halaman 4

| an anning to      |                      | the second                                                                                                    |  |
|-------------------|----------------------|----------------------------------------------------------------------------------------------------|--|
| -                 |                      | 1                                                                                                    |  |
|                   | 111111               | Acce Dise manuals                                                                                                    |  |
| -                 | manual Canadiana and | And Description in the local division of the local division of the |  |
|                   | tained the           | 11 Manual and a 1998 March 1998                                                                                                    |  |
| -                 | Brithford            | · THE INCOMENDATION - Dealler                                                                                                    |  |
|                   | Incate transient     | 1.044                                                                                                    |  |
|                   | instant internation  | A FINISSIS                                                                                                    |  |
| The second second | Topic Different      | - See Tanka                                                                                                    |  |
| Married Street,   | Territore            | C NODAGE.                                                                                                    |  |
| 1                 | 100                  | - mind dold - 280 2008 -                                                                                                    |  |
| <u> </u>          | Mini Me              | 1001944/8100000                                                                                                    |  |
| - 11 C            | Name Mail            | 1,0000                                                                                                    |  |
|                   | Second Parallel      | 4, 221,891                                                                                                    |  |
|                   | New .                | ( Jar 2000.)                                                                                                    |  |
|                   | Provide and Delivery | - Ba 20080-                                                                                                    |  |
|                   | COLUMN 1             | Trainpost Statist                                                                                                    |  |
|                   | -                    |                                                                                                    |  |

Pada layar akan tampil informasi transaksi pembayaran listrik telah berhasil dilakukan :

- 1. Tekan tombol 'CETAK' jika Anda ingin mencetak informasi ini.
- 2. Tekan tombol '**SIMPAN**' jika Anda ingin menyimpan dalam bentuk file di komputer anda

# Pajak

#### Pembayaran Pajak – Halaman 1

Untuk melakukan pembayaran pajak dari daftar pembayaran atau memasukkan pembayaran tagihan baru dari penyedia jasa yang ada :

- 1. Pilih rekening asal yang akan Anda gunakan untuk bertransaksi pada combo box 'Dari rekening'
- 2. Masukkan atau pilih jenis pembayaran Anda :
  - a. Jika pembayaran ditujukan untuk tagihan pajak yang tidak ada di daftar pembayaran:
    - i. Klik button 'Pembayaran'
    - ii. Pilih jenis pajak pada combo box 'Jenis Pajak'
    - iii. Masukkan nomor obyek pajak anda, pada kolom 'nomor obyek pajak'
    - iv. Pilih tahun yang akan dibayar, pada combo box 'tahun yang akan dibayar'
    - v. Jika Anda ingin menyimpan pembayaran tagihan Anda ke dalam daftar pembayaran, klik button 'Simpan ke daftar pembayaran' dan masukkan keterangan pada kolom 'keterangan' yang nantinya akan menjadi label keterangan, atau jika dikosongkan system akan mengisi dengan nomor obyek pajak.
  - b. Jika pembayaran ditujukan untuk tagihan pajak yang sudah ada pada daftar pembayaran, klik button 'Dari Daftar Pembayaran' dan pilih label keterangan pada 'combo box'
- 3. Tekan tombol "LANJUTKAN" untuk melanjutkan atau tombol "BATAL" untuk melakukan pembatalan.

#### Pembayaran Pajak – Halaman 2

| M = 100 m                        | Elumo .                                  | Sec. Co                                 |  |
|----------------------------------|------------------------------------------|-----------------------------------------|--|
|                                  |                                          | incore Reserved                         |  |
| and inc.                         | 10-11-0-1-0-1-0-1-                       |                                         |  |
| Contract of Contract of Contract | momple angle And                         |                                         |  |
| -                                | Statistics                               | AM 10000 2000 2000 2000                 |  |
| -                                | an an an an an an an an an an an an an a | T THEORODOLOGI T CAPA By                |  |
| a contraction of the second      | See they                                 | No.                                     |  |
|                                  | Contract Contract Contract               | Tell Mar Bas 11                         |  |
|                                  | 4.20-4.1                                 | And a state to an                       |  |
|                                  | March Contractory                        | HILD CAP.                               |  |
| -                                | Contraction in the local division of the | - No. of the                            |  |
|                                  |                                          | 1-100                                   |  |
|                                  | And a located on indexe.                 | to recent                               |  |
|                                  | The Party New York                       | taine consults                          |  |
| THE R. LANSING                   | TRANSPORT OF TAXABLE                     |                                         |  |
|                                  | terte C                                  | Statistics (18)                         |  |
| and the bigson                   | Dista Selected                           | day (DOAD)                              |  |
| Constitution of State            |                                          |                                         |  |
|                                  | C. COL                                   |                                         |  |
| one basies                       |                                          |                                         |  |
|                                  | Sugard Links manufacture                 | the state of the second second          |  |
| 1000                             | PROPERTY AND INCOME.                     | and a lot of the set of all and the set |  |

- 1. Periksa seluruh informasi yang ada pada screen konfirmasi.
- Jika benar masukkan PIN Mandiri Anda (berupa angka sebanyak 6 karakter) yang diperoleh dari Token PIN Mandiri pada kolom 'Masukkan PIN Mandiri '.
- 3. Tekan tombol '**KIRIM**' untuk melakukan eksekusi atau tombol '**BATAL**' untuk melakukan pembatalan.
- 4. Tunggu respon dari system Mandiri internet untuk status transaksi Anda, jika berhasil Anda akan mendapatkan 'Nomor Transaksi' sebagai bukti transaksi Anda telah berhasil diproses.

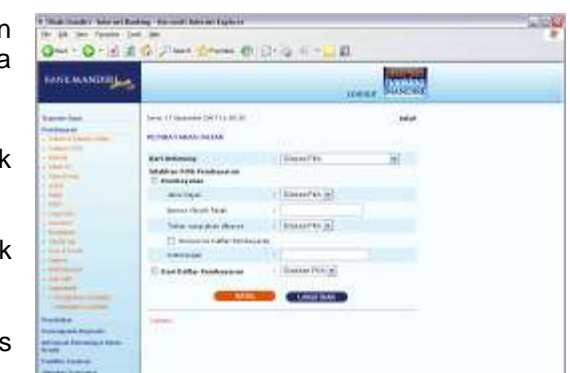

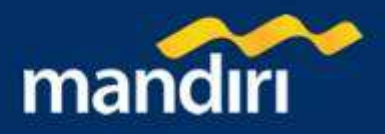

# Pembayaran Pajak – Halaman 3

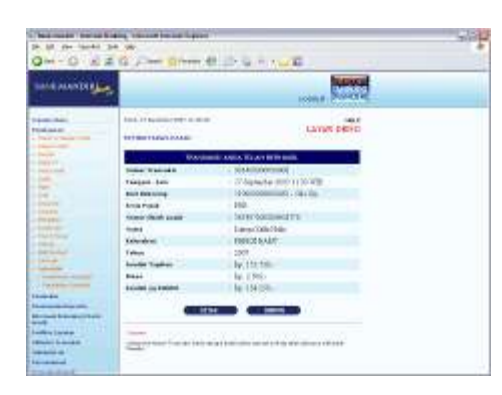

Pada layar akan tampil informasi transaksi pembayaran pajak telah berhasil dilakukan :

1. Tekan tombol 'CETAK' jika Anda ingin mencetak informasi ini.

2. Tekan tombol '**SIMPAN**' jika Anda ingin menyimpan dalam bentuk file di komputer anda

0-0 BEG P##0 0-6

IN MERCAPHAN LITTLE

ANE MANDIEL

# PAM

## Pembayaran PAM – Halaman 1

Untuk melakukan pembayaran tagihan PAM dari daftar pembayaran atau memasukkan pembayaran tagihan baru dari penyedia jasa yang ada :

- 1. Pilih rekening asal yang akan Anda gunakan untuk bertransaksi pada combo box 'Dari rekening'
- 2. Masukkan atau pilih jenis pembayaran Anda :
  - a. Jika pembayaran ditujukan untuk tagihan listrik yang tidak ada di daftar pembayaran:
    - i. Klik button 'Pembayaran'
    - ii. Pilih penyedia jasa pada combo box 'Penyedia Layanan'
    - iii. Masukkan nomor pelanggan anda. pada kolom 'nomor pelanggan'
    - iv. Jika Anda ingin menyimpan

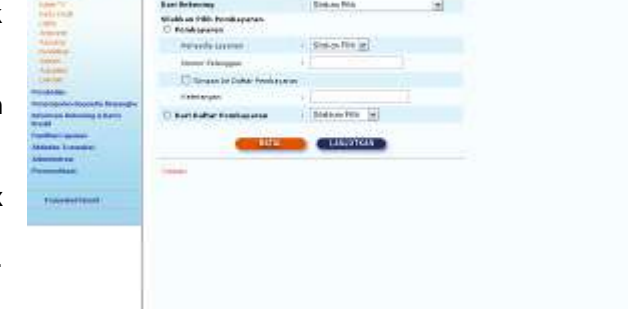

20

pembayaran tagihan Anda ke dalam daftar pembayaran, klik button 'Simpan ke daftar pembayaran' dan masukkan keterangan pada kolom 'keterangan' yang nantinya akan menjadi label keterangan, atau jika dikosongkan system akan mengisi dengan nomor pelanggan.

- b. Jika pembayaran ditujukan untuk tagihan PAM yang sudah ada pada daftar pembayaran, klik button 'Dari Daftar Pembayaran' dan pilih label keterangan pada 'combo box'
- 3. Tekan tombol "LANJUTKAN" untuk melanjutkan atau tombol "BATAL" untuk melakukan pembatalan.

## Pembayaran PAM – Halaman 2

| toon and the state |                                                                                                    |                                         |  |
|--------------------|----------------------------------------------------------------------------------------------------|-----------------------------------------|--|
|                    | An American State<br>Conservation (State<br>American) (State<br>American)<br>American<br>American<br>A | Anno Anno Anno Anno Anno Anno Anno Anno |  |

- 1. Pilihlah tagihan yang akan dibayar pada combo box 'Tagihan yang Akan Dibayar'
- 2. Tekan tombol "LANJUTKAN" untuk melanjutkan atau tombol "BATAL" untuk melakukan pembatalan.

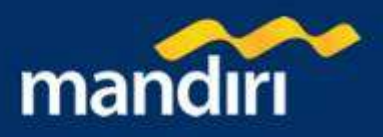

#### Pembayaran PAM – Halaman 3

- 1. Periksa seluruh informasi yang ada pada screen konfirmasi.
- Jika benar masukkan PIN Mandiri Anda (berupa angka sebanyak 6 karakter) yang diperoleh dari Token PIN Mandiri pada kolom 'Masukkan PIN Mandiri '.
- 3. Tekan tombol '**KIRIM**' untuk melakukan eksekusi atau tombol '**BATAL**' untuk melakukan pembatalan.
- 4. Tunggu respon dari system Mandiri internet untuk status transaksi Anda, jika berhasil Anda akan mendapatkan 'Nomor Transaksi' sebagai bukti transaksi Anda telah berhasil diproses.

| Sold as a state of the                                                                                                    |                                                                                                    |                                                                    |  |
|----------------------------------------------------------------------------------------------------|----------------------------------------------------------------------------------------------------|--------------------------------------------------------------------|--|
| Here and the second second sec | An annual and a second second | 400<br>400<br>400<br>400<br>400<br>400<br>400<br>400<br>400<br>400 |  |

#### Pembayaran PAM – Halaman 4

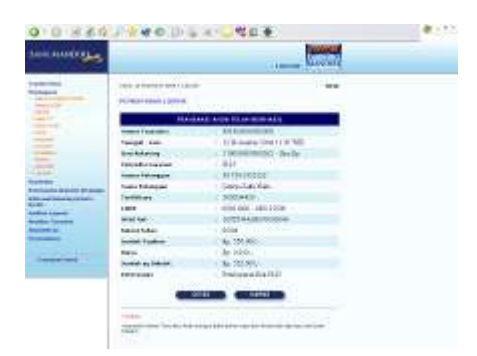

- Pada layar akan tampil informasi transaksi pembayaran PAM telah berhasil dilakukan :
- 1. Tekan tombol 'CETAK' jika Anda ingin mencetak informasi ini.
- 2. Tekan tombol '**SIMPAN**' jika Anda ingin menyimpan dalam bentuk file di komputer anda

# Angsuran

#### Pembayaran Angsuran – Halaman 1

Untuk melakukan pembayaran angsuran dengan memasukkan pembayaran tagihan baru dari penyedia jasa yang ada :

- Pilih rekening asal yang akan Anda gunakan untuk bertransaksi pada combo box 'Dari rekening'
- 2. Pilih penyedia jasa pada combo box 'Penyedia Jasa'
- 3. Masukkan nomor kontrak Anda pada kolom 'nomor kontrak'.
- 4. Masukan jumlah pembayaran pada kolom 'jumlah'
- 5. Tekan tombol **'LANJUTKAN'** untuk melanjutkan atau tombol **'BATAL'** untuk melakukan pembatalan.

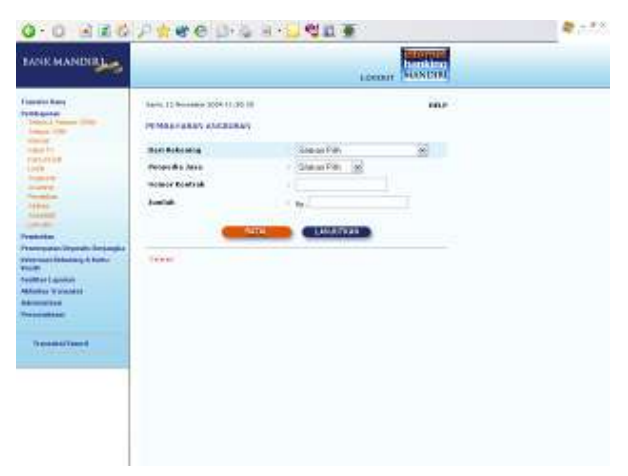

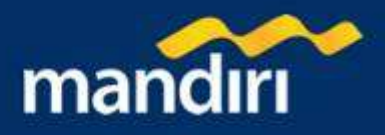

### Pembayaran Angsuran – Halaman 2

| ANKMANDE                |                                                                                                    | Accessor Management                                                     |  |
|-------------------------|----------------------------------------------------------------------------------------------------|-------------------------------------------------------------------------|--|
| and a first             |                                                                                                    |                                                                         |  |
| index for<br>restantion | Bart Balanting<br>Proposite Asso                                                                                                    | <ul> <li>recommendation - Geologica</li> <li>- Vitto Manarta</li> </ul> |  |
| 111                     | Sume Endesk<br>Rane fillerande                                                                                                    | Lange data (hate                                                        |  |
|                         | Aurente Aurente Aurent                      | / Rp-SE(00100<br>/ Performance INST Maturity                            |  |
|                         | Tenferan cela<br>Santan 12 Apartes<br>Santan cela<br>Santan Cela<br>Santan Cela                                                                                                    |                                                                         |  |
| Pre-per-rest            | intern<br>Prop. andra i reind attended par<br>prop. andra i reind attended party<br>and a state of the state of the state<br>and a state of the state of the state of the state<br>and a state of the state of the state of the state of the state<br>and a state of the state of the state of the state of the state<br>and a state of the state of the stateo |                                                                         |  |

#### Pembayaran Angsuran – Halaman 3

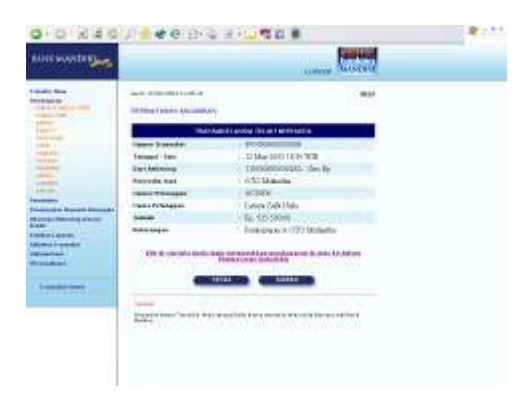

- 1. Periksa seluruh informasi yang ada pada screen konfirmasi.
- Jika benar masukkan PIN Mandiri Anda (berupa angka sebanyak 6 karakter) yang diperoleh dari Token PIN Mandiri pada kolom 'Masukkan PIN Mandiri '.
- 3. Tekan tombol **'KIRIM'** untuk melakukan eksekusi atau tombol **'BATAL'** untuk melakukan pembatalan.
- Tunggu respon dari system Mandiri internet untuk status transaksi Anda, jika berhasil Anda akan mendapatkan 'Nomor Transaksi' sebagai bukti transaksi Anda telah berhasil diproses.

Pada layar akan tampil informasi transaksi pembayaran angsuran telah berhasil dilakukan :

- 1. Tekan tombol '**CETAK'** jika Anda ingin mencetak informasi ini.
- 2. Tekan tombol '**SIMPAN**' jika Anda ingin menyimpan dalam bentuk file di komputer anda

# Asuransi

#### Pembayaran Asuransi – Halaman 1

Untuk melakukan pembayaran tagihan Asuransi dengan memasukkan pembayaran tagihan baru dari penyedia jasa yang ada :

- 1. Pilih rekening asal yang akan Anda gunakan untuk bertransaksi pada combo box 'Dari rekening'
- Pilih penyedia jasa pada combo box 'Penyedia Jasa'
- 3. Masukkan nomor polis Anda pada kolom 'nomor polis'.
- 4. Masukan jumlah pembayaran pada kolom 'jumlah'
- Tekan tombol 'LANJUTKAN' untuk melanjutkan atau tombol 'BATAL' untuk melakukan pembatalan.

| 0.0 930                                                                                                    | のとはものにするこ                                     | 11 - C - C - C - C - C - C - C - C - C - | Charles and the second second se |  |
|----------------------------------------------------------------------------------------------------|-----------------------------------------------|------------------------------------------|----------------------------------------------------------------------------------------------------|--|
| INNEMANDA                                                                                                    |                                               | 1000                                     | THE PARTY OF                                                                                                    |  |
| anany bea                                                                                                    | NAME OF COMPANY AND ADDRESS                   |                                          | -41.0                                                                                                    |  |
|                                                                                                    | Fairleiteang<br>Francis Jaa<br>Jampa<br>Jampa | Danolin<br>Danoling<br>Th                |                                                                                                    |  |
| na standar (na standar (na standar<br>na standar (na standar<br>standar<br>standar<br>standar (na standar<br>standar)<br>"Ta standar (na standar<br>"Ta standar (na standar |                                               |                                          |                                                                                                    |  |
|                                                                                                    |                                               |                                          |                                                                                                    |  |

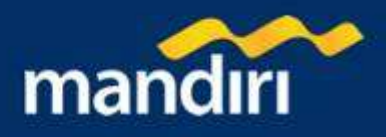

# Pembayaran Asuransi – Halaman 2

| BANKMANDIB                                                                                                    |                                                                                                    | Concert Concerted                                                                                                    |  |
|----------------------------------------------------------------------------------------------------|----------------------------------------------------------------------------------------------------|----------------------------------------------------------------------------------------------------|--|
| I kanan Jand<br>Maran Marana<br>Marana Marana<br>Marana<br>Maranaa<br>Maranaa<br>Ma | New Production of Advanced<br>Extension of Advanced<br>Properties and<br>New Probe<br>States of Advanced<br>Market<br>Market | HARP<br>HOMOROUGHTIN Transports<br>ASA Montel<br>Differentiation<br>Second States<br>Production and ASA Montel<br>Hittlebases<br>Hittlebases<br>Hittleb |  |
| Territorian a                                                                                                    | uni<br>Andria gi tabundan                                                                                                    |                                                                                                    |  |

#### Pembayaran Asuransi – Halaman 3

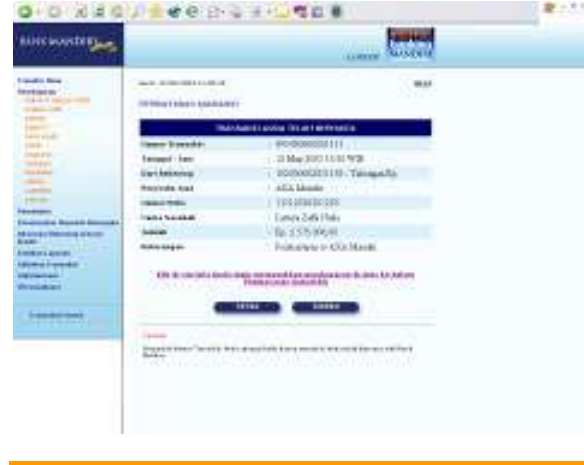

- 1. Periksa seluruh informasi yang ada pada screen konfirmasi.
- Jika benar masukkan PIN Mandiri Anda (berupa angka sebanyak 6 karakter) yang diperoleh dari Token PIN Mandiri pada kolom 'Masukkan PIN Mandiri '.
- Tekan tombol 'KIRIM' untuk melakukan eksekusi atau tombol 'BATAL' untuk melakukan pembatalan.
- 4. Tunggu respon dari system Mandiri internet untuk status transaksi Anda, jika berhasil Anda akan mendapatkan 'Nomor Transaksi' sebagai bukti transaksi Anda telah berhasil diproses.

Pada layar akan tampil informasi transaksi pembayaran asuransi telah berhasil dilakukan :

- 1. Tekan tombol '**CETAK'** jika Anda ingin mencetak informasi ini.
- 2. Tekan tombol '**SIMPAN**' jika Anda ingin menyimpan dalam bentuk file di komputer anda

# Pendidikan

## Pembayaran Pendidikan – Halaman 1

Untuk melakukan pembayaran biaya pendidikan dengan memasukkan pembayaran tagihan baru dari penyedia jasa yang ada :

- 1. Pilih rekening asal yang akan Anda gunakan untuk bertransaksi pada combo box 'Dari rekening'
- 2. Pilih penyedia jasa pada combo box 'Penyedia Jasa'
- 3. Masukkan nomor mahasiswa Anda pada kolom 'nomor mahasiswa'.
- 4. Masukan jumlah pembayaran pada kolom 'jumlah'
- 5. Tekan tombol 'LANJUTKAN' untuk melanjutkan atau tombol 'BATAL' untuk melakukan pembatalan.

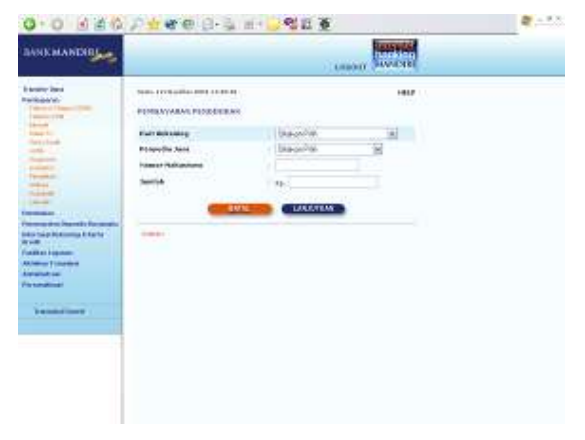

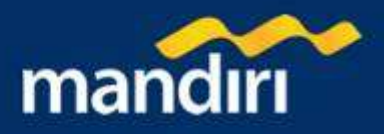

## Pembayaran Pendidikan – Halaman 2

| 0.0 11 2.0            | 1444年12月1                                                                                                    | <ul><li>≪ II 0</li></ul>                                                                                                    |  |
|-----------------------|----------------------------------------------------------------------------------------------------|----------------------------------------------------------------------------------------------------|--|
| NAME OF A DESCRIPTION |                                                                                                    | - married Coverage                                                                                                    |  |
| tests be              |                                                                                                    |                                                                                                    |  |
|                       | For many tables<br>Report of the second<br>Report of the second<br>Repor | According to the second second s |  |

- 1. Periksa seluruh informasi yang ada pada screen konfirmasi.
- Jika benar masukkan PIN Mandiri Anda (berupa angka sebanyak 6 karakter) yang diperoleh dari Token PIN Mandiri pada kolom 'Masukkan PIN Mandiri '.
- 3. Tekan tombol **'KIRIM'** untuk melakukan eksekusi atau tombol **'BATAL'** untuk melakukan pembatalan.
- 4. Tunggu respon dari system Mandiri internet untuk status transaksi Anda, jika berhasil Anda akan mendapatkan 'Nomor Transaksi' sebagai bukti transaksi Anda telah berhasil diproses.

#### Pembayaran Pendidikan - Halaman 3

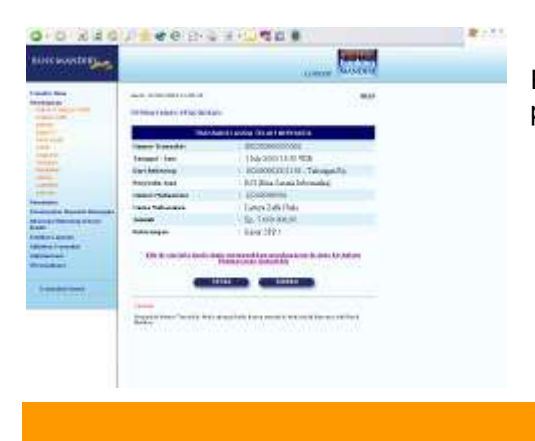

Pada layar akan tampil informasi transaksi pembayaran biaya pendidikan telah berhasil dilakukan :

- 1. Tekan tombol '**CETAK**' jika Anda ingin mencetak informasi ini.
- 2. Tekan tombol '**SIMPAN**' jika Anda ingin menyimpan dalam bentuk file di komputer anda

## Kereta Api

#### Pembayaran Kereta Api – Halaman 1

Untuk melakukan pembayaran Tiket Kereta Api dengan memilih dari penyedia jasa yang ada :

- 1. Pilih rekening asal yang akan Anda gunakan untuk bertransaksi pada combo box 'Dari rekening'
- 2. Masukkan kode pembayaran yang Anda peroleh dari penyedia jasa pada kolom 'Kode Pembayaran'.
- 3. Jika Anda ingin menyimpan pembayaran tagihan Anda ke dalam daftar pembayaran, klik button 'Simpan ke daftar pembayaran' dan masukkan keterangan pada kolom 'keterangan' yang nantinya akan menjadi label keterangan, atau jika dikosongkan system akan mengisi dengan nomor referensi tagihan.

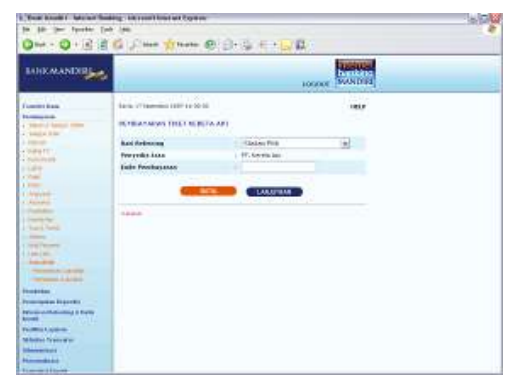

4. Tekan tombol 'LANJUTKAN' untuk melanjutkan atau tombol 'BATAL' untuk melakukan pembatalan.

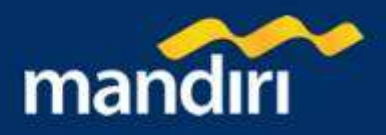

#### Pembayaran Kereta Api – Halaman 2

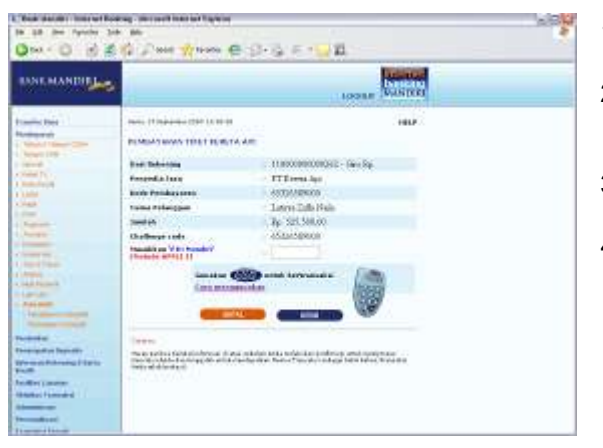

- 1. Periksa seluruh informasi yang ada pada screen konfirmasi terutama nomor penerbangan.
- Jika benar masukkan PIN Mandiri Anda (berupa angka sebanyak 6 karakter) yang diperoleh dari Token PIN Mandiri pada kolom 'Masukkan PIN Mandiri '.
- 3. Tekan tombol **'KIRIM'** untuk melakukan eksekusi atau tombol **'BATAL'** untuk melakukan pembatalan.
- Tunggu respon dari system Mandiri internet untuk status transaksi Anda, jika berhasil Anda akan mendapatkan 'Nomor Transaksi' sebagai bukti transaksi Anda telah berhasil diproses.

#### Pembayaran Kereta Api – Halaman 3

Pada layar akan tampil informasi berhasil untuk pembayaran tiket :

- 1. Tekan tombol 'CETAK' jika Anda ingin mencetak informasi ini.
- 2. Tekan tombol '**SIMPAN**' jika Anda ingin menyimpan dalam bentuk file di komputer anda

|                                                                                                    |                                                                                                    | ++                                     |                 |  |
|----------------------------------------------------------------------------------------------------|----------------------------------------------------------------------------------------------------|----------------------------------------|-----------------|--|
|                                                                                                    | Aug. 17 (2010) 100 (110)                                                                                                    |                                        | AND BUILD       |  |
| The second second secon | Non-second second second second second second second second second second second second second second second s                                                                                                    | THE PERSON NAMES                       |                 |  |
| Care and                                                                                                    | frank Travelint                                                                                                    | 10400000000000                         |                 |  |
|                                                                                                    | 10-00 A                                                                                                    | THE REPORT OF LCCC.                    | ND .            |  |
|                                                                                                    | Said Million and                                                                                                    | terreterreterreterreterreterreterreter | No.             |  |
| and the second second s | Travilla Inc.                                                                                                    | ITTermine.                             |                 |  |
|                                                                                                    | NAME AND ADDRESS OF                                                                                                    | albackeent .                           |                 |  |
| 100.00                                                                                                    | - manufacture -                                                                                                    | Low Children                           |                 |  |
| CALL AND                                                                                                    | States of Lot Long 1                                                                                                    | Ex The Original                        |                 |  |
|                                                                                                    | 5200<br>Same                                                                                                    | -                                      |                 |  |
|                                                                                                    | The second second secon |                                        | and declaration |  |

# Tour & Travel

#### Pembayaran Tour & Travel – Halaman 1

Untuk melakukan pembayaran Tour & Travel dengan memilih dari penyedia jasa yang ada :

- 1. Pilih rekening asal yang akan Anda gunakan untuk bertransaksi pada combo box 'Dari rekening'
- 2. Pilih penyedia jasa pada combo box 'Penyedia Jasa'
- 3. Masukkan kode pembayaran yang Anda peroleh dari penyedia jasa pada kolom 'Kode Pembayaran'.
- 4. Jika Anda ingin menyimpan pembayaran tagihan Anda ke dalam daftar pembayaran, klik button 'Simpan ke daftar pembayaran' dan masukkan keterangan pada kolom 'keterangan' yang nantinya akan menjadi label keterangan, atau jika dikosongkan system akan mengisi dengan nomor referensi tagihan.

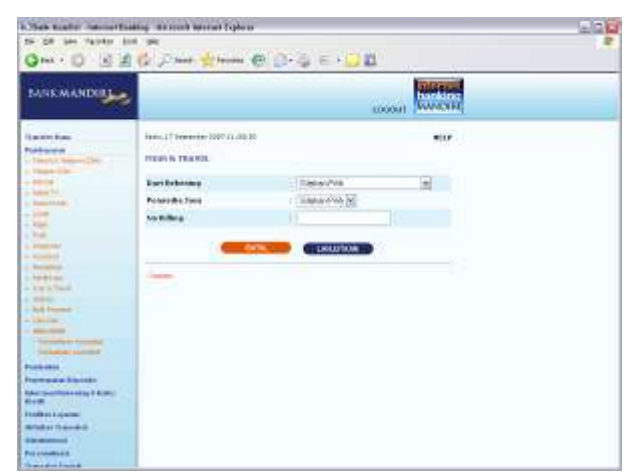

5. Tekan tombol 'LANJUTKAN' untuk melanjutkan atau tombol 'BATAL' untuk melakukan pembatalan.

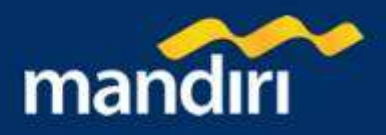

#### Pembayaran Tour & Travel – Halaman 2

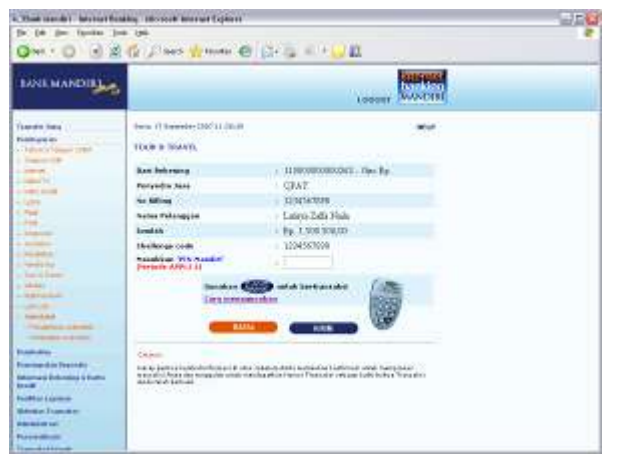

#### Pembayaran Tour & Travel – Halaman 3

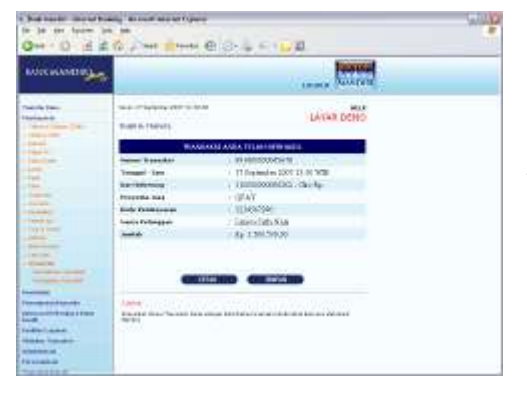

- 1. Periksa seluruh informasi yang ada pada screen konfirmasi terutama nomor penerbangan.
- Jika benar masukkan PIN Mandiri Anda (berupa angka sebanyak 6 karakter) yang diperoleh dari Token PIN Mandiri pada kolom 'Masukkan PIN Mandiri '.
- 3. Tekan tombol **'KIRIM'** untuk melakukan eksekusi atau tombol **'BATAL'** untuk melakukan pembatalan.
- 4. Tunggu respon dari system Mandiri internet untuk status transaksi Anda, jika berhasil Anda akan mendapatkan 'Nomor Transaksi' sebagai bukti transaksi Anda telah berhasil diproses.

Pada layar akan tampil informasi berhasil untuk pembayaran tiket

- 1. Tekan tombol 'CETAK' jika Anda ingin mencetak informasi ini.
- 2. Tekan tombol '**SIMPAN**' jika Anda ingin menyimpan dalam bentuk file di komputer anda

# Airlines

#### Pembayaran Airlines – Halaman 1

Untuk melakukan pembayaran Tiket dengan memilih dari penyedia jasa yang ada :

- 1. Pilih rekening asal yang akan Anda gunakan untuk bertransaksi pada combo box 'Dari rekening'
- Pilih penyedia jasa pada combo box 'Penyedia Jasa'
   Masukkan kode pembayaran yang Anda peroleh dari
- penyedia jasa pada kolom 'Kode Pembayaran'.
- 4. Jika Anda ingin menyimpan pembayaran tagihan Anda ke dalam daftar pembayaran, klik button 'Simpan ke daftar pembayaran' dan masukkan keterangan pada kolom 'keterangan' yang nantinya akan menjadi label keterangan, atau jika dikosongkan system akan mengisi dengan nomor referensi tagihan.
- 5. Tekan tombol **'LANJUTKAN'** untuk melanjutkan atau tombol **'BATAL'** untuk melakukan pembatalan.

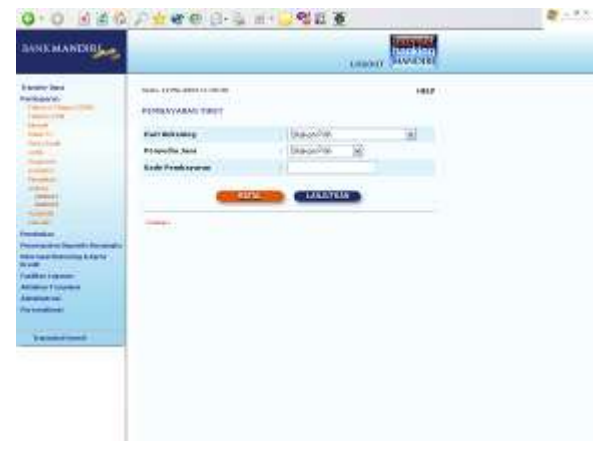

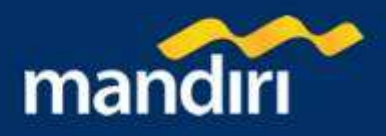

#### Pembayaran Airlines – Halaman 2

| BANK MANDING                                                                                                    |                        | (MARY) SAVETE                                                                            |  |
|----------------------------------------------------------------------------------------------------|------------------------|------------------------------------------------------------------------------------------|--|
| the sector band                                                                                                    | PORTAVARAN TRUT        |                                                                                          |  |
| Card In                                                                                                    | Farr Interney          | · ittereneration . the No.                                                               |  |
| (here had                                                                                                    | Perspective Jame       | · Datub Doloania                                                                         |  |
| August .                                                                                                    | Rods Franklarment      | H9161221808                                                                              |  |
| Contract of Contract of Contra | tade desiting          | CHEMS                                                                                    |  |
| 10 Mar                                                                                                    | Trains Records 1       | Eatron Zaille Maile                                                                      |  |
|                                                                                                    | Switch blot:           | (4                                                                                       |  |
|                                                                                                    | inner frenkanger       |                                                                                          |  |
| and also<br>be and the fact that the second of<br>the fact that the second of the fact<br>that the second of the fact to                                                                                                    |                        | GA1234-C CROLDED OF MATKIN<br>GA1234-C DES-STR (1994-11 M<br>GA1234-C DES-STR (1994-11 M |  |
| A REAL FOR AN AND                                                                                                    | Seelah Freehaparye     | 1 8p 1 300 000.                                                                          |  |
|                                                                                                    | www.com.com            | The Or                                                                                   |  |
| a handlined i                                                                                                    | Table Rouble (Initable | 1 Ep-1.300.0002                                                                          |  |
|                                                                                                    | Challenge on H         | ( Emoloromu)                                                                             |  |
| Tennet .                                                                                                    | Theory & Arrist of     |                                                                                          |  |
|                                                                                                    | Constant Constant      | nani kebasaka 🐨                                                                          |  |

#### Pembayaran Airlines – Halaman 3

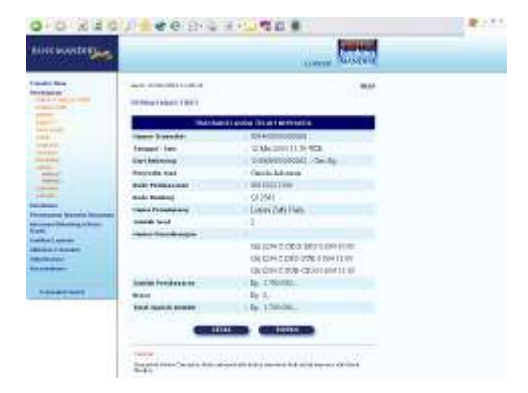

1. Periksa seluruh informasi yang ada pada screen konfirmasi terutama nomor penerbangan.

- Jika benar masukkan PIN Mandiri Anda (berupa angka sebanyak 6 karakter) yang diperoleh dari Token PIN Mandiri pada kolom 'Masukkan PIN Mandiri '.
- 3. Tekan tombol **'KIRIM'** untuk melakukan eksekusi atau tombol **'BATAL'** untuk melakukan pembatalan.
- 4. Tunggu respon dari system Mandiri internet untuk status transaksi Anda, jika berhasil Anda akan mendapatkan 'Nomor Transaksi' sebagai bukti transaksi Anda telah berhasil diproses.

Pada layar akan tampil informasi berhasil untuk pembayaran tiket :

- 1. Tekan tombol 'CETAK' jika Anda ingin mencetak informasi ini.
- 2. Tekan tombol '**SIMPAN**' jika Anda ingin menyimpan dalam bentuk file di komputer anda

# **Multi Payment**

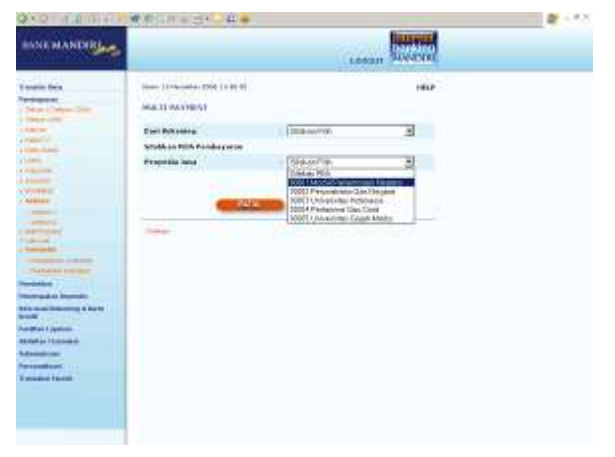

Multi Payment – Halaman 1

Untuk melakukan pembayaran Multi Payment yaitu dengan memasukkan pembayaran tagihan baru dari penyedia jasa yang ada :

- 1. Pilih rekening asal yang akan Anda gunakan untuk bertransaksi pada combo box 'Dari rekening'
- 2. Pilih penyedia jasa pada combo box 'Penyedia Jasa'
- 3. Masukkan user ID atau Bill Referensi atau NPM atau ID Pelanggan pada kotak isian yang tersedia.
- Tekan tombol 'LANJUTKAN' untuk melanjutkan atau tombol 'BATAL' untuk melakukan pembatalan.

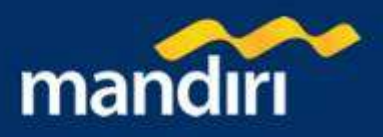

## Multi Payment – Halaman 2

- 1. Periksa seluruh informasi yang ada pada layar.
- 2. Pilih tagihan yang akan dibayarkan
- 3. Masukan jumlah yang akan dibayar pada kotak Jumlah Pembayaran
- 4. Tekan tombol **'LANJUTKAN'** untuk melanjutkan atau tombol **'BATAL'** untuk melakukan pembatalan.

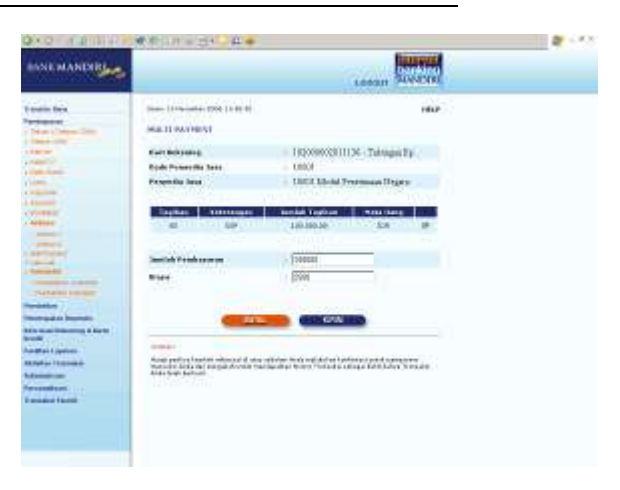

#### Multi Payment – Halaman 3

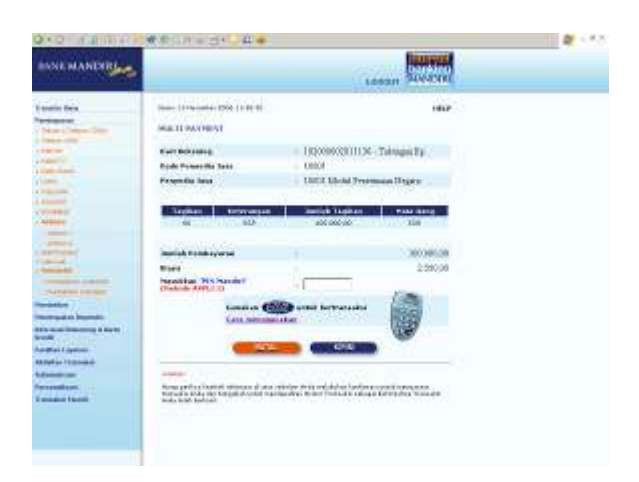

- 1. Periksa seluruh informasi yang ada pada screen konfirmasi.
- Jika benar masukkan PIN Mandiri Anda (berupa angka sebanyak 6 karakter) yang diperoleh dari Token PIN Mandiri pada kolom 'Masukkan PIN Mandiri '.
- 3. Tekan tombol '**KIRIM**' untuk melakukan eksekusi atau tombol '**BATAL**' untuk melakukan pembatalan.
- 4. Tunggu respon dari system Mandiri internet untuk status transaksi Anda, jika berhasil Anda akan mendapatkan 'Nomor Transaksi' sebagai bukti transaksi Anda telah berhasil diproses.

#### Multi Payment – Halaman 4

Pada layar akan tampil informasi transaksi multi payment telah berhasil dilakukan :

- 1. Tekan tombol '**CETAK'** jika Anda ingin mencetak informasi ini.
- 2. Tekan tombol '**SIMPAN**' jika Anda ingin menyimpan dalam bentuk file di komputer anda

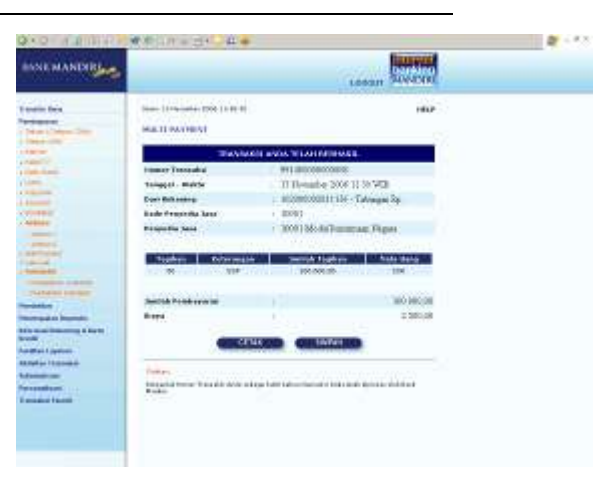

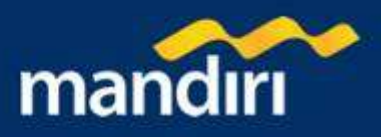

# Lain-lain

## Pembayaran Lain-lain – Halaman 1

Untuk melakukan pembayaran tagihan lain-lain dengan memasukkan pembayaran tagihan baru dari penyedia jasa yang ada :

- 1. Pilih rekening asal yang akan Anda gunakan untuk bertransaksi pada combo box 'Dari rekening'
- 2. Pilih penyedia jasa pada combo box 'Penyedia Jasa'
- 3. Masukkan nomor referensi tagihan pada kolom 'nomor referensi'.
- 4. Tekan tombol **'LANJUTKAN'** untuk melanjutkan atau tombol **'BATAL'** untuk melakukan pembatalan.

| inician shi ang                                                                                                 |                     |                                                                                                    | And the second |  |
|----------------------------------------------------------------------------------------------------|---------------------|----------------------------------------------------------------------------------------------------|----------------|--|
|                                                                                                    |                     |                                                                                                    | a second       |  |
|                                                                                                    | International Array |                                                                                                    | 0.000          |  |
| 100 C                                                                                                    | Carlanae .          | 14-14                                                                                                    | 141            |  |
|                                                                                                    | North Ser           | (0.00-0-0-0.00) (A)                                                                                                    |                |  |
|                                                                                                    |                     |                                                                                                    |                |  |
|                                                                                                    | ( tester            | - In L                                                                                                    |                |  |
| In other law in the                                                                                             | -                   |                                                                                                    |                |  |
| particular in the second second second second second second second second second second second second second se | -                   | and the second second s |                |  |
| Internet Manufactures                                                                                           | 111                 |                                                                                                    |                |  |
| and in the second second second second second second second second second second second second second second se |                     |                                                                                                    |                |  |
| aller approx                                                                                                    |                     |                                                                                                    |                |  |
| Reference -                                                                                                    |                     |                                                                                                    |                |  |
|                                                                                                    |                     |                                                                                                    |                |  |
| Second Street                                                                                                   |                     |                                                                                                    |                |  |
|                                                                                                    |                     |                                                                                                    |                |  |
|                                                                                                    |                     |                                                                                                    |                |  |
|                                                                                                    |                     |                                                                                                    |                |  |
|                                                                                                    |                     |                                                                                                    |                |  |
|                                                                                                    |                     |                                                                                                    |                |  |

#### Pembayaran Lain-lain – Halaman 2

| and the second second |                           | Taxant.                                                                                                    |  |
|-----------------------|---------------------------|----------------------------------------------------------------------------------------------------|--|
|                       |                           | trees Access                                                                                                    |  |
|                       |                           |                                                                                                    |  |
| -                     | (manufacture)             |                                                                                                    |  |
|                       | dates in the second       | and the second states and the second states  |  |
|                       | The I because             | and a second second sec |  |
|                       | Table Control of the      | T-MAR -                                                                                                    |  |
|                       | inere and reasons         | in 10.00                                                                                                    |  |
|                       | billion of                | 1 Subsectivelian                                                                                                    |  |
| and in fact.          | Theories in the same      | and the second second                                                                                                    |  |
| -                     | 10000                     | and the second second se                                                                                                    |  |
| -                     | And a state of the second |                                                                                                    |  |
| in the second second  |                           |                                                                                                    |  |
|                       | CO                        |                                                                                                    |  |
| a l'anne              |                           |                                                                                                    |  |
|                       |                           |                                                                                                    |  |
|                       | 10.21117111 (dame of 1    | Calify of the Calify Calify Calify Contract                                                                                                    |  |
|                       |                           |                                                                                                    |  |
|                       |                           |                                                                                                    |  |
|                       |                           |                                                                                                    |  |
|                       |                           |                                                                                                    |  |
|                       |                           |                                                                                                    |  |
|                       |                           |                                                                                                    |  |

- 1. Periksa seluruh informasi yang ada pada screen konfirmasi.
- 2. Jika benar masukkan PIN Mandiri Anda (berupa angka sebanyak 6 karakter) yang diperoleh dari Token PIN Mandiri pada kolom 'Masukkan PIN Mandiri '.
- 3. Tekan tombol '**KIRIM**' untuk melakukan eksekusi atau tombol '**BATAL**' untuk melakukan pembatalan.
- 4. Tunggu respon dari system Mandiri internet untuk status transaksi Anda, jika berhasil Anda akan mendapatkan 'Nomor Transaksi' sebagai bukti transaksi Anda telah berhasil diproses.

#### Pembayaran Lain-lain – Halaman 3

Konfirmasi transaksi telah berhasil untuk pembayaran tagihan lain-lain :

- 1. Tekan tombol 'CETAK' jika Anda ingin mencetak informasi ini.
- 2. Tekan tombol 'SIMPAN' jika Anda ingin menyimpan dalam bentuk file di komputer anda

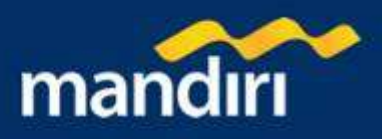

# **Pendaftaran Autodebit**

#### Pendaftaran Autodebit – Halaman 1

Untuk melakukan pendaftaran pembayaran Autodebit dengan memasukkan data pembayaran tagihan baru dari penyedia jasa yang ada :

- 1. Pilih rekening asal yang akan Anda gunakan untuk bertransaksi pada combo box 'Dari rekening'
- Pilih penyedia jasa pada combo box 'Penyedia Jasa' dan Jenis ID pada combo box 'Jenis ID' untuk penyedia jasa tertentu
- Masukkan kode area untuk pembayaran Telkom & telepon CDMA pada kolom 'kode area' dan nomor telepon / referensi tagihan pada kolom 'nomor referensi'.
- 4. Tekan tombol **'LANJUTKAN'** untuk melanjutkan atau tombol **'BATAL'** untuk melakukan pembatalan.

#### Pendafataran Autodebit – Halaman 2

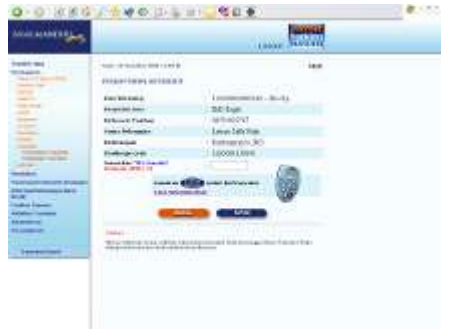

- 1. Periksa seluruh informasi yang ada pada screen konfirmasi.
- Jika benar masukkan PIN Mandiri Anda (berupa angka sebanyak 6 karakter) yang diperoleh dari Token PIN Mandiri pada kolom 'Masukkan PIN Mandiri '.
- 3. Tekan tombol '**KIRIM**' untuk melakukan eksekusi atau tombol '**BATAL**' untuk melakukan pembatalan.
- 4. Tunggu respon dari system Mandiri internet untuk status transaksi Anda, jika berhasil Anda akan mendapatkan 'Nomor Transaksi' sebagai bukti transaksi Anda telah berhasil diproses.

#### Pendaftaran Autodebit - Halaman 3

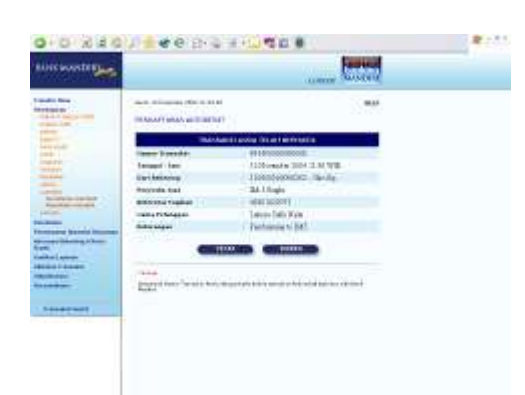

Konfirmasi transaksi telah berhasil dilakukan untuk pendaftaran autodebit :

- 1. Tekan tombol '**CETAK**' jika Anda ingin mencetak informasi ini.
- 2. Tekan tombol '**SIMPAN**' jika Anda ingin menyimpan dalam bentuk file di komputer anda

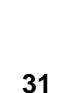

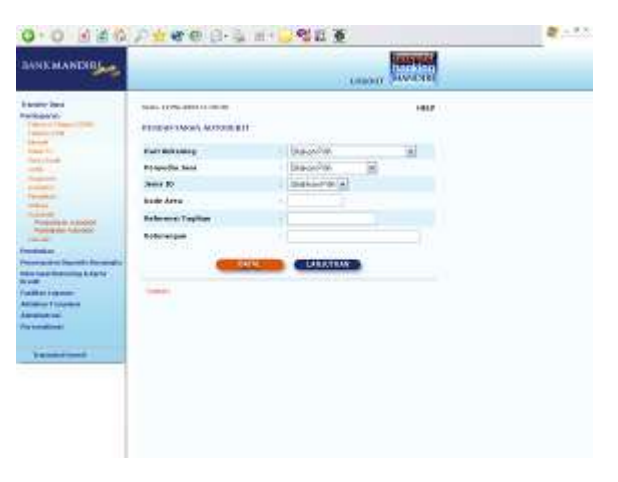

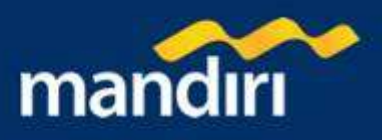

# **Pembatalan Autodebit**

## Pembatalan Autodebit – Halaman 1

Untuk melakukan pendaftaran pembayaran Autodebit dengan memasukkan data pembayaran tagihan baru dari penyedia jasa yang ada :

- 1. Pilih rekening asal yang akan Anda gunakan untuk bertransaksi pada combo box 'Dari rekening'
- Pilih penyedia jasa pada combo box 'Penyedia Jasa' dan Jenis ID pada combo box 'Jenis ID' untuk penyedia jasa tertentu
- Masukkan kode area untuk pembayaran Telkom & telepon CDMA pada kolom 'kode area' dan nomor telepon / referensi tagihan pada kolom 'nomor referensi'.
- 4. Tekan tombol 'LANJUTKAN' untuk melanjutkan atau tombol 'BATAL' untuk melakukan pembatalan.

## Pembatalan Autodebit – Halaman 2

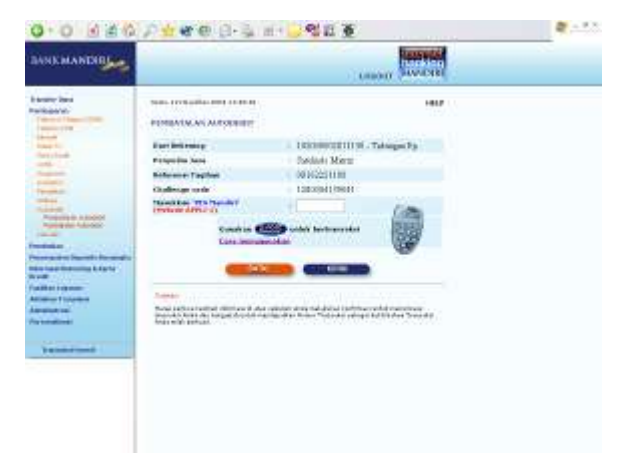

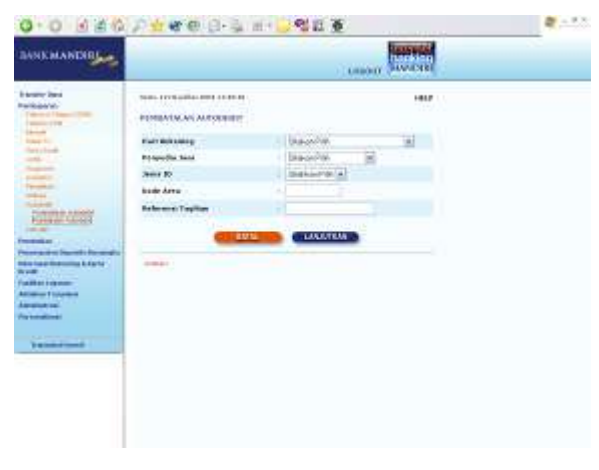

- 1. Periksa seluruh informasi yang ada pada screen konfirmasi.
- Jika benar masukkan PIN Mandiri Anda (berupa angka sebanyak 6 karakter) yang diperoleh dari Token PIN Mandiri pada kolom 'Masukkan PIN Mandiri '.
- 3. Tekan tombol **'KIRIM'** untuk melakukan eksekusi atau tombol **'BATAL'** untuk melakukan pembatalan.
- 4. Tunggu respon dari system Mandiri internet untuk status transaksi Anda, jika berhasil Anda akan mendapatkan 'Nomor Transaksi' sebagai bukti transaksi Anda telah berhasil diproses.

#### Pembatalan Autodebit – Halaman 3

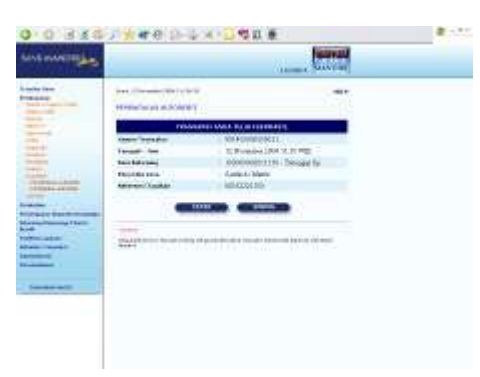

Konfirmasi transaksi berhasil untuk pembatalan autodebit :

- 1. Tekan tombol 'CETAK' jika Anda ingin mencetak informasi ini.
- 2. Tekan tombol 'SIMPAN' jika Anda ingin menyimpan dalam bentuk file di komputer anda

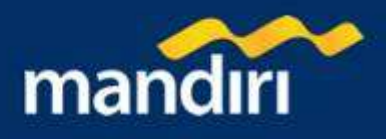

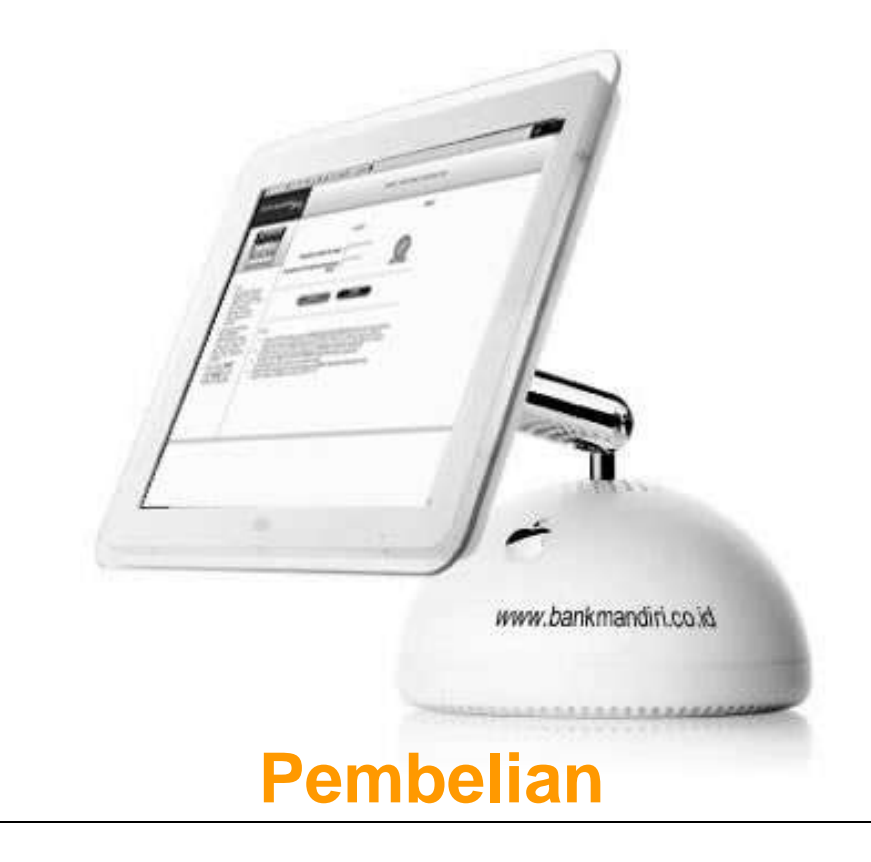

- 1. Pulsa Telepon CDMA
- 2. Pulsa Telepon GSM

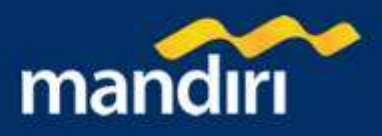

# **Pulsa Telepon CDMA**

# Pembelian Pulsa Telepon CDMA – Halaman 1

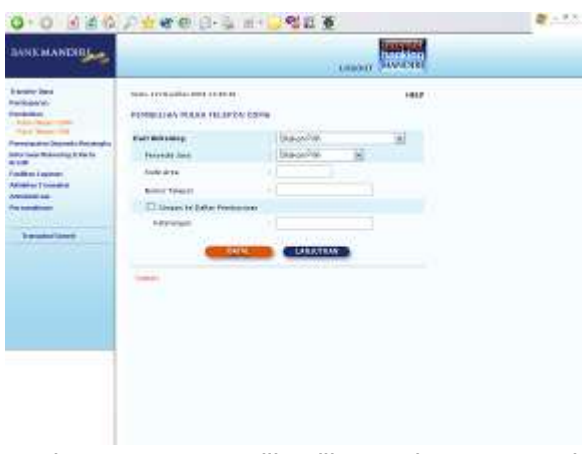

Untuk melakukan pembelian pulsa Telepon CDMA dengan memilih dari penyedia jasa yang ada :

- 1. Pilih rekening asal yang akan Anda gunakan untuk bertransaksi pada combo box 'Dari rekening'
- 2. Pilih penyedia jasa pada combo box 'Penyedia Jasa'
- Masukkan kode area Anda pada kolom 'kode area', dan nomor telepon Anda pada kolom 'nomor telepon'. Misalnya untuk pembelian pulsa esia, masukkan kode area '021' dan nomor telepon '92661111'
- 4. Jika Anda ingin menyimpan pembayaran tagihan Anda ke dalam daftar pembayaran, klik button 'Simpan ke daftar pembayaran' dan masukkan keterangan pada kolom 'keterangan' yang nantinya akan menjadi label
- keterangan, atau jika dikosongkan system akan mengisi dengan nomor referensi tagihan.
- 5. Tekan tombol 'LANJUTKAN' untuk melanjutkan atau tombol 'BATAL' untuk melakukan pembatalan.

#### Pembelian Pulsa Telepon CDMA – Halaman 2

- 1. Periksa seluruh informasi yang ada pada screen konfirmasi terutama kode area dan nomor telepon.
- 2. Pilih nilai pulsa telepon pada combo box 'Jumlah'
- Jika benar masukkan PIN Mandiri Anda (berupa angka sebanyak 6 karakter) yang diperoleh dari Token PIN Mandiri pada kolom 'Masukkan PIN Mandiri '.
- 4. Tekan tombol '**KIRIM**' untuk melakukan eksekusi atau tombol '**BATAL**' untuk melakukan pembatalan.
- 5. Tunggu respon dari system Mandiri internet untuk status transaksi Anda, jika berhasil Anda akan mendapatkan 'Nomor Transaksi' sebagai bukti transaksi Anda telah berhasil diproses.

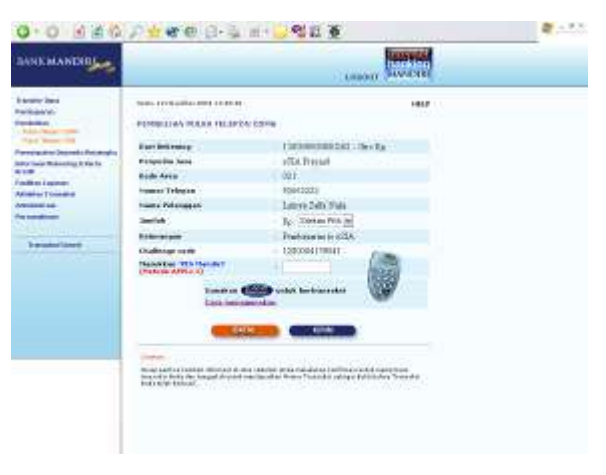

#### Pembelian Pulsa Telepon CDMA – Halaman 3

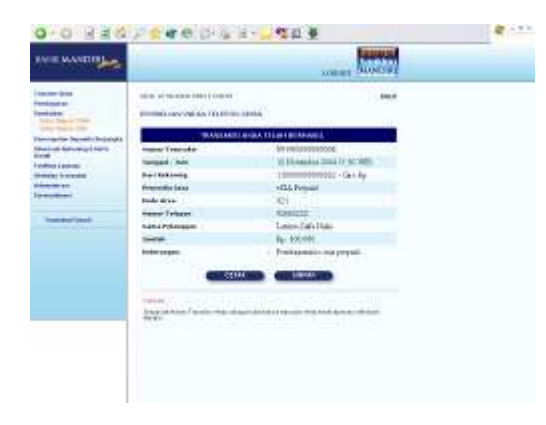

Pada layar akan tampil informasi berhasil untuk pembelian pulsa Telepon CDMA :

- 1. Tekan tombol '**CETAK**' jika Anda ingin mencetak informasi ini.
- 2. Tekan tombol '**SIMPAN**' jika Anda ingin menyimpan dalam bentuk file di komputer anda

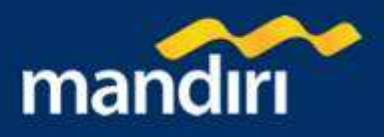

# Pulsa Telepon GSM

# Pembelian Pulsa Telepon GSM – Halaman 1

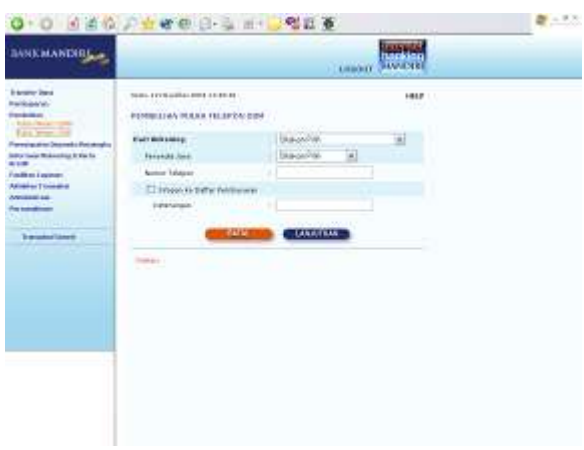

Untuk melakukan pembelian pulsa Telepon GSM dengan memilih dari penyedia jasa yang ada :

- 1. Pilih rekening asal yang akan Anda gunakan untuk bertransaksi pada combo box 'Dari rekening'
- 2. Pilih penyedia jasa pada combo box 'Penyedia Jasa'
- Masukkan nomor telepon Anda pada kolom 'nomor telepon'. Misalnya untuk pembelian pulsa IM-3 Smart, masukkan nomor telepon '08561029767'
- 4. Jika Anda ingin menyimpan pembayaran tagihan Anda ke dalam daftar pembayaran, klik button 'Simpan ke daftar pembayaran' dan masukkan keterangan pada kolom 'keterangan' yang nantinya akan menjadi label keterangan, atau jika dikosongkan system akan

mengisi dengan nomor referensi tagihan.

5. Tekan tombol 'LANJUTKAN' untuk melanjutkan atau tombol 'BATAL' untuk melakukan pembatalan.

#### Pembelian Pulsa Telepon GSM – Halaman 2

- 1. Periksa seluruh informasi yang ada pada screen konfirmasi terutama nomor telepon.
- 2. Pilih nilai pulsa telepon pada combo box 'Jumlah'
- Jika benar masukkan PIN Mandiri Anda (berupa angka sebanyak 6 karakter) yang diperoleh dari Token PIN Mandiri pada kolom 'Masukkan PIN Mandiri '.
- 4. Tekan tombol '**KIRIM**' untuk melakukan eksekusi atau tombol '**BATAL**' untuk melakukan pembatalan.
- Tunggu respon dari system Mandiri internet untuk status transaksi Anda, jika berhasil Anda akan mendapatkan 'Nomor Transaksi' sebagai bukti transaksi Anda telah berhasil diproses.

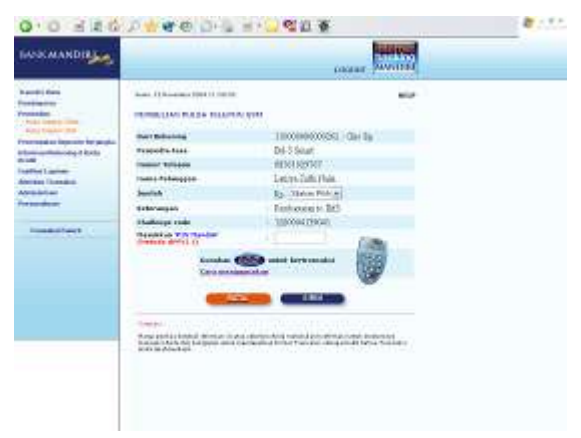

#### Pembelian Pulsa Telepon GSM – Halaman 3

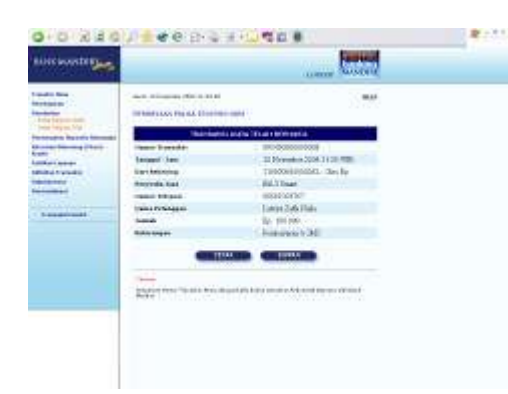

Pada layar akan tampil informasi berhasil untuk pembelian pulsa Telepon GSM :

- 1. Tekan tombol 'CETAK' jika Anda ingin mencetak informasi ini.
- 2. Tekan tombol '**SIMPAN**' jika Anda ingin menyimpan dalam bentuk file di komputer anda

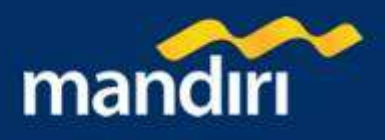

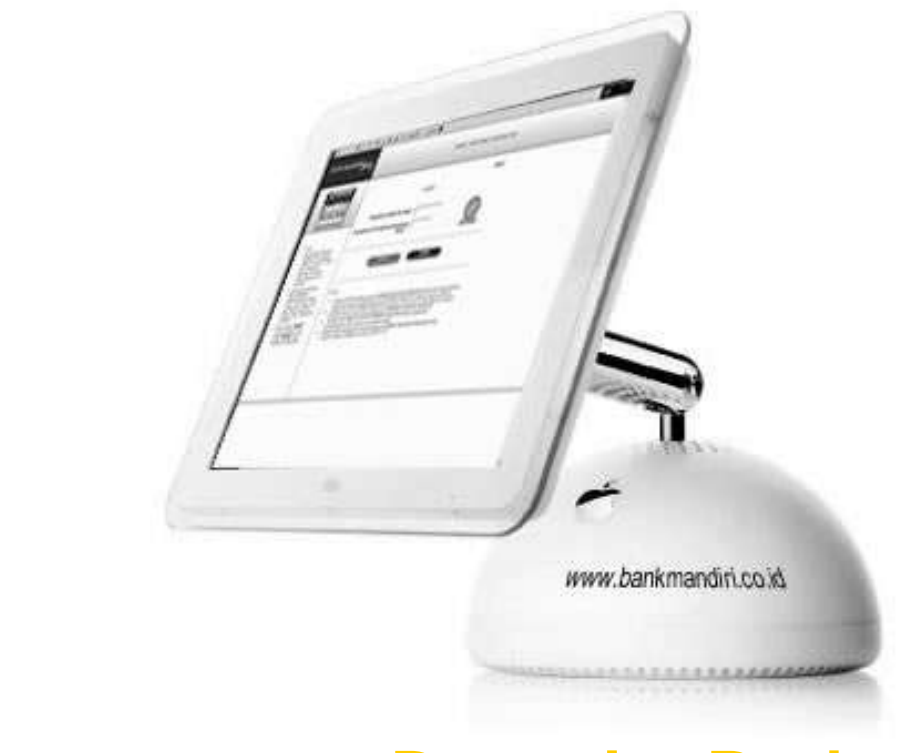

# **Penempatan Deposito Berjangka**

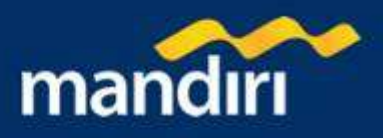

# Penempatan Deposito Berjangka

# Penempatan Deposito Berjangka - Halaman 1

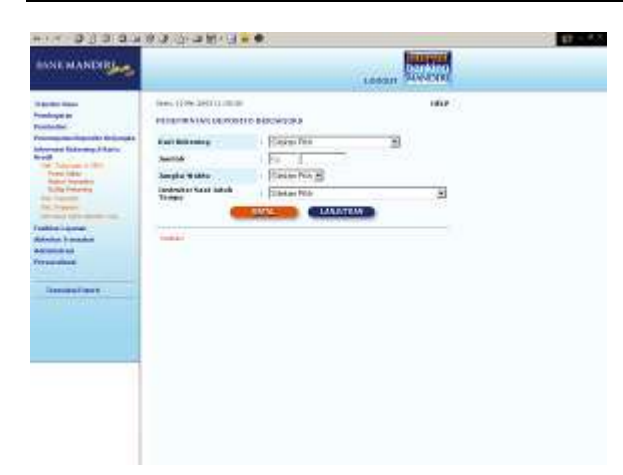

Untuk melakukan penempatan deposito berjangka dari rekening yang ada :

- 1. Pilih rekening asal yang akan Anda gunakan untuk bertransaksi pada combo box 'Dari rekening'
- 2. Masukan nilai nominal deposito berjangka pada kolom 'Jumlah'
- 3. Pilih jangka waktu deposito pada combo box 'deposito'
- Pilih instruksi yang akan dilakukan pada saat deposito jatuh tempo pada combo box 'Instruksi Saat Jatuh Tempo'
- 5. Tekan tombol **'LANJUTKAN'** untuk melanjutkan atau tombol **'BATAL'** untuk melakukan pembatalan.

#### Penempatan Deposito Berjangka – Halaman 2

- 1. Periksa seluruh informasi yang ada pada screen konfirmasi terutama kode area dan nomor telepon.
- 2. Pilih nilai pulsa telepon pada combo box 'Jumlah'
- Jika benar masukkan PIN Mandiri Anda (berupa angka sebanyak 6 karakter) yang diperoleh dari Token PIN Mandiri pada kolom 'Masukkan PIN Mandiri '.
- 4. Tekan tombol **'KIRIM'** untuk melakukan eksekusi atau tombol **'BATAL'** untuk melakukan pembatalan.
- 5. Tunggu respon dari system Mandiri internet untuk status transaksi Anda, jika berhasil Anda akan mendapatkan 'Nomor Transaksi' sebagai bukti transaksi Anda telah berhasil diproses.

| And marked<br>Marked<br>M                                                                                                    | INE MANDER                                                                                                    | Leaser Statement                                                                                                    |                                                                                                    |  |  |  |  |
|----------------------------------------------------------------------------------------------------|----------------------------------------------------------------------------------------------------|----------------------------------------------------------------------------------------------------|----------------------------------------------------------------------------------------------------|--|--|--|--|
| And March State State Sta                                                                                                    | and and a second second second second second second second second second second second second second second se | New YOR SECURIC                                                                                                    | nte:/                                                                                                    |  |  |  |  |
| Markan     Markan     (Disc)       Markan     (Disc)     (Disc)       Markan     (Disc)     (Disc)       Mark                                                                                                    | Company of the local division of the                                                                           | Ever Boltanang                                                                                                    | sidementation - Tuerregai Ny                                                                                                    |  |  |  |  |
| Andered State State                                                                                                    | rife                                                                                                    | 3415                                                                                                    | (39.4).2                                                                                                    |  |  |  |  |
| Terminani<br>Shiphinani<br>Shiphi                                                                                                    | M Advance & Stern                                                                                              | Juilla .                                                                                                    | ( (g) ( 20) 2018.                                                                                                    |  |  |  |  |
| Unit Indexes         Apple Value         I Unit           Indexes         I Unit         I Unit           Index Instrument         I Unit         I Unit           Index Instrument         I Unit         I Unit           Index Instrument         I Unit         I Unit           Instrument         I Unit         I Unit           Instru                                                                                                    | Rater Ingention                                                                                                | Hole Area                                                                                                    | 5g-130-5010                                                                                                    |  |  |  |  |
| Constant of Constant of C                                                                                                    | Suffic Print and                                                                                               | Samplus Waldes                                                                                                    | 1 Ubiw                                                                                                    |  |  |  |  |
| Transmission<br>Markensense<br>Markensense<br>Markensense<br>Transmission<br>Transmission<br>Trans                                                                                                    | a lange                                                                                                    | countering South Safety Tomate                                                                                                    | Artic Elaster d                                                                                                    |  |  |  |  |
| Manusawa<br>Manusawa<br>Manusawa<br>Manusawa<br>Tamanalawa<br>Manusawa<br>Manusawa<br>M | Property Life and the local sectors and                                                                        | Tanggal Polishek out                                                                                                    | 0.064.000                                                                                                    |  |  |  |  |
| And behavior<br>weeken<br>weeken<br>The second of the second of the second of                                                                                                    | Malana :                                                                                                    | Transact Issue Torian                                                                                                    | E THE WAY                                                                                                    |  |  |  |  |
| And and a first standard of the standard and an and a standard and and and and and and and and and an                                                                                                    | when I market                                                                                                  | Challenge code                                                                                                    | LIBIROWS                                                                                                    |  |  |  |  |
| Terrenzeitenet                                                                                                    | and an and an an an an an an an an an an an an an                                                              | Planet Kall (The Planet of Control of Control of Contro | 1                                                                                                    |  |  |  |  |
|                                                                                                    |                                                                                                    | Landson Child                                                                                                    | antit bertranatut                                                                                                    |  |  |  |  |
| Conception of the Audio Sector and the Sector and the Sector and the Sector and Sector and Sector a                                                                                                    | Design Part -                                                                                                  | (100 CONS.)                                                                                                    |                                                                                                    |  |  |  |  |
|                                                                                                    |                                                                                                    | Design of the second state of the second state | California a del forma del construire del construire de |  |  |  |  |
|                                                                                                    |                                                                                                    |                                                                                                    |                                                                                                    |  |  |  |  |
|                                                                                                    |                                                                                                    |                                                                                                    |                                                                                                    |  |  |  |  |

## Pembelian Deposito Berjangka – Halaman 3

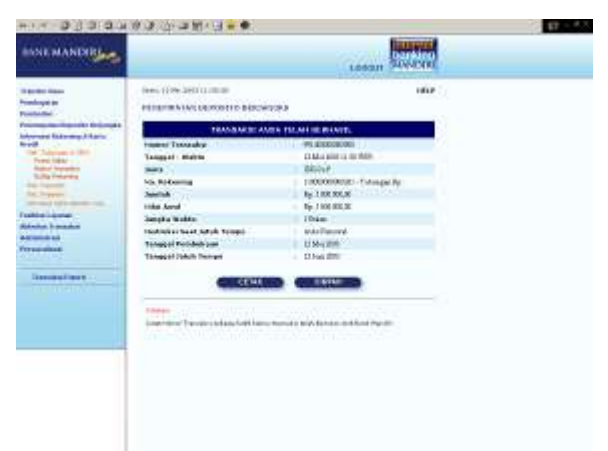

Pada layar akan tampil informasi berhasil untuk

penempatan deposito berjangka :

- 1. Tekan tombol '**CETAK**' jika Anda ingin mencetak informasi ini.
- 2. Tekan tombol '**SIMPAN**' jika Anda ingin menyimpan dalam bentuk file di komputer anda

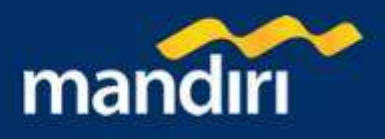

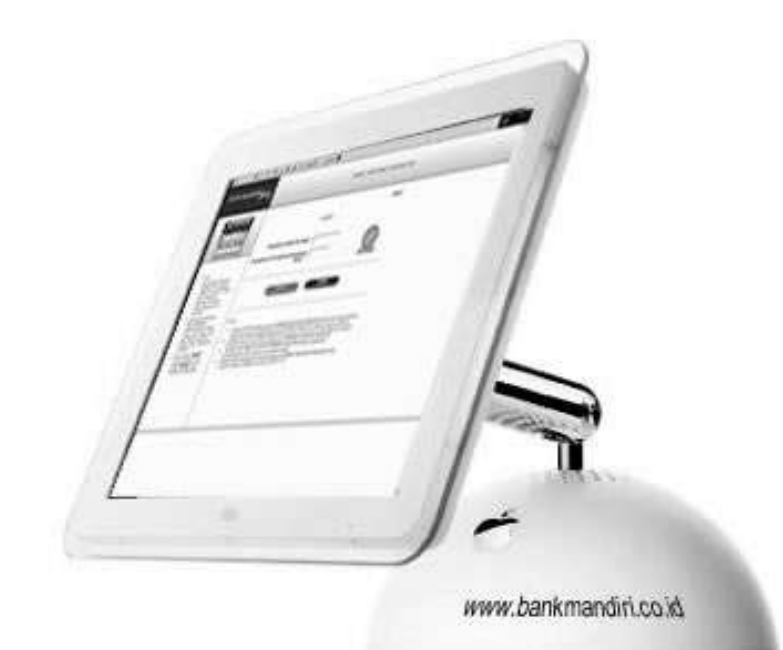

# **Informasi Rekening & Kartu Kredit**

- 1. Rekening Tabungan & GIRO
  - a. Posisi Saldo
  - b. Histori Trasaksi
  - c. Daftar Rekening
- 2. Rekening Deposito
- 3. Rekening Pinjaman
- 4. Informasi Kartu Kredit Mandiri Visa

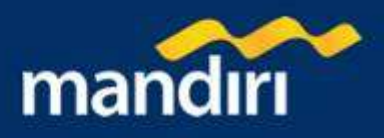

# **Rekening Tabungan & GIRO**

# Posisi Saldo – Halaman 1

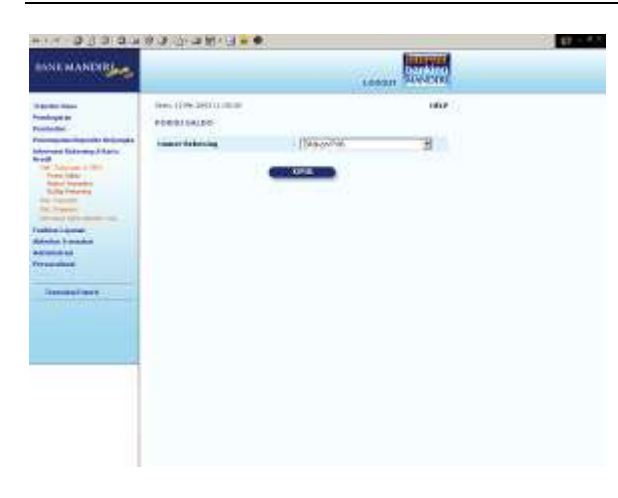

Untuk melihat posisi saldo dari rekening yang ada :

- 1. Pilih nomor rekening yanga anda inginkan pada combo box 'nomor rekening'
- 2. Tekan tombol 'KIRIM' untuk melanjutkan.

#### Posisi Saldo – Halaman 2

Pada layar akan tampil informasi posisi saldo untuk nomor rekening yang dipilih :

- 1. Tekan tombol 'CETAK' jika Anda ingin mencetak informasi ini.
- 2. Tekan tombol '**SIMPAN**' jika Anda ingin menyimpan dalam bentuk file di komputer anda

| SANE MANER                                                                                                    |                                                                                                    | Leean                                                                                                    | Description of |  |
|----------------------------------------------------------------------------------------------------|----------------------------------------------------------------------------------------------------|----------------------------------------------------------------------------------------------------|----------------|--|
| And the second second s | ten (199,2011.000<br>PERIOD<br>Period<br>Period<br>Perio | conserve in<br>finance<br>Thyperine 2011 (1979)<br>hyperine 2011<br>hyperine 2011<br>hyperine |                |  |

## Histori Transaksi – Halaman 1

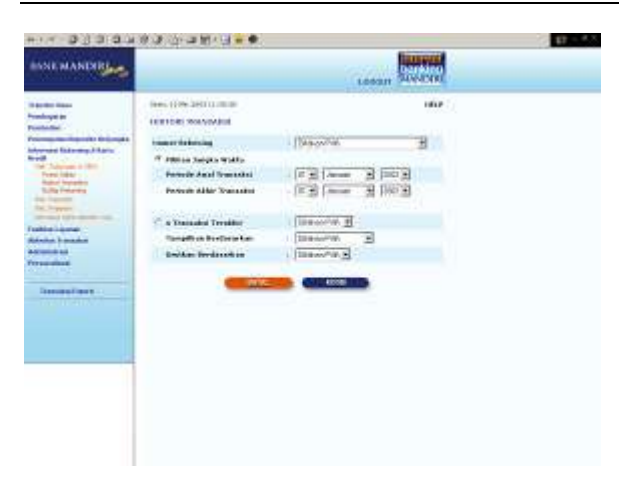

Untuk melihat histori transaksi yang dilakukan dari rekening yang ada :

- 1. Pilih nomor rekening yanga anda inginkan pada combo box 'nomor rekening'
- Jika ingin menggunakan tanggal periode transaksi, klik 'Pilihan Jangka Waktu' kemudian pilih tanggal 'Periode awal Transaksi' dan 'Periode Akhir Transaksi'
- Jika ingin mengetahui 5,10 atau 15 transaksi terakhir Anda, pilih 'No Transaksi Terakhir' dan pilih jumlah transaksi terakhir Anda
- 4. Tekan tombol **"KIRIM**" untuk melanjutkan atau tombol "**BATAL**" untuk melakukan pembatalan.

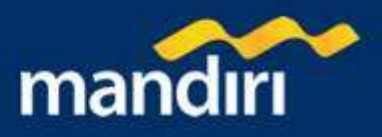

## Histori Transaksi – Halaman 2

Pada layar akan tampil informasi histori transaksi untuk nomor rekening yang dipilih :

- 1. Tekan tombol '**CETAK**' jika Anda ingin mencetak informasi ini.
- 2. Tekan tombol 'SIMPAN' jika Anda ingin menyimpan dalam bentuk file di komputer anda

| BANE MANDER                                                                                                    |                                                                                                    |                                                                               | (Less)                                                                                                    | . States         |  |
|----------------------------------------------------------------------------------------------------|----------------------------------------------------------------------------------------------------|-------------------------------------------------------------------------------|----------------------------------------------------------------------------------------------------|------------------|--|
| Received and a second second s | Inex (1996-20)<br>Interest Sectors<br>Surgitations<br>Freedor Trees<br>Controls<br>Sectors<br>Sectors<br>Sectors | Vordani<br>Ma<br>H<br>H<br>Hatake<br>Sastari<br>Sastari<br>Kaladasa<br>Hataka | ECONDUCTORY OF THE OWNER OF THE OWNER OF THE OWNER OF THE OWNER OWNER | 1010<br>1010<br> |  |

#### Daftar Rekening

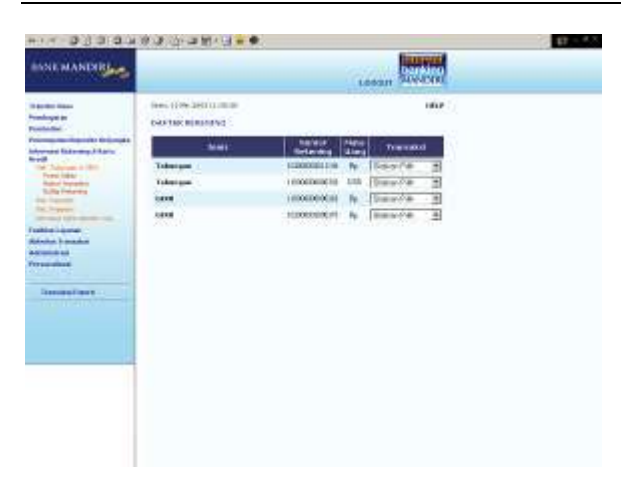

Untuk melihat daftar rekening yang ada :

- 1. Pilih transaksi yang ingin anda lakukan pada kolom 'transaksi' dari daftar rekening
- 2. Anda bisa memilih transaksi posisi saldo, transfer dana, pembayaran dan lain-lain

# **Rekening Deposito**

#### Layanan Deposito Berjangka

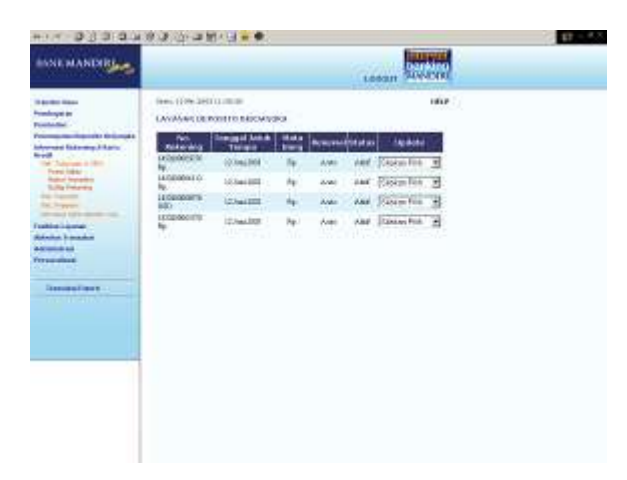

Untuk melihat informasi dan status deposito yang ada :

- 1. Pilih combo box pada kolom 'Update' di tabel deposito yang tersedia :
  - a. Tampilkan, untuk menampilkan informasi deposito
  - b. Batalkan, untuk membatalkan deposito
  - c. Notifikasi SMS, untuk melakukan permintaan notifikasi SMS

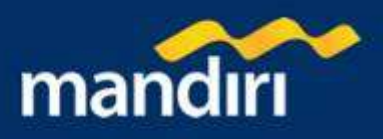

#### Informasi Penempatan Deposito Berjangka

Pada layar akan tampil informasi penempatan deposito berjangka untuk nomor rekening yang dipilih :

- 2. Tekan tombol 'CETAK' jika Anda ingin mencetak informasi ini.
- 3. Tekan tombol '**SIMPAN**' jika Anda ingin menyimpan dalam bentuk file di komputer anda

| State State S                    | INCHANDRES                                                                                                    |                                                           | LOOGHT SAVERE                                                                                                    |  |
|----------------------------------------------------------------------------------------------------|----------------------------------------------------------------------------------------------------|-----------------------------------------------------------|----------------------------------------------------------------------------------------------------|--|
| Immediate a strategy of the strategy of the strategy of                          | ante las<br>minjato<br>ministra                                                                                                    | Iners (1996-2001) 2010<br>INCOMMENTATION OF A DESCRIPTION | ula ()<br>Surrondeweges                                                                                                    |  |
| end<br>The Channel of the Channel of t | and the second second se | Francis Transador                                         | 91.0000000                                                                                                    |  |
| Series     Operation       Series     Operation                                                                                                    | the second second second second second second second second second second second second second second second se                                                                                                    | Tingel - Bakty                                            | ENCINETED AND                                                                                                    |  |
| And Andream     And Andream     And Andream     And Andream     Andream          | Territoria di Unite                                                                                                    | 36674                                                     | 1 (28/81.8                                                                                                    |  |
| Software<br>Market Same         Software<br>Market Same         Software<br>Market Same         Software<br>Market Same           Software<br>Market Same         Software<br>Market Same         File         Software<br>Market Same           Temmer Same         CLUCC         CLUCC         Software<br>Market Same           Temmer Same         CLUCC         CLUCC         Software<br>Market Same                                                                                                    | Rated Installey                                                                                                    | No. Patering                                              | E.Sciolariorosi. Trimmum Re                                                                                                    |  |
| And Andrew Constraints of the Andrew Andrew An        | Suffy Printers                                                                                                    | Antes                                                     | 1 Paper and an and a second second seco |  |
| Andre Same<br>Andre Same<br>Andre Sam                                                                                                    | In Press                                                                                                    | title Area                                                | 1 1011 80 8008                                                                                                    |  |
| Andre Annuelle Annuelle Annuel   | and the second                                                                                                    | Serges Widte                                              | Ipte .                                                                                                    |  |
| Remark Band Band Band Band Band Band Band Band                                                                                                    | and a second                                                                                                    | Contractor to be of Adult. Sumple                         | Apple Press and                                                                                                    |  |
| And and a second second s                                                                                                    | And I wanted                                                                                                    | Tangent Provident com                                     | . 0.86.208                                                                                                    |  |
| Terretaria de la constante de la constante de    | Descent laws                                                                                                    | aw                                                        |                                                                                                    |  |
|                                                                                                    |                                                                                                    | Tenan<br>Tenan Tenah salapatan se                         |                                                                                                    |  |
|                                                                                                    |                                                                                                    |                                                           |                                                                                                    |  |

#### Pembatalan Layanan Deposito Berjangka - Halaman 1

Untuk melakukan pembatalan layanan deposito berjangka dari rekening yang dipilih :

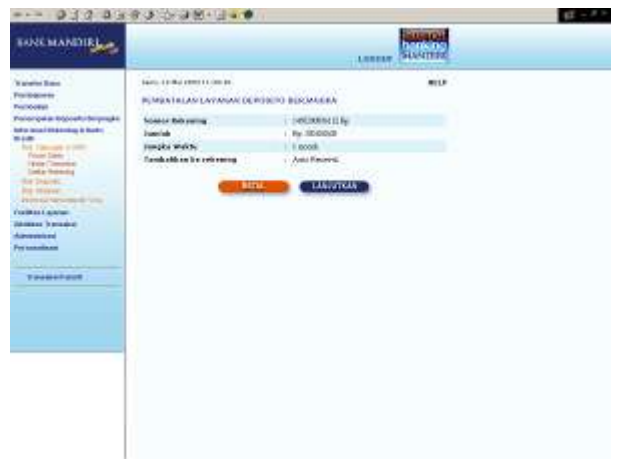

- 1. Periksa seluruh informasi yang ada pada screen konfirmasi
- 2. Tekan tombol 'LANJUTKAN' untuk melakukan eksekusi atau tombol 'BATAL' untuk melakukan pembatalan.

#### Catatan :

- 1. Pembatalan dapat dilakukan 1 hari sebelum tanggal jatuh tempo
- 2. Pembatalan ini adalah pembatalan automatic rollover dan bukan break pokok deposit.
- 3. Dana deposito yang dibatalkan akan dikembalikan ke rekening awal.

#### Pembatalan Layanan Deposito Berjangka - Halaman 2

- 1. Periksa seluruh informasi yang ada pada screen konfirmasi.
- Jika benar masukkan PIN Mandiri Anda (berupa angka sebanyak 6 karakter) yang diperoleh dari Token PIN Mandiri pada kolom 'Masukkan PIN Mandiri '.
- 3. Tekan tombol '**KIRIM**' untuk melakukan eksekusi atau tombol '**BATAL**' untuk melakukan pembatalan.
- 4. Tunggu respon dari system Mandiri internet untuk status transaksi Anda, jika berhasil Anda akan mendapatkan 'Nomor Transaksi' sebagai bukti transaksi Anda telah berhasil diproses.

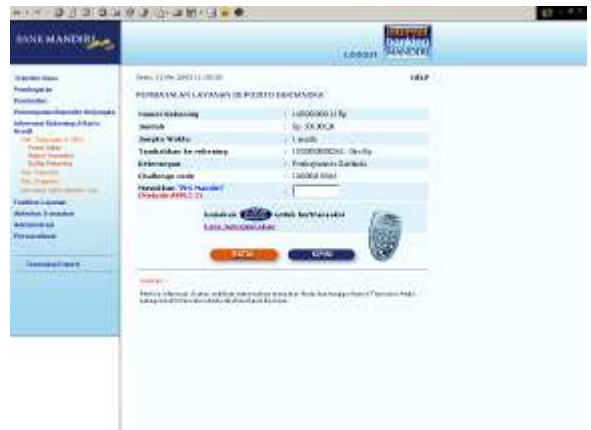

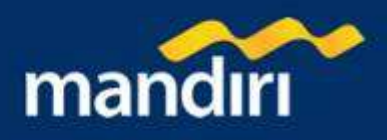

# Pembatalan Layanan Deposito Berjangka - Halaman 3

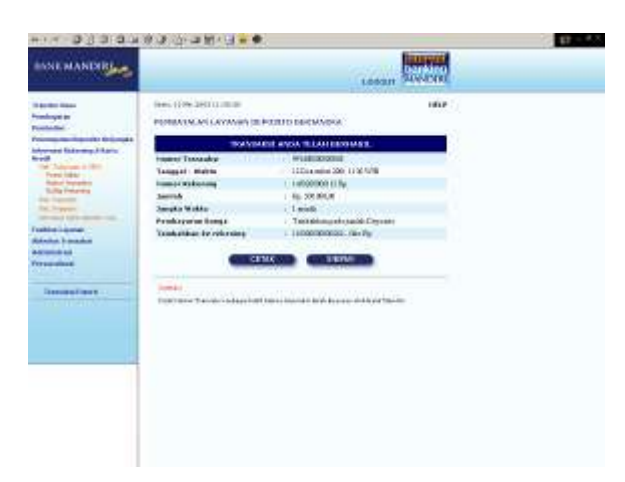

Pada layar akan tampil informasi berhasil untuk pembatalan deposito berjangka :

- 1. Tekan tombol 'CETAK' jika Anda ingin mencetak informasi ini.
- 2. Tekan tombol '**SIMPAN**' jika Anda ingin menyimpan dalam bentuk file di komputer anda

#### Permintaan Layanan Notifikasi SMS - Halaman 1

Untuk melakukan permintaan layanan notifikasi SMS dari rekening yang dipilih :

- 1. Masukan nomor handphone anda pada kolom 'Nomor Handphone'
- 2. Tekan tombol '**KIRIM**' untuk melakukan eksekusi atau tombol '**BATAL**' untuk melakukan pembatalan.

| INNE MANDRE                                                                                                    | LANDER                                                                                                    |
|----------------------------------------------------------------------------------------------------|----------------------------------------------------------------------------------------------------|
| Balla Mara<br>Induga B<br>Sandar<br>Managar<br>Managar<br>Man | Income Subject Income Income I |

#### Permintaan Layanan Notifikasi SMS - Halaman 2

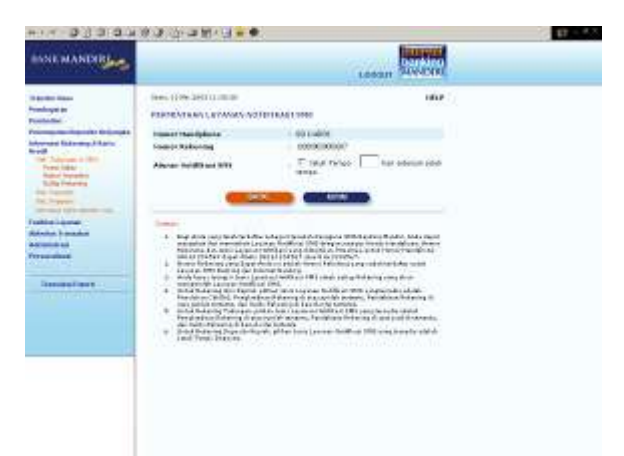

- Masukan aturan notifikasi SMS dengan klik keterangan 'Jatuh Tempo' dan isi jumlah hari sebelum jatuh tempo
- 2. Tekan tombol **'KIRIM'** untuk melakukan eksekusi atau tombol **'BATAL'** untuk melakukan pembatalan.
- 3. Tunggu respon dari system Mandiri internet untuk status transaksi Anda, jika berhasil Anda akan mendapatkan 'Nomor Transaksi' sebagai bukti transaksi Anda telah berhasil diproses.

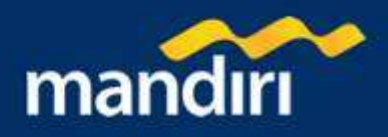

#### Permintaan Layanan Notifikasi SMS - Halaman 3

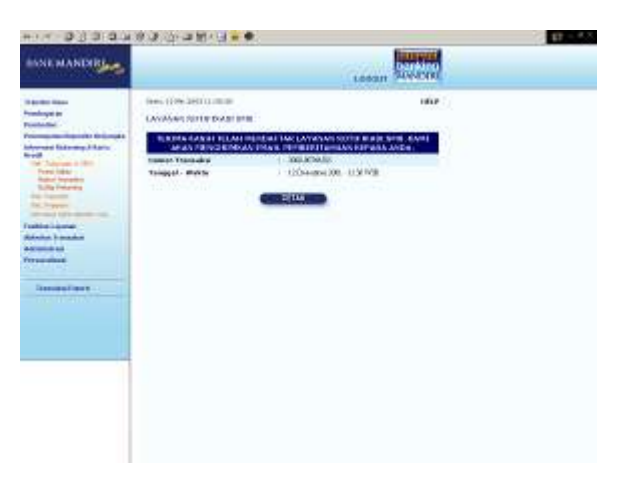

Pada layar akan tampil informasi berhasil untuk permintaan notifikasi SMS untuk layanan deposito berjangka :

- 1. Tekan tombol '**CETAK**' jika Anda ingin mencetak informasi ini.
- 2. Tekan tombol '**SIMPAN**' jika Anda ingin menyimpan dalam bentuk file di komputer anda

# **Rekening Pinjaman**

#### Rekening Pinjaman – Halaman 1

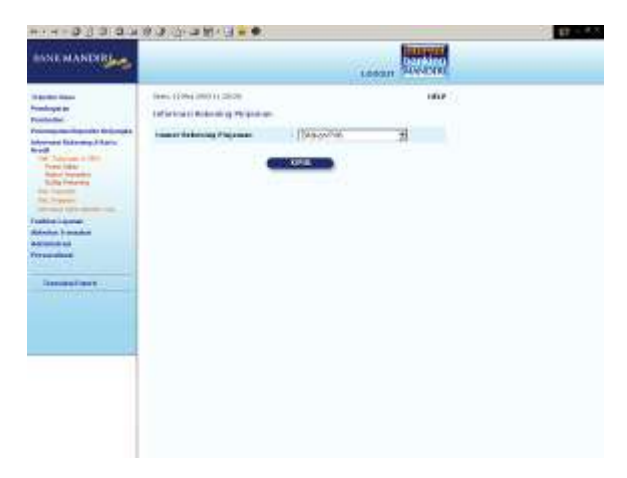

Untuk melihat posisi saldo dari rekening yang ada :

- 1. Pilih nomor rekening pinjaman yang anda inginkan pada combo box 'nomor rekening'
- 2. Tekan tombol 'KIRIM' untuk melanjutkan.

#### Rekening Pinjaman – Halaman 2

Pada layar akan tampil informasi rekening pinjaman untuk nomor rekening yang dipilih :

- 1. Tekan tombol 'CETAK' jika Anda ingin mencetak informasi ini.
- 2. Tekan tombol '**SIMPAN**' jika Anda ingin menyimpan dalam bentuk file di komputer anda

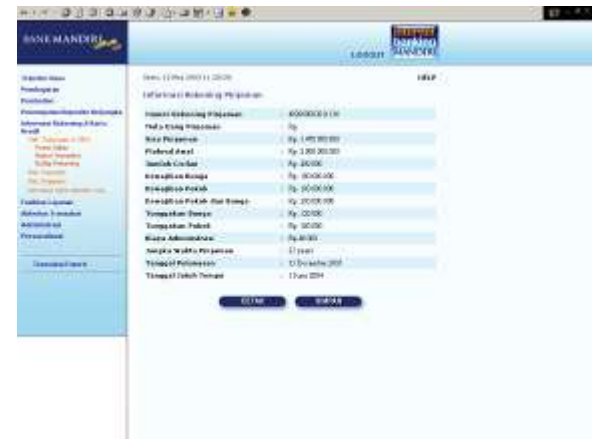

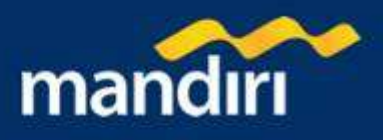

# Informasi Kartu Mandiri Visa

# Invormasi Kartu Mandiri Visa – Halaman 1

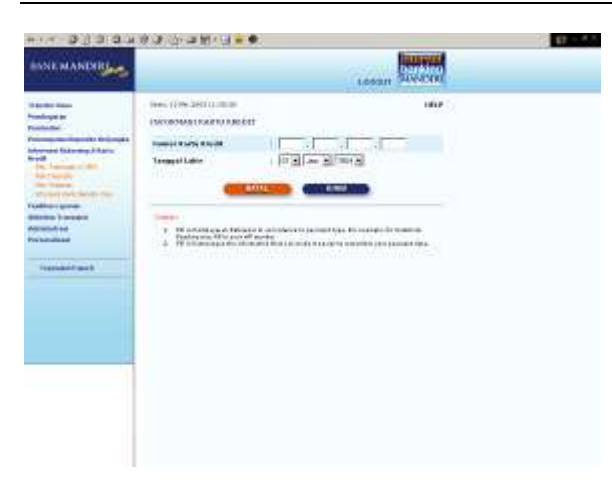

Untuk melihat informasi Kartu Mandiri Visa :

- 1. Masukan nomor kartu kredit pada kolom 'Kartu Kredit'
- 2. Masukan tanggal lahir Anda pada kolom 'Tanggal Lahir'
- 3. Tekan tombol 'KIRIM' untuk melanjutkan.

#### Informasi Kartu Mandiri Visa – Halaman 2

Pada layar akan tampil informasi kartu kredit yang dipilih :

- 1. Tekan tombol '**PEMBAYARAN'** jika Anda ingin melakukan pembayaran , baca penjelasan pembayaran kartu kredit di halaman sebelumnya .
- 2. Tekan tombol 'BATAL' jika Anda ingin membatalkan

| International System     International System     International System       System     System     International System     International System       System     System     System     International System       System     System     System     System       System     System     System     Syste                                                                                                    | IL MANDER                                                                                                    |                                                | Longer Sub-Cite                         | 1    |
|----------------------------------------------------------------------------------------------------|----------------------------------------------------------------------------------------------------|------------------------------------------------|-----------------------------------------|------|
| International Control         International Control         International Control           International Control         International Control         International Control                                                                                                    |                                                                                                    | all the second of the                          | 1.0000000000000000000000000000000000000 |      |
| Concentration     Concentration       Sector Concentration     Sector Concentration       Sector Concentration     Sector Concentration                                                                                                    |                                                                                                    | insertion sectors in h                         | 1940                                    | S. 1 |
| Annumentaria de la constante analis de la constante de la constante de la cons                                                                                                    | 227                                                                                                    | (MORANG CARDON DE LE                           |                                         |      |
| end for lange of the former of the former of                                                                                                    | and the second second s | Instant Company And Co.                        | · Later containing                      |      |
| Annual of the second second se                                                                                                    | and faile may be have                                                                                                    | Control North Recold                           | also discourt include                   |      |
| Annual Control Control Co                                                                                                    | the second second second second second second second second second second second second second second second s                                                                                                    | Taxage of Audito                               | 21404100                                |      |
| And an and a set of the set of the set of th                                                                                                    | Therefore                                                                                                    | Total Taulton Pergalan                         | Ny AGERNER                              |      |
| en gana en la nomen<br>interes en la nomen<br>interes en la nomen<br>interes en la nomen<br>interes en la nomen en la nomena en la nomena en la nomena en la nomena en la nomena en la nomena de la nomena de la nomena<br>En la nomena de la nomena de la no                                                                                                    | The second second second                                                                                                    | Tagihari pang Karos Kilumat                    | Ty Addition                             |      |
| In Lander<br>Hander<br>Han |                                                                                                    | Pershaparan Terrahler                          | - 79-183830                             |      |
| And and a second fraction of the procession of the second fraction of the second fraction o                                                                                                    | to barned at                                                                                                    | Provide particle (Bernander                    | 1 16 401000                             |      |
| ennemente de la constante de la constante de l                                                                                                    | Infine Contraction                                                                                                    | Tanagal Jobin Campe.                           | 1. 11 Feet 1010                         |      |
|                                                                                                    | analis and                                                                                                    | tandal<br>Marada Anna Yangda Anto a ka<br>Kada | han tan mana di ka ka Kanan Akstad      |      |

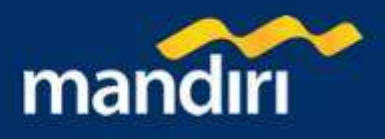

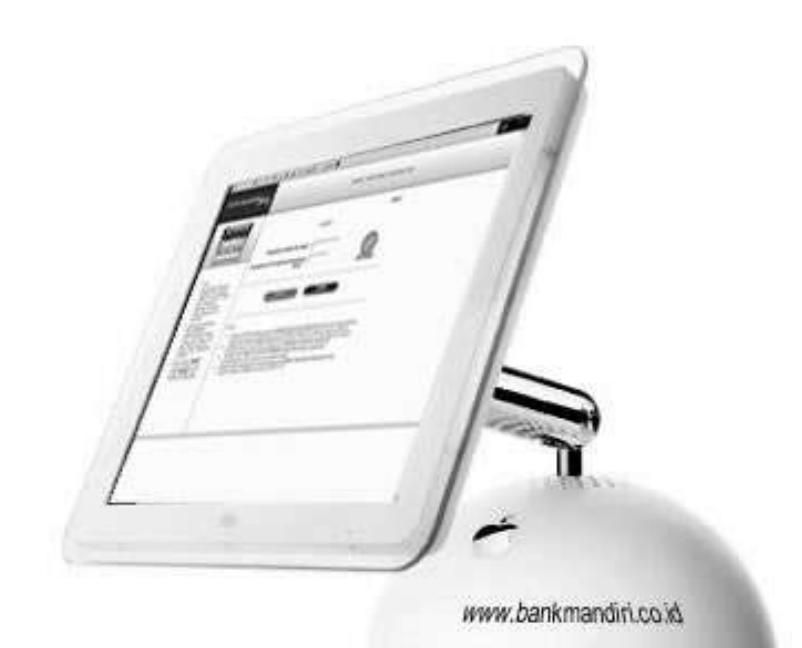

# **Fasilitas Layanan**

2222244

- 1. Status Cek
- 2. Layanan notifikasi SMS
- 3. Informasi Suku Bunga
- 4. Informasi Kurs

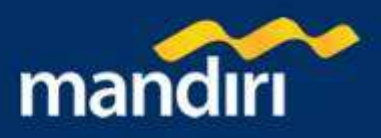

# **Status Cek**

#### Status Cek – Halaman 1

Untuk melihat status cek dari rekening yang ada :

- 1. Pilih nomor rekening yanga anda inginkan pada combo box 'nomor rekening'
- 2. Tekan tombol **'KIRIM'** untuk melanjutkan, atau tekan tombol **'BATAL'** untuk membatalkan

| MARMANER                                                                                                    | LINEAR SUMARIA |  |
|----------------------------------------------------------------------------------------------------|----------------|--|
| hanne bisa<br>Ferdagent<br>Ferdagent                                                                                                    | 1817           |  |
| University for the second second seco |                |  |

# Status Cek – Halaman 2

| INTERANENRE                                                                                                    |                         |          |                 | THE OWNER OF                       |  |
|----------------------------------------------------------------------------------------------------|-------------------------|----------|-----------------|------------------------------------|--|
| a de la compañía de la compañía de la compañía de la compañía de la compañía de la compañía de la compañía de l                                                                                                    |                         |          |                 | DRUG SANSACHE                      |  |
| andre Anne<br>andre andre<br>andre andre                                                                                                    | ALALPA CLK              |          |                 | HALP                               |  |
| Partness Robertony & Karlal<br>and                                                                                                    | Street Treestat         | 91000    | 80008Y          |                                    |  |
| COLUMN TAXABLE                                                                                                    | tranged - water         | II.Daied | se 2000 11:38 7 | (2)                                |  |
| And the Person Name                                                                                                    | Annual Astronomy        | 110000   | eccent - Care   | et Kaarool Ry                      |  |
| and the provide the provide the providence of the providence of th | Name Printgang Webning  | Tion Hy  |                 |                                    |  |
| Allow Frankline                                                                                                    | -                       |          | -               |                                    |  |
|                                                                                                    | 12903087 1<br>229302941 | 25859    | No. 1000 M      | Docks Divertier<br>Boten Divertier |  |
| Sectores .                                                                                                    |                         |          |                 |                                    |  |
|                                                                                                    |                         |          |                 |                                    |  |
|                                                                                                    |                         |          |                 |                                    |  |
|                                                                                                    |                         |          |                 |                                    |  |
|                                                                                                    |                         |          |                 |                                    |  |
|                                                                                                    |                         |          |                 |                                    |  |
|                                                                                                    |                         |          |                 |                                    |  |
|                                                                                                    |                         |          |                 |                                    |  |
|                                                                                                    |                         |          |                 |                                    |  |
|                                                                                                    |                         |          |                 |                                    |  |
|                                                                                                    |                         |          |                 |                                    |  |

Pada layar akan tampil informasi posisi saldo untuk nomor rekening yang dipilih :

- 1. Tekan tombol 'CETAK' jika Anda ingin mencetak informasi ini.
- 2. Tekan tombol '**SIMPAN**' jika Anda ingin menyimpan dalam bentuk file di komputer anda

# Layanan Notifikasi SMS

# Layanan Notifikasi SMS – Halaman 1

Untuk melihat layanan notifikasi SMS dari rekening yang ada :

- 1. Masukan nomor handphone anda pada kolom 'nomor handphone', misalnya : 08561029767
- 2. Pilih nomor rekening yanga anda inginkan pada combo box 'nomor rekening'
- 3. Tekan tombol **"KIRIM**" untuk melanjutkan atau tombol **"BATAL"** untuk melakukan pembatalan.

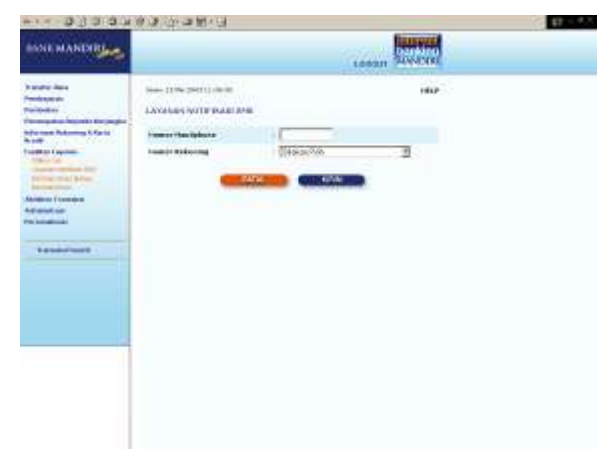

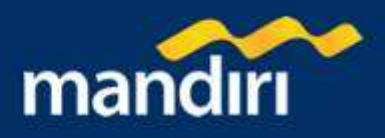

## Layanan Notifikasi SMS – Halaman 2

- 1. Anda harus mengisi Jenis Layanan Notifikasi SMS pada kolom 'Aturan notifikasi SMS' untuk setiap Rekening yang akan memperoleh Layanan Notifikasi SMS.
  - a. Untuk Rekening Giro Rupiah, pilihan Jenis Layanan Notifikasi SMS yang tersedia adalah Penolakan Cek/BG, Pengkreditan Rekening di atas jumlah tertentu, Pendebitan Rekening di atas jumlah tertentu, dan Saldo Rekening di bawah nilai tertentu.
  - b. Untuk Rekening Tabungan, pilihan Jenis Layanan Notifikasi SMS yang tersedia adalah Pengkreditan Rekening di atas jumlah tertentu, Pendebitan Rekening di atas jumlah tertentu, dan Saldo Rekening di bawah nilai tertentu.
  - c. Untuk Rekening Deposito Rupiah, pilihan Jenis Layanan Notifikasi SMS yang tersedia adalah Jatuh Tempo Deposito.

| MARCHANDIRL                                                                                                    |                                                                                                    | 1.000                                                                                                    | . Survey                                                                                                    |  |
|----------------------------------------------------------------------------------------------------|----------------------------------------------------------------------------------------------------|----------------------------------------------------------------------------------------------------|----------------------------------------------------------------------------------------------------|--|
| Product Asia<br>Production<br>Procession Asianti Conception<br>Procession Asianti Conception<br>Production Asianti<br>Production Asianti<br>Produ | New YOR SHITLENE<br>A VALUE NYT PARTAN<br>New York Shitle<br>New York Shitlene<br>Marin Shitlene<br>Marin Shitlene                                                                                                    | Contractions<br>- Interest Contract<br>- Thereis are contract and<br>- Thereis are contract and<br>- Thereis are contract | H47                                                                                                    |  |
|                                                                                                    | Control of the second second sec | Automatical and a second second                                                                                                    | Allen tod a grand<br>and the angle of the second<br>definition of the second definition<br>of the second definition of the<br>allent definition of the<br>definition of the second definition<br>of the second definition of the<br>definition of the second definition of the<br>definition of the second definition of the<br>definition of the second definition of the second definition<br>of the second definition of the second definition of the<br>definition of the second definition of the second definition of the<br>definition of the second definition of the second definition of the<br>definition of the second definition of the second definition of the<br>definition of the second definition of the second definition of the<br>definition of the second definition of the second definition of the<br>definition of the second definition of the second definition of the<br>definition of the second definition of the second definition of the<br>definition of the second definition of the second definition of the<br>definition of the second definition of the second definition of the<br>definition of the second definition of the second definition of the<br>definition of the second definition of the second defin |  |

2. Tekan tombol "KIRIM" untuk melanjutkan atau tombol "BATAL" untuk melakukan pembatalan.

#### Layanan Notifikasi SMS – Halaman 3

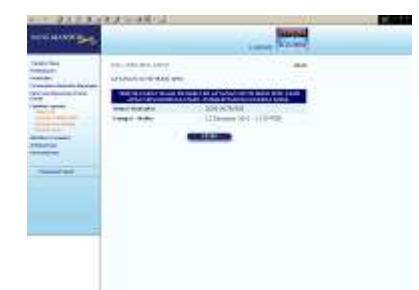

Pada layar akan tampil informasi permintaan layanan notifikasi SMS telah terdaftar :

- 1. Tekan tombol 'CETAK' jika Anda ingin mencetak informasi ini.
- 2. Tekan tombol '**SIMPAN**' jika Anda ingin menyimpan dalam bentuk file di komputer anda

### Informasi Suku Bunga

#### Informasi Suku Bunga

Pada layar akan tampil informasi mengenai suku bunga untuk setiap produk

|                                                                                                    | A REAL PROPERTY.                                                                                                    |          |                  | Concession of the local division of the local division of the loca |  |
|----------------------------------------------------------------------------------------------------|----------------------------------------------------------------------------------------------------|----------|------------------|----------------------------------------------------------------------------------------------------|--|
| THE ROLLING                                                                                                    |                                                                                                    |          |                  | and and and and and and and and and and                                                                                                    |  |
|                                                                                                    |                                                                                                    |          |                  | 100011                                                                                                    |  |
| A domental li                                                                                                    | CALL OF BRE MORE STOREM.                                                                                                    |          |                  |                                                                                                    |  |
| Tallana .                                                                                                    | 120000000000000000000000000000000000000                                                                                                    |          |                  |                                                                                                    |  |
| the second second second second second second second second second second second second second second second se                                                                                                    | Locomers wind                                                                                                    |          |                  | and the second second                                                                                                    |  |
|                                                                                                    |                                                                                                    |          |                  |                                                                                                    |  |
| Arrail .                                                                                                    | -                                                                                                    | Barbon . |                  | -                                                                                                    |  |
| 10000110000                                                                                                    | -01401034011010                                                                                                    |          | - Bakker         |                                                                                                    |  |
| The local days of the local days of the local da | - salestie den                                                                                                    |          | 100.000          | 100000                                                                                                    |  |
|                                                                                                    | THE REAL PROPERTY.                                                                                                    | 0.140    | 1000             | 1000                                                                                                    |  |
|                                                                                                    | Carls pass                                                                                                    |          | 140.00           |                                                                                                    |  |
| Build of Second                                                                                                    | and the proof of the local division of the local division of the l |          |                  |                                                                                                    |  |
|                                                                                                    | and a second second                                                                                                    |          | To be set of the | And and a second second second second second second second second second second second second second second se                                                                                                    |  |
|                                                                                                    | the state of the state of the s | -        | 1.1.1            | 10.11.00                                                                                                    |  |
|                                                                                                    | - Section 110                                                                                                    | 1000     | 0.0478           | and the set                                                                                                    |  |
|                                                                                                    |                                                                                                    | Apr .    | 1.000.00         | analysis.                                                                                                    |  |
|                                                                                                    | waters facility facility                                                                                                    | - 14     | 31525.00         | 1000.00                                                                                                    |  |
|                                                                                                    | 1.100-014-0-010                                                                                                    | 141      | 14.0             | 0.00                                                                                                    |  |
|                                                                                                    | 10400 0.04                                                                                                    | 18-      | 1 patrice        | 19119                                                                                                    |  |
|                                                                                                    |                                                                                                    |          | 100.0            | 1000.00                                                                                                    |  |
|                                                                                                    |                                                                                                    |          |                  | and the second second s |  |
|                                                                                                    |                                                                                                    |          |                  |                                                                                                    |  |
|                                                                                                    |                                                                                                    |          |                  |                                                                                                    |  |
|                                                                                                    |                                                                                                    |          |                  |                                                                                                    |  |
|                                                                                                    |                                                                                                    |          |                  |                                                                                                    |  |
|                                                                                                    |                                                                                                    |          |                  |                                                                                                    |  |
|                                                                                                    |                                                                                                    |          |                  |                                                                                                    |  |
|                                                                                                    |                                                                                                    |          |                  |                                                                                                    |  |
|                                                                                                    |                                                                                                    |          |                  |                                                                                                    |  |
|                                                                                                    |                                                                                                    |          |                  |                                                                                                    |  |
|                                                                                                    |                                                                                                    |          |                  |                                                                                                    |  |
|                                                                                                    |                                                                                                    |          |                  |                                                                                                    |  |
|                                                                                                    |                                                                                                    |          |                  |                                                                                                    |  |
|                                                                                                    |                                                                                                    |          |                  |                                                                                                    |  |

| Inc. ADDING                                                                                                    | 5          | 110 | Lavel        |  |
|----------------------------------------------------------------------------------------------------|------------|-----|--------------|--|
|                                                                                                    |            | a   |              |  |
| and the second second s | Toronto C. |     | ton.         |  |
|                                                                                                    |            |     | UPA IN       |  |
| and a                                                                                                    |            | -   | a harden som |  |
|                                                                                                    |            |     |              |  |
|                                                                                                    |            |     |              |  |
|                                                                                                    |            |     |              |  |

## Informasi Kurs

#### Informasi Kurs

Pada layar akan tampil informasi mengenai kurs dari berbagai mata uang

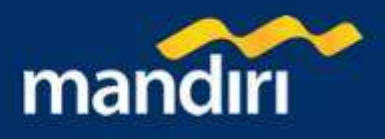

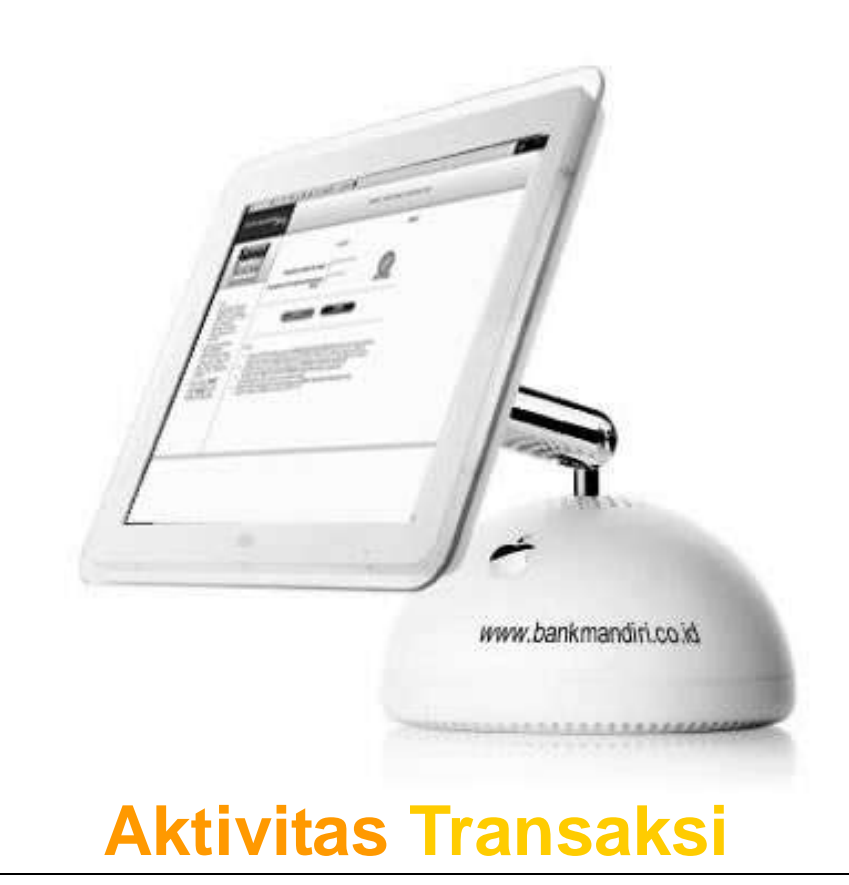

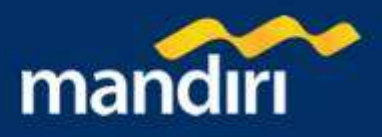

# Aktivitas Transaksi

# Aktivitas Transaksi – Halaman 1

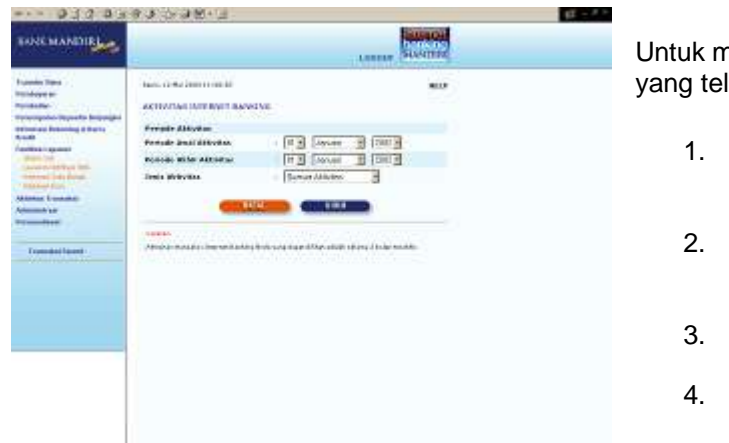

Untuk mengetahui informasi transaksi internet banking yang telah Anda lakukan:

- Pilih tanggal, bulan dan tahun periode awal aktifitas transaksi pada kolom 'Periode Awal Transaksi'
- Pilih tanggal, bulan dan tahun periode akhir aktifitas transaksi pada kolom 'Periode Akhir Transaksi'
- 3. Pilih jenis aktifitas transaksi pada kolom 'Jenis Transaksi'
- 4. Tekan tombol **"KIRIM**" untuk melanjutkan atau tombol **"BATAL"** untuk melakukan pembatalan.

Catatan : Aktivitas transaksi Internet Banking Anda yang dapat dilihat adalah selama 3 bulan terakhir.

#### Aktivitas Transaksi – Halaman 2

Pada layar akan tampil informasi transaksi internet banking yang telah anda lakukan :

- 1. Tekan tombol '**CETAK**' jika Anda ingin mencetak informasi ini.
- 2. Tekan tombol '**SIMPAN**' jika Anda ingin menyimpan dalam bentuk file di komputer anda

| BARCMANDIR                                                                                                    |                                                                                                    | Lanese Sustaine                         |  |
|----------------------------------------------------------------------------------------------------|----------------------------------------------------------------------------------------------------|-----------------------------------------|--|
| Tandon Tino Series Series Seri | Ten (1 - Construction of Construction of Const | ALL ALL ALL ALL ALL ALL ALL ALL ALL ALL |  |

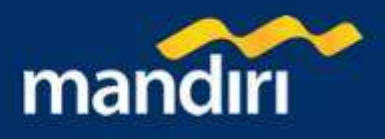

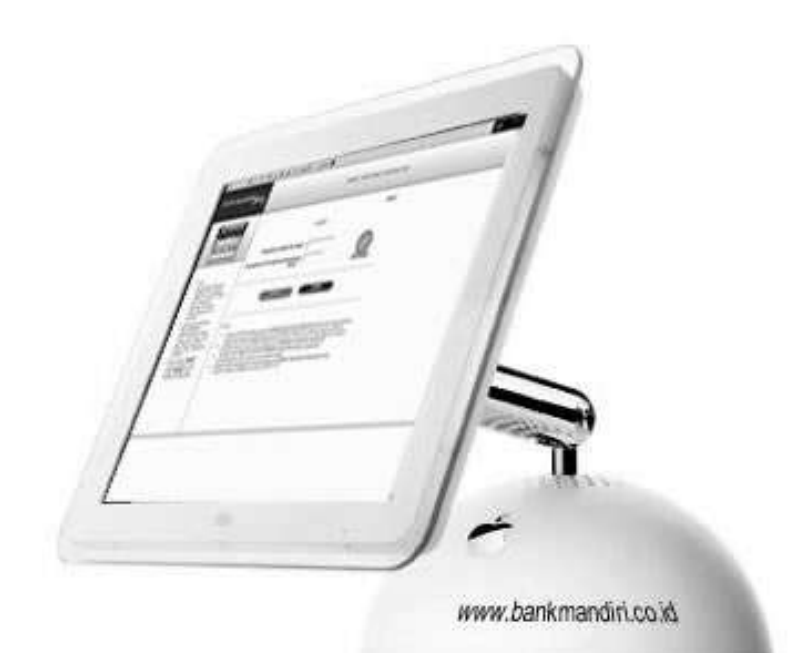

# **Administrasi**

- 1. Ubah PIN Internet banking
- 2. Update Daftar Pembayaran
- 3. Update Daftar Transfer Antar Bank
- 4. Update Daftar Kartu Kredit
- 5. Ubah Alamat E-mail
- 6. Aktivasi Token PIN Mandiri
- 7. Daftar Rekening Tujuan SMS Banking
- 8. Daftar Rekening Tujuan Call Mandiri
- 9. Authorized Payment

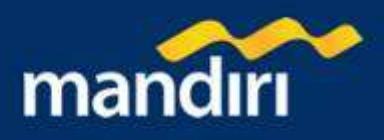

# **Ubah PIN Internet Banking**

# Ubah PIN Internet Banking – Halaman 1

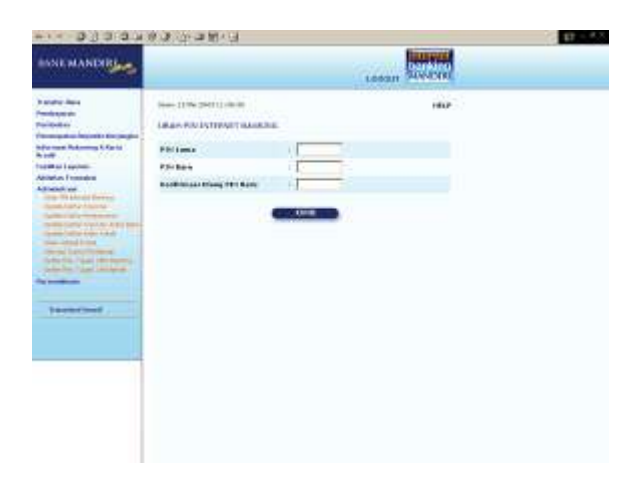

Untuk mengubah PIN MANDIRI INTERNET :

- Isilah kolom 'PIN Lama' dengan nomor sandi rahasia Anda saat ini (berupa angka, sebanyak 6 karakter)
- Isilah kolom 'PIN Baru' dengan nomor sandi rahasia baru yang Anda inginkan (berupa angka, sebanyak 6 karakter)
- 3. Untuk konfirmasi masukkan PIN Baru Anda sekali lagi pada kolom 'Konfirmasi PIN Baru'.
- 4. Tekan tombol "KIRIM" untuk melanjutkan

#### Ubah PIN Internet Banking – Halaman 2

Pada layar akan tampil informasi PIN Internet Banking Anda telah diubah :

- 1. Tekan tombol '**CETAK**' jika Anda ingin mencetak informasi ini.
- 2. Tekan tombol '**SIMPAN**' jika Anda ingin menyimpan dalam bentuk file di komputer anda

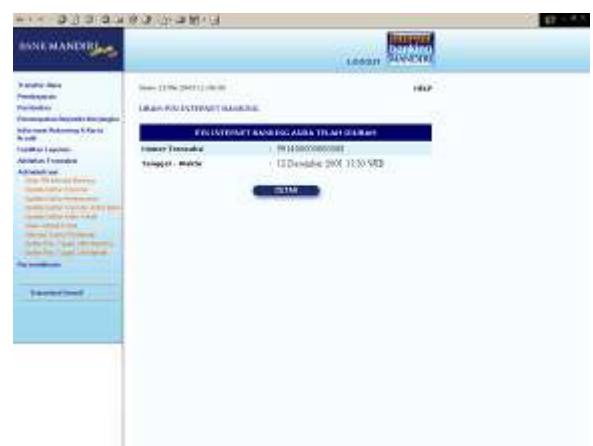

# **Update Daftar Pembayaran**

#### Update Daftar Pembayaran

Pada layar akan tampil informasi daftar pembayaran yang ada saat ini dan Anda dapat memperbaharui daftar pembayaran yaitu melakukan perubahan dan menghapus daftar pembayaran dengan menekan tombol pada kolom 'Update' :

- 1. 'Edit' berarti melakukan perubahan terhadap kolom referensi pembayaran dan keterangan daftar pembayaran pada baris tersebut.
- 2. 'Hapus' berarti melakukan penghapusan terhadap daftar pembayaran pada baris tersebut.

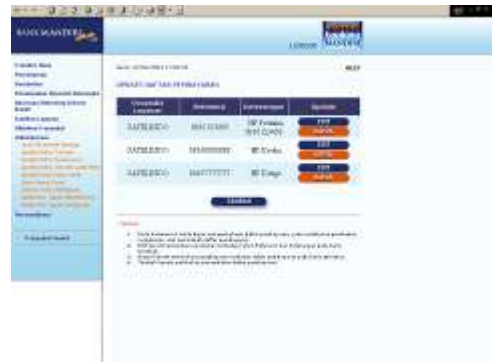

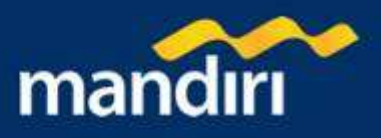

## Edit Daftar Pembayaran - Halaman 1

- referensi pembayaran sesuai dengan jenis 1. Masukan pembayaran dan penyedia jasa yang diplih pada kolom pembayaran', misalnva 'referensi untuk pembavaran Satelindo, masukan nomor handphone Anda.
- 2. Masukan keterangan sesuai dengan informasi untuk memudahkan Anda mengingat daftar pembayaran Anda, pada kolom 'keterangan'
- 3. Tekan tombol 'LANJUTKAN' untuk melanjutkan atau tombol 'BATAL' untuk melakukan pembatalan.

| NAX MANTER |                                                                                                    | 1.04 | Autorial |  |
|------------|----------------------------------------------------------------------------------------------------|------|----------|--|
|            | An administration of the second second secon |      |          |  |

# Edit Daftar Pembayaran – Halaman 2

| INSCRAME THE                                                                                                    |                    | 1.000                                          | . Cont |  |
|----------------------------------------------------------------------------------------------------|--------------------|------------------------------------------------|--------|--|
| Lucia la<br>Lucia la<br>Lucia<br>Lucia<br>Luc | An official stands | Ala<br>Ala<br>Distanti<br>Distanti<br>Distanti |        |  |

- 1. Periksa seluruh informasi yang ada pada screen konfirmasi.
- 2. Tekan tombol 'KIRIM' untuk melakukan eksekusi atau tombol 'BATAL' untuk melakukan pembatalan.
- 3. Tunggu respon dari system Mandiri internet untuk status transaksi Anda, jika berhasil Anda akan mendapatkan 'Nomor Transaksi' sebagai bukti transaksi Anda telah berhasil diproses.

#### Edit Daftar Pembayaran – Halaman 3

Pada layar akan tampil informasi edit daftar pembayaran telah berhasil dilakukan :

1. Tekan tombol 'CETAK' jika Anda ingin mencetak informasi ini.

2. Tekan tombol 'SIMPAN' jika Anda ingin menyimpan dalam bentuk file di komputer anda

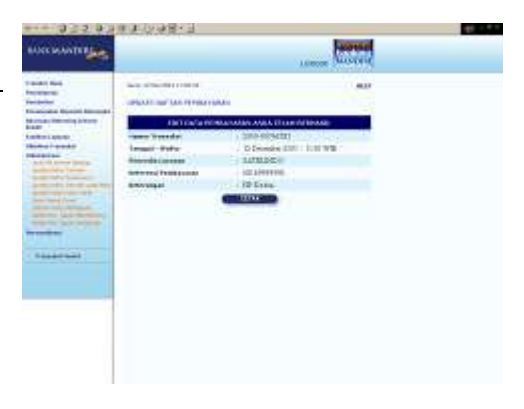

#### Hapus Daftar Pembayaran – Halaman 1

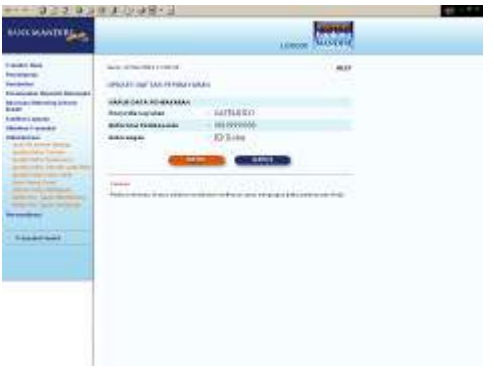

- 1. Periksa seluruh informasi yang ada pada screen konfirmasi.
- Tekan tombol 'HAPUS' untuk melakukan eksekusi atau tombol 2. 'BATAL' untuk melakukan pembatalan.
- Tunggu respon dari system Mandiri internet untuk status 3. transaksi Anda, jika berhasil Anda akan mendapatkan 'Nomor Transaksi' sebagai bukti transaksi Anda telah berhasil diproses.

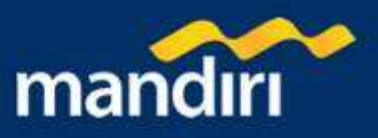

#### Hapus Daftar Pembayaran – Halaman 2

Pada layar akan tampil informasi hapus daftar pembayaran telah berhasil dilakukan :

1. Tekan tombol '**CETAK**' jika Anda ingin mencetak informasi ini.

2. Tekan tombol 'SIMPAN' jika Anda ingin menyimpan dalam bentuk file di komputer anda

# **Update Daftar Transfer Antar Bank**

#### **Update Daftar Transfer Antar Bank**

Pada layar akan tampil informasi daftar transfer yang ada saat ini dan Anda dapat memperbaharui daftar transfer, yaitu melakukan perubahan dan menghapus daftar transfer dengan menekan tombol pada kolom 'Update' :

- 1. 'Edit' berarti melakukan perubahan terhadap kolom keterangan daftar transfer pada baris tersebut.
- 2. 'Hapus' berarti melakukan penghapusan terhadap daftar transfer pada baris tersebut.

| NACH AND BEAM                                                                                                    |                                                                                                    | 10                            |                                                                                                    |
|----------------------------------------------------------------------------------------------------|----------------------------------------------------------------------------------------------------|-------------------------------|----------------------------------------------------------------------------------------------------|
|                                                                                                    | and the second second s |                               | 1. A.M.                                                                                                    |
| and the state of the state of t | Serve Reserve                                                                                                    | The Reserve Treasure          | And and a second second second second second second second second second second second second second second se                                                                                                    |
| Mariana a                                                                                                    |                                                                                                    |                               | COLUMN TWO IS NOT                                                                                                    |
| Address of the local division of the local division of the local d | Davy Provident                                                                                                    | in manufacture of             | Contraction of the local division of the local division of the loc |
| and the second second                                                                                                    |                                                                                                    |                               | 100 100 mm                                                                                                    |
| States and the states of the states of the s |                                                                                                    |                               |                                                                                                    |
|                                                                                                    | · · · · · · · · · · · · · · · · · · ·                                                                                                    | Mariana<br>Mariana<br>Mariana | 1/455/95                                                                                                    |
|                                                                                                    |                                                                                                    |                               |                                                                                                    |
|                                                                                                    |                                                                                                    |                               |                                                                                                    |

Colored With a

#### Edit Daftar Transfer Antar Bank – Halaman 1

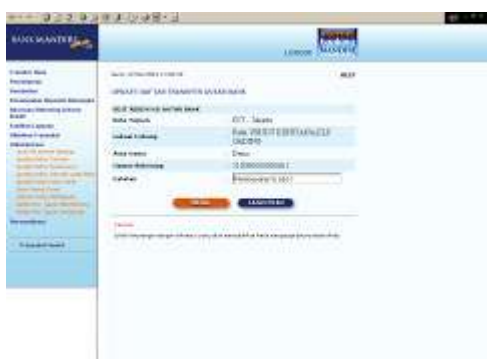

- 1. Masukan keterangan sesuai dengan informasi untuk memudahkan Anda mengingat daftar transfer Anda, pada kolom 'keterangan'
- 2. Tekan tombol **'LANJUTKAN'** untuk melanjutkan atau tombol **'BATAL'** untuk melakukan pembatalan.

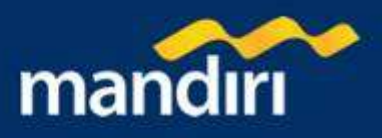

### Edit Daftar Transfer Antar Bank – Halaman 2

- 1. Periksa seluruh informasi yang ada pada screen konfirmasi.
- 2. Tekan tombol '**KIRIM**' untuk melakukan eksekusi atau tombol '**BATAL**' untuk melakukan pembatalan.
- Tunggu respon dari system Mandiri internet untuk status transaksi Anda, jika berhasil Anda akan mendapatkan 'Nomor Transaksi' sebagai bukti transaksi Anda telah berhasil diproses.

| LOSC MARTINE                                                                                                    |                                                                                                    |                                                                                                    | Ser. |
|----------------------------------------------------------------------------------------------------|----------------------------------------------------------------------------------------------------|----------------------------------------------------------------------------------------------------|------|
| A second full<br>second full<br>sec | And a second a second<br>and a second as a second as a<br>second as a second as a<br>second as a second as a<br>second as a second as a second as a<br>second as a second as a second as a second as a<br>second as a second as a second as a second as a<br>second as a second as a second as a second as a second as a<br>second as a second as a second as a second as a second as a<br>second as a second as a second as a second as a second as a<br>second as a second as a second as a second as a second as a<br>second as a second as a second as a second as a second as a second as a<br>second as a second as a se | Annual Contraction of Contraction of |      |

# Edit Daftar Transfer Antar Bank – Halaman 3

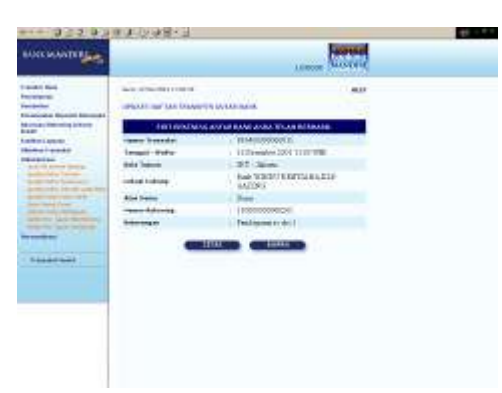

Pada layar akan tampil informasi edit daftar transfer telah berhasil dilakukan :

- 1. Tekan tombol 'CETAK' jika Anda ingin mencetak informasi ini.
- 2. Tekan tombol '**SIMPAN**' jika Anda ingin menyimpan dalam bentuk file di komputer anda

#### Hapus Daftar Transfer Antar Bank – Halaman 1

- 1. Periksa seluruh informasi yang ada pada screen konfirmasi.
- 2. Tekan tombol 'HAPUS' untuk melakukan eksekusi atau tombol 'BATAL' untuk melakukan pembatalan.
- 3. Tunggu respon dari system Mandiri internet untuk status transaksi Anda, jika berhasil Anda akan mendapatkan 'Nomor Transaksi' sebagai bukti transaksi Anda telah berhasil diproses.

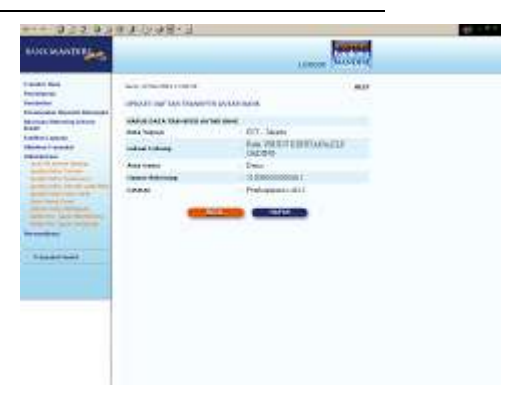

### Hapus Daftar Transfer Antar Bank – Halaman 2

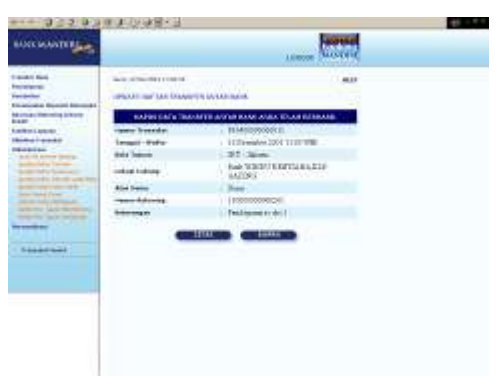

Pada layar akan tampil informasi hapus daftar transfer telah berhasil dilakukan :

- 1. Tekan tombol 'CETAK' jika Anda ingin mencetak informasi ini.
- 2. Tekan tombol '**SIMPAN**' jika Anda ingin menyimpan dalam bentuk file di komputer anda

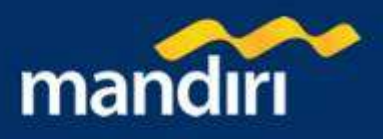

# **Update Daftar Kartu Kredit**

## Update Daftar Kartu Kredit

Pada layar akan tampil informasi daftar Kartu Kredit yang ada saat ini dan Anda dapat memperbaharui daftar Kartu Kredit yaitu melakukan perubahan dan menghapus daftar Kartu Kredit dengan menekan tombol pada kolom 'Update' :

- 1. 'Edit' berarti melakukan perubahan terhadap kolom nomor Kartu Kredit dan keterangan daftar Kartu Kredit pada baris tersebut.
- 2. 'Hapus' berarti melakukan penghapusan terhadap daftar Kartu Kredit pada baris tersebut.

| Name     Sold Sold Sold Sold Sold Sold Sold Sold                                                                                                    |                | 10              |                                                          | UNIC MANTER BAR                                                                                                    |
|----------------------------------------------------------------------------------------------------|----------------|-----------------|----------------------------------------------------------|----------------------------------------------------------------------------------------------------|
| Name         Terminal Index Terminal         Description         Description           With the second of the second of th                                                                             | 1. mar<br>1. m | evel per        | and the second second                                    |                                                                                                    |
|                                                                                                    | Boline .       | Nix company     | Server Factor Social                                     | A create the ratio billion                                                                                                    |
|                                                                                                    | Color and      | Marika Dan Golf | ALL DESCRIPTION OF THE                                   | aller and                                                                                                    |
|                                                                                                    |                | Hands You Class | H+++-HE21 1628 5550                                      | Add in case of the local division of the local division of the loc |
| Annual Contraction of the Second Second Seco |                | State Vacher    | sale que tala sem                                        | and the second second                                                                                                    |
| a <del>Milanum mananan in ing sanan</del>                                                                                                    |                |                 | i anna buan<br>i anna buan<br>i cuinearan<br>i cuinearan | -                                                                                                    |
|                                                                                                    |                |                 |                                                          |                                                                                                    |

#### Edit Daftar Kartu Kredit - Halaman 1

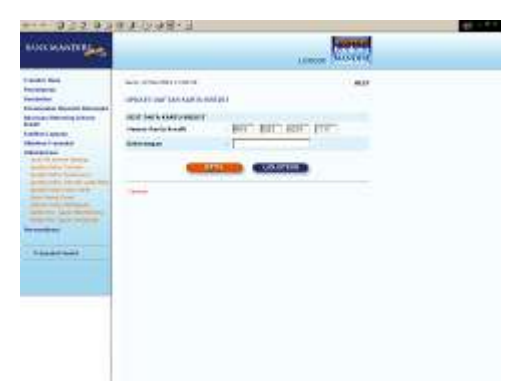

- 1. Masukan nomor Kartu Kredit sesuai pada kolom 'nomor Kartu Kredit'
- Masukan keterangan sesuai dengan informasi untuk memudahkan Anda mengingat daftar Kartu Kredit Anda, pada kolom 'keterangan'
- 3. Tekan tombol **LANJUTKAN**' untuk melanjutkan atau tombol **'BATAL'** untuk melakukan pembatalan.

## Edit Daftar Kartu Kredit – Halaman 2

- 1. Periksa seluruh informasi yang ada pada screen konfirmasi.
- 2. Tekan tombol '**KIRIM**' untuk melakukan eksekusi atau tombol '**BATAL**' untuk melakukan pembatalan.
- Tunggu respon dari system Mandiri internet untuk status transaksi Anda, jika berhasil Anda akan mendapatkan 'Nomor Transaksi' sebagai bukti transaksi Anda telah berhasil diproses.

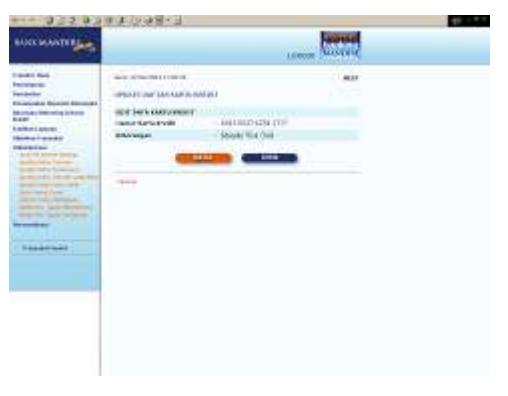

#### Edit Daftar Kartu Kredit - Halaman 3

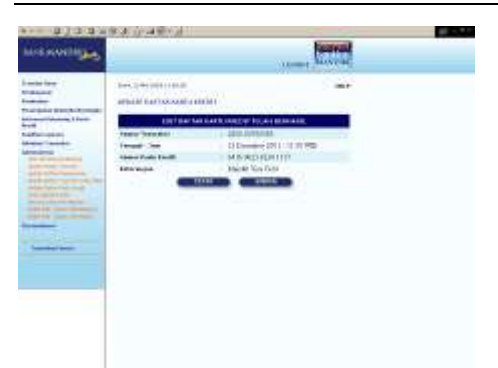

Pada layar akan tampil informasi edit daftar Kartu Kredit telah berhasil dilakukan :

- 1. Tekan tombol 'CETAK' jika Anda ingin mencetak informasi ini.
- 2. Tekan tombol '**SIMPAN**' jika Anda ingin menyimpan dalam bentuk file di komputer anda

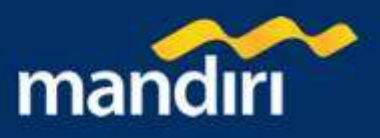

## Hapus Daftar Kartu Kredit – Halaman 1

- 1. Periksa seluruh informasi yang ada pada screen konfirmasi.
- 2. Tekan tombol 'HAPUS' untuk melakukan eksekusi atau tombol 'BATAL' untuk melakukan pembatalan.
- Tunggu respon dari system Mandiri internet untuk status transaksi Anda, jika berhasil Anda akan mendapatkan 'Nomor Transaksi' sebagai bukti transaksi Anda telah berhasil diproses.

| NAC MANTER                                                                                                    |                                                                                                    | 1.000                                                    |  |
|----------------------------------------------------------------------------------------------------|----------------------------------------------------------------------------------------------------|----------------------------------------------------------|--|
| In and Mi<br>Margani<br>Margani<br>Marg | All Control of the Carlo of the Carlo of the | au<br>aurano esa rov<br>denar tito den<br>denar tito den |  |

#### Hapus Daftar Kartu Kredit – Halaman 2

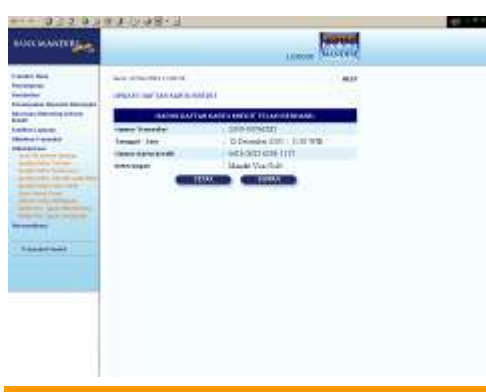

Pada layar akan tampil informasi hapus daftar Kartu Kredit telah berhasil dilakukan :

- 1. Tekan tombol 'CETAK' jika Anda ingin mencetak informasi ini.
- 2. Tekan tombol '**SIMPAN**' jika Anda ingin menyimpan dalam bentuk file di komputer anda

# **Ubah Alamat E-mail**

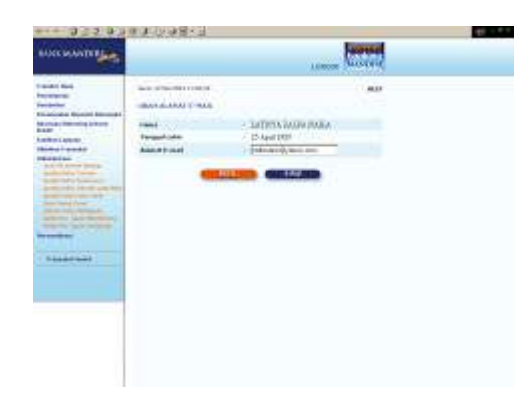

# Ubah Alamat E-mail – Halaman 1

Untuk mengubah alamat e-Mail anda:

- 1. Isilah kolom 'Alamat E-mail' dengan alamat e-mail anda yang baru
- 2. Tekan tombol "**KIRIM**" untuk melanjutkan atau "**BATAL**" untuk melakukan pembatalan.

## Ubah Alamat E-mail – Halaman 2

Pada layar akan tampil informasi E-mail Anda telah diubah :

- 1. Tekan tombol 'CETAK' jika Anda ingin mencetak informasi ini.
- 2. Tekan tombol '**SIMPAN**' jika Anda ingin menyimpan dalam bentuk file di komputer anda

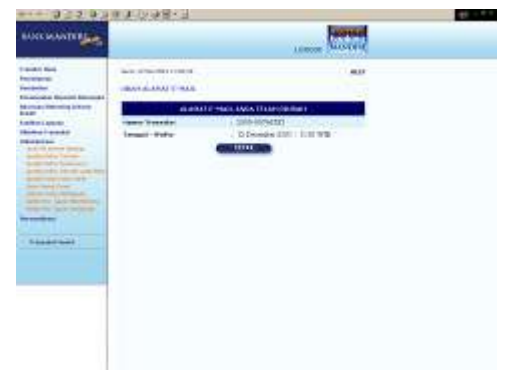

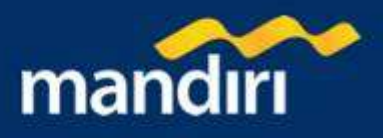

# Aktivasi Token PIN Mandiri

# Aktivasi Token PIN Mandiri – Halaman 1

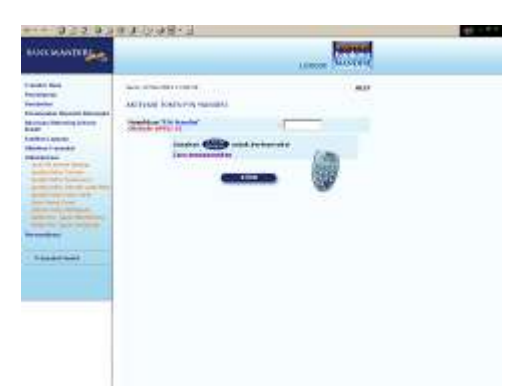

Untuk mengaktifkan Token PIN Mandiri anda:

- Masukkan PIN Mandiri Anda (berupa angka sebanyak 6 karakter) yang diperoleh dari Token PIN Mandiri pada kolom 'Masukkan PIN Mandiri '. Untuk melihat cara penggunaan Token PIN Mandiri Klik 'cara penggunaan'.
- 2. Tekan tombol "KIRIM" untuk melanjutkan

# Ubah Alamat E-mail – Halaman 2

Pada layar akan tampil informasi token internet banking anda telah diaktifkan :

- Tekan tombol **'CETAK'** jika Anda ingin mencetak informasi ini.
   Tekan tombol **'SIMPAN**' jika Anda ingin menyimpan dalam
- 2. Tekan tombol **SimPAN** jika Anda Ingin menyimpan dalam bentuk file di komputer anda

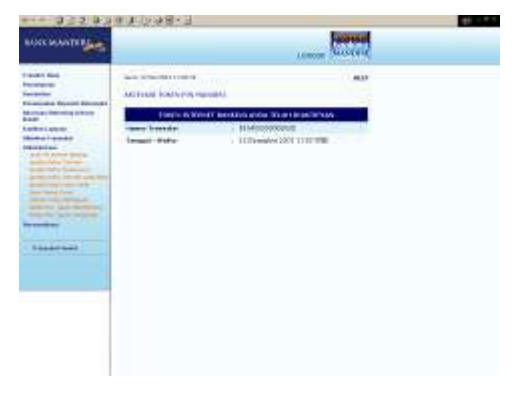

# Daftar Rekening Tujuan SMS Banking

## Daftar Rekening Tujuan SMS Banking – Halaman 1

Untuk melakukan pendaftaran rekening tujuan SMS banking :

- 1. Masukan nomor handphone anda pada kolom 'Nomor Handphone', misal : 08561029767
- 2. Masukan Nomor rekening pihak ketiga pada kolom 'No. Rekening Pihak Ketiga'
- 3. Masukkan keterangan pada kolom 'Keterangan'.
- 4. Tekan tombol '**KIRIM**' untuk melanjutkan atau tombol '**BATAL**' untuk melakukan pembatalan.

| ENNEMANDIR                                                                                                    |                                                                                                    | <br>Submit |  |
|----------------------------------------------------------------------------------------------------|----------------------------------------------------------------------------------------------------|------------|--|
| Name Teach<br>The Second Second | Tana a fair ann an Air Ann an Air Ann an Air Ann an Air Ann an Air Ann an Air Ann an Air Ann an Air Ann an Air<br>Sanna Air Anna Ann an Air Anna Air Anna Air<br>Sanna Air Anna Air Anna Air Anna Air Anna Air<br>Anna Air Anna Air Anna Air Anna Air Anna Air Anna Air |            |  |

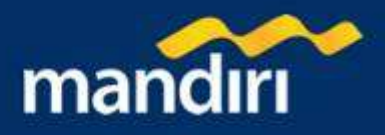

# Daftar Rekening Tujuan SMS Banking – Halaman 2

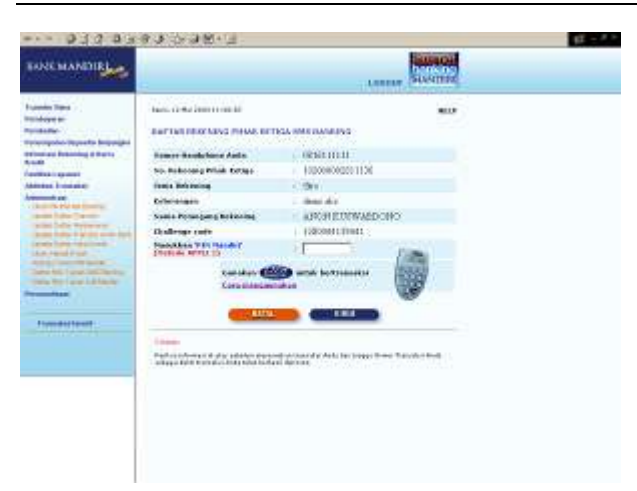

- 1. Periksa seluruh informasi yang ada pada screen konfirmasi.
- Jika benar masukkan PIN Mandiri Anda (berupa angka sebanyak 6 karakter) yang diperoleh dari Token PIN Mandiri pada kolom 'Masukkan PIN Mandiri '.
- 3. Tekan tombol **'KIRIM'** untuk melakukan eksekusi atau tombol **'BATAL'** untuk melakukan pembatalan.
- 4. Tunggu respon dari system Mandiri internet untuk status transaksi Anda, jika berhasil Anda akan mendapatkan 'Nomor Transaksi' sebagai bukti transaksi Anda telah berhasil diproses.

#### Daftar Rekening Tujuan SMS Banking – Halaman 3

Konfirmasi transaksi telah berhasil untuk pendaftaran rekening tujuan SMS Banking :

- 1. Tekan tombol '**CETAK'** jika Anda ingin mencetak informasi ini.
- 2. Tekan tombol '**SIMPAN**' jika Anda ingin menyimpan dalam bentuk file di komputer anda

|                                                                                                    | LOBBER SUNPER                                              |                               |  |
|----------------------------------------------------------------------------------------------------|------------------------------------------------------------|-------------------------------|--|
| Tean and the Rease<br>Teachanter in the Rease<br>Teachanter in the Rease in the Rease in the Rease<br>Teachanter in the Rease in the Rease in th | 1949 12 84 20011.00.20<br>1247 548 9028/4942 2 81948 80712 | a manazota:                   |  |
| Senth Land                                                                                                    | TRALEACE AS                                                | DA TELAH KEMPANA              |  |
| enline Leponte                                                                                                    | namer Promoted                                             | 091439080000011               |  |
| And a state of the state of the          | Tenepid - Makra                                            | 52 Determine 2001 11 20 Will- |  |
| CONTRACTOR CONTRACTOR                                                                                                    | Incasor Ros deltana Anda                                   | 0016111212                    |  |
| conceptual in conceptual in                                                                                                    | no. Rokening Phate Kellige                                 | 10200000311139e               |  |
| And in case of the local data was not as a set of the local data was a set of the local data was not as a set of the local data was not as a set of the loca          | Some Robonena                                              | 0 Olio                        |  |
| the second bases                                                                                                    | Same Friday and Briterian                                  | ABIORIZOSWARDORD              |  |
| Contraction I party life libraries                                                                                                    | ferendeg an                                                | Acce day                      |  |
|                                                                                                    |                                                            |                               |  |
| Researched #                                                                                                    | Service of Conceptuation of Con-                           |                               |  |
|                                                                                                    |                                                            |                               |  |

# Daftar Rekening Tujuan Call Mandiri

Daftar Rekening Tujuan Call Mandiri - Halaman 1

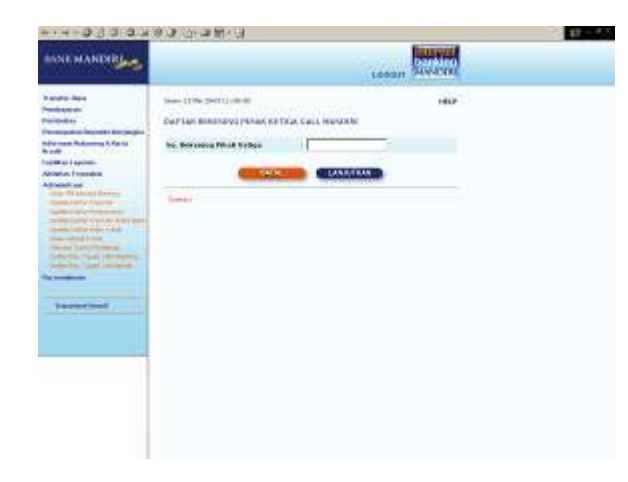

Untuk melakukan pendaftaran rekening tujuan Call Mandiri

- 1. Masukan Nomor rekening pihak ketiga pada kolom 'No. Rekening Pihak Ketiga'
- 2. Tekan tombol 'LANJUTKAN' untuk melanjutkan atau tombol 'BATAL' untuk melakukan pembatalan.

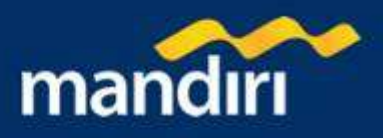

# Daftar Rekening Tujuan Call Mandiri – Halaman 2

- 1. Periksa seluruh informasi yang ada pada screen konfirmasi.
- Jika benar masukkan PIN Mandiri Anda (berupa angka sebanyak 6 karakter) yang diperoleh dari Token PIN Mandiri pada kolom 'Masukkan PIN Mandiri '.
- 3. Tekan tombol '**KIRIM'** untuk melakukan eksekusi atau tombol '**BATAL'** untuk melakukan pembatalan.
- 4. Tunggu respon dari system Mandiri internet untuk status transaksi Anda, jika berhasil Anda akan mendapatkan 'Nomor Transaksi' sebagai bukti transaksi Anda telah berhasil diproses.

| BARCMANDIR                                                                                                    |                                                                                                    | Lana Susmit                                                                                                    |  |
|----------------------------------------------------------------------------------------------------|----------------------------------------------------------------------------------------------------|----------------------------------------------------------------------------------------------------|--|
| under Tres<br>Ströter Frei<br>Ströter Frei<br>Versten Frei Ströter Frei<br>Beitre Frei Ströter Frei<br>Beitre Frei Ströter Frei<br>Beitre Frei Ströter Frei<br>Beitre Frei Ströter Frei<br>Beitre Frei Ströter Frei<br>Beitre Frei Ströter Frei<br>Beitre Frei Ströter Frei<br>Beitre Frei Ströter Frei<br>Beitre Frei Ströter Frei<br>Beitre Frei Ströter Frei<br>Beitre Frei Ströter Frei<br>Beitre Frei Beitre Frei<br>Beitre Frei Beitre Frei Beitre Frei<br>Beitre Frei Beitre Frei Beitre Frei<br>Beitre Frei Beitre Frei Beitre Frei<br>Beitre Frei Beitre Frei Beitre Frei<br>Beitre Frei Beitre Frei Beitre Frei<br>Beitre Frei Beitre Frei Beitre Frei<br>Beitre Frei Beitre Frei Beitre Frei<br>Beitre Frei Beitre Frei Beitre Frei<br>Beitre Frei Beitre Frei Beitre Frei Beitre Frei<br>Beitre Frei Beitre Frei Beitre Frei<br>Beitre Frei Beitre Frei Beitre Frei<br>Beitre Frei Beitre Frei Beitre Frei<br>Beitre Frei Beitre Frei Beitre Frei<br>Beitre Frei Beitre Frei Beitre Frei<br>Beitre Frei Beitre Frei Beitre Frei<br>Beitre Frei Beitre Frei<br>Beitre Frei Beitre Frei Beitre Frei<br>Beitre Frei Beitre Frei Beitre Frei<br>Beitre Frei Beitre Frei Beitre Frei<br>Beitre Frei Beitre Frei Beitre Frei<br>Beitre Frei Beitre Frei Beitre Frei<br>Beitre Frei Beitre Frei Beitre Frei<br>Beitre Frei Beitre Frei Beitre Frei<br>Beitre Frei Beitre Frei Beitre Frei<br>Beitre Frei Beitre Frei Beitre Frei<br>Beitre Frei Beitre Frei Beitre Frei<br>Beitre Frei Beitre Frei Beitre Frei<br>Beitre Frei Beitre Frei Beitre Frei Beitre Frei<br>Beitre Frei Beitre Frei Beit | Inc., of the contrast of<br>distribution of the contrast<br>tion of the contrast of the contrast<br>tion of the contrast<br>tion of the contrast<br>tion of the contrast<br>tion of the contrast<br>tion of the contrast<br>tion of the contrast<br>tion of the contrast<br>tion of the contrast<br>tion of the contrast<br>tion of the contrast<br>tion of the contrast of the contrast<br>tion of the contrast of the contrast of the contrast<br>tion of the contrast of the contrast of | ELC. CALLA MARAYNES<br>I Machanovaddo stalin<br>Calle<br>Advantar strewing popularis<br>I advantar strewing popularis<br>I advantar st |  |

## Daftar Rekening Tujuan Call mandiri – Halaman 3

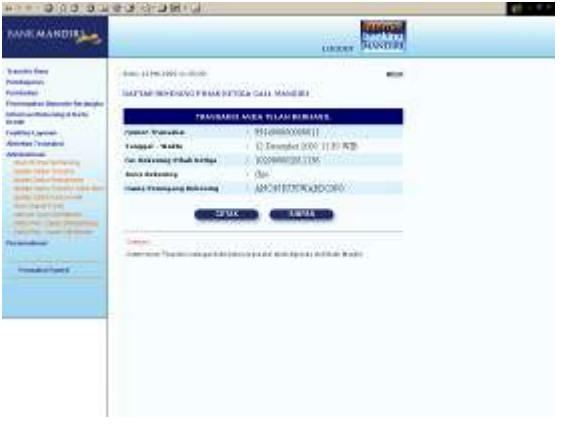

Konfirmasi transaksi telah berhasil untuk pendaftaran rekening tujuan Call mandiri :

- 1. Tekan tombol '**CETAK'** jika Anda ingin mencetak informasi ini.
- 2. Tekan tombol '**SIMPAN**' jika Anda ingin menyimpan dalam bentuk file di komputer anda

# **Authorized Payment**

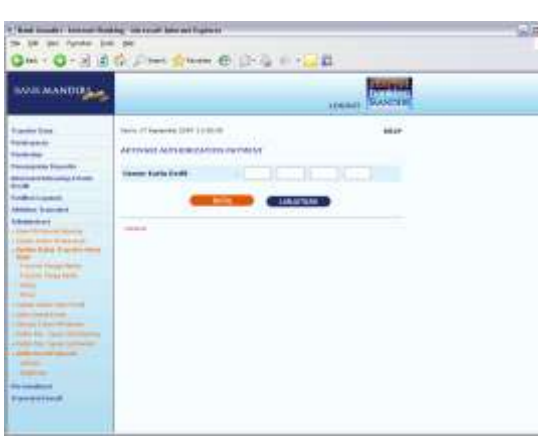

Aktivasi – Halaman 1

Untuk melakukan Aktivasi authorization payment :

- 1. Masukan Nomor kartu debit pada kolom 'Nomor kartu debit'
- 2. Tekan tombol **'LANJUTKAN'** untuk melanjutkan atau tombol **'BATAL'** untuk melakukan pembatalan.

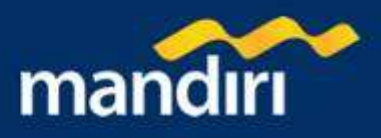

#### Aktivasi – Halaman 2

- 1. Periksa seluruh informasi yang ada pada screen konfirmasi.
- Jika benar masukkan PIN Mandiri Anda (berupa angka sebanyak 6 karakter) yang diperoleh dari Token PIN Mandiri pada kolom 'Masukkan PIN Mandiri '.
- 3. Tekan tombol '**KIRIM**' untuk melakukan eksekusi atau tombol '**BATAL**' untuk melakukan pembatalan.
- 4. Tunggu respon dari system Mandiri internet untuk status transaksi Anda, jika berhasil Anda akan mendapatkan 'Nomor Transaksi' sebagai bukti transaksi Anda telah berhasil diproses.

| EANE MANDING |                                                                                                    | <br>Source et al. |  |
|--------------|----------------------------------------------------------------------------------------------------|-------------------|--|
| Terrete Nach | Man Chapter and Carl is and<br>All Theorem Table and Table 2014<br>Chapter and the Chapter and<br>Chapter and the Chapter and<br>Chapter and the Chapter and the<br>Chapter and the Chapter and the<br>Chapter and the Chapter and the<br>Chapter and the Chapter and the Chapter and the<br>Chapter and the Chapter and the Chapter and the<br>Chapter and the Chapter and the Chapter a |                   |  |
|              |                                                                                                    |                   |  |

#### Aktivasi - Halaman 3

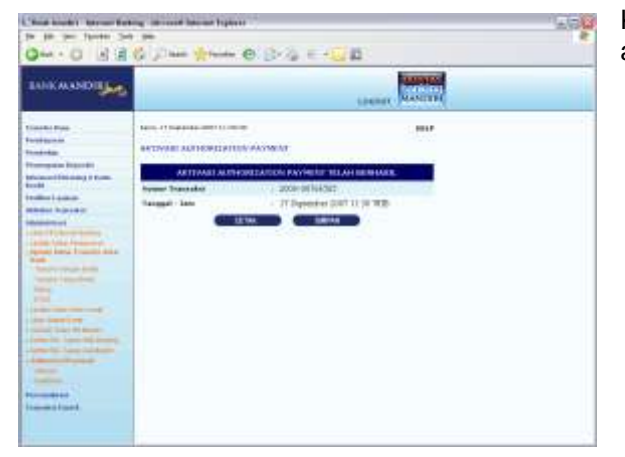

Konfirmasi transaksi telah berhasil untuk aktivasi authorization payment :

- 1. Tekan tombol '**CETAK'** jika Anda ingin mencetak informasi ini.
- 2. Tekan tombol '**SIMPAN**' jika Anda ingin menyimpan dalam bentuk file di komputer anda

#### Deaktivasi – Halaman 1

Untuk melakukan Non - Aktivasi authorization payment :

- 1. Masukan Nomor kartu debit pada kolom 'Nomor kartu debit'
- 2. Tekan tombol **'LANJUTKAN'** untuk melanjutkan atau tombol **'BATAL'** untuk melakukan pembatalan.

| 0                                                                                                    | 1 Part Street @ 3-1 E +1                                                                                                    | J 🗱 🦾          |  |
|----------------------------------------------------------------------------------------------------|----------------------------------------------------------------------------------------------------|----------------|--|
| BARE MANDIR                                                                                                    |                                                                                                    | Laserer Former |  |
| Vastra ike<br>Natika<br>Natika<br>Natik | Hope, I Transmiss (MT is an inf<br>hight and Dyse) addition() at Day (avoid)()<br>Hereit and Hope)<br>Hereit ()<br>Hereit ()<br>Her |                |  |

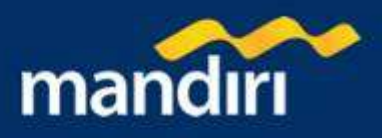

#### Deaktivasi – Halaman 2

- 1. Periksa seluruh informasi yang ada pada screen konfirmasi.
- Jika benar masukkan PIN Mandiri Anda (berupa angka sebanyak 6 karakter) yang diperoleh dari Token PIN Mandiri pada kolom 'Masukkan PIN Mandiri '.
- 3. Tekan tombol **'KIRIM'** untuk melakukan eksekusi atau tombol **'BATAL'** untuk melakukan pembatalan.
- 4. Tunggu respon dari system Mandiri internet untuk status transaksi Anda, jika berhasil Anda akan mendapatkan 'Nomor Transaksi' sebagai bukti transaksi Anda telah berhasil diproses.

|             |                                                                                                    | Longert Content |  |  |
|-------------|----------------------------------------------------------------------------------------------------|-----------------|--|--|
| Horder Nach | Los or reactions and the second second secon |                 |  |  |

#### Deaktivasi – Halaman 3

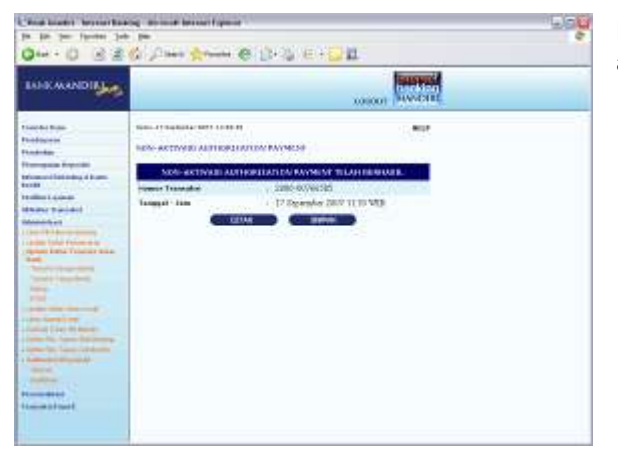

Konfirmasi transaksi telah berhasil untuk non-aktivasi authorization payment :

- 1. Tekan tombol '**CETAK**' jika Anda ingin mencetak informasi ini.
- 2. Tekan tombol '**SIMPAN**' jika Anda ingin menyimpan dalam bentuk file di komputer anda

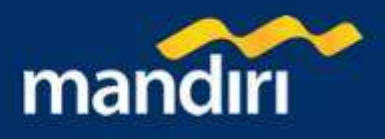

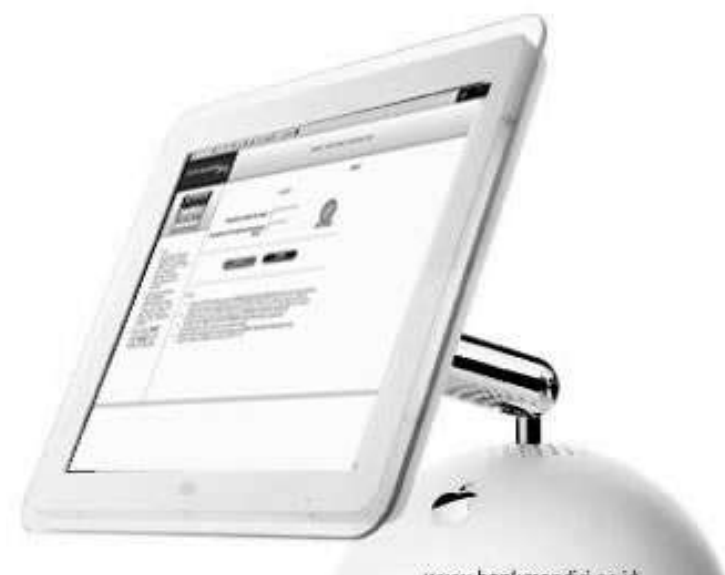

www.bankmandiri.co.id

# Personalisasi

- 1. Transaksi Favorit
- 2. Salam
- 3. On/Off Salam
- 4. Bahasa

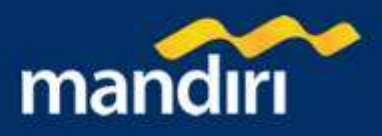

# Transaksi Favorit

# Transaksi Favorit – Halaman 1

| BARK MAATER                                                                                                    |                                                                                                    | Lower Colored                                                                                                    |  |
|----------------------------------------------------------------------------------------------------|----------------------------------------------------------------------------------------------------|----------------------------------------------------------------------------------------------------|--|
| Tanàn Kai<br>Ny INSEE<br>Managaman<br>Managaman<br>Managam | Bankand ( Article)                                                                                                    | Course foldering 1                                                                                                    |  |
|                                                                                                    | Sanderine (<br>Kanadorine (<br>Polasterie (<br>Kanadorine (<br>Polasterie (<br>Kanadorine (<br>Kanadorine (<br>Kanadorine ()                                                                                                    | Value pub-         B           Import from B         B           Finance from B         B           Finance from B         B           Finance from B         B           Finance from B         B           Finance from B         B           Finance from B         B           Finance from B         B           Finance from B         B |  |
|                                                                                                    |                                                                                                    |                                                                                                    |  |
|                                                                                                    | The Design of Concession of Concession of Co | na atau atau ang mila kinda na katakara tau kina k                                                                                                    |  |

Untuk memilih menu transaksi yang paling sering Anda lakukan untuk ditampilkan pada Transaksi Favorit:

- 1. Pilih menu transaksi yang paling sering Anda lakukan pada kolom transaksi 1-10
- 2. Tekan tombol "KIRIM" untuk melanjutkan.

## Transaksi Favorit – Halaman 2

Pada layar akan tampil informasi transaksi favorit anda telah diupdate :

- 1. Tekan tombol '**CETAK**' jika Anda ingin mencetak informasi ini.
- 2. Tekan tombol '**SIMPAN**' jika Anda ingin menyimpan dalam bentuk file di komputer anda

| BARK MANTER                                                                                                    |                                                                                                    |                                                                             |  |  |
|----------------------------------------------------------------------------------------------------|----------------------------------------------------------------------------------------------------|-----------------------------------------------------------------------------|--|--|
| Saah Ka<br>Natan<br>Kataba<br>Kataba<br>Ka | Produced in a second second se | Advant   Mode Prine Hardborn<br>  Den myster<br>  D Densde   Dati   Hill Wa |  |  |

# Salam

Salam – Halaman 1

| ina nanana                                                                                                    |                           |                                                                                                    | ale.   |  |
|----------------------------------------------------------------------------------------------------|---------------------------|----------------------------------------------------------------------------------------------------|--------|--|
| for the local sector of the local sector of th |                           |                                                                                                    | 112    |  |
| and the                                                                                                    | And other states          |                                                                                                    | ALC: 1 |  |
|                                                                                                    | 100.0 400.000 (000        |                                                                                                    |        |  |
| Carlos Bandi Manual I                                                                                                    |                           |                                                                                                    |        |  |
| during literating in the second                                                                                                    | Ballate .                 | COLORADO COLORADO                                                                                                    |        |  |
| and a second                                                                                                    |                           | 100 mg                                                                                                    |        |  |
| ainsi ente                                                                                                    |                           | 1.4                                                                                                    |        |  |
| and the second second s |                           | 17 mg                                                                                                    |        |  |
| Total and                                                                                                    |                           | 100 M                                                                                                    |        |  |
| -                                                                                                    |                           |                                                                                                    |        |  |
|                                                                                                    |                           | Contraction (                                                                                                    |        |  |
|                                                                                                    |                           |                                                                                                    |        |  |
| Constraint (                                                                                                    |                           | Contraction of the local division of the local division of the loc |        |  |
|                                                                                                    |                           |                                                                                                    |        |  |
|                                                                                                    | Contraction of the second |                                                                                                    |        |  |
|                                                                                                    |                           |                                                                                                    |        |  |
|                                                                                                    |                           |                                                                                                    |        |  |
|                                                                                                    |                           |                                                                                                    |        |  |
|                                                                                                    |                           |                                                                                                    |        |  |
|                                                                                                    |                           |                                                                                                    |        |  |
|                                                                                                    |                           |                                                                                                    |        |  |
|                                                                                                    |                           |                                                                                                    |        |  |
|                                                                                                    |                           |                                                                                                    |        |  |
|                                                                                                    |                           |                                                                                                    |        |  |
|                                                                                                    |                           |                                                                                                    |        |  |

Untuk memilih tampilan salam yang digunakan pada halaman pertama setelah Anda login:

- 1. Pilih Salam yang anda inginkan
- 2. Klik tombol 'Kirim' untuk mengubah pilihan salam.

#### Salam – Halaman 2

Pada layar akan tampil informasi pilihan salam telah diupdate :

- 1. Tekan tombol '**CETAK'** jika Anda ingin mencetak informasi ini.
- 2. Tekan tombol '**SIMPAN**' jika Anda ingin menyimpan dalam bentuk file di komputer anda

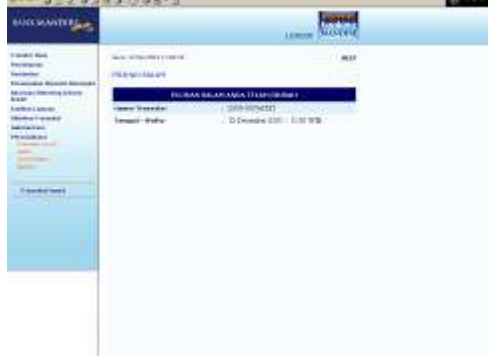

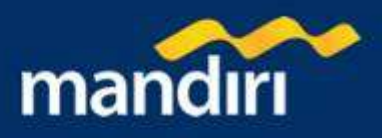

# **On/Off Salam**

## On/Off Salam – Halaman 1

|                                                                                                    |                                                         | 1.0000 | Contract of |  |
|----------------------------------------------------------------------------------------------------|---------------------------------------------------------|--------|-------------|--|
| And the set for a set of a set of a set | na orașele reale<br>Grafă Balet<br>Meri<br>Meri<br>Mari |        |             |  |

Untuk menampilkan salam atau tidak menampilkan salam pada halaman pertama setelah login:

- 1. Pilih option 'Dihidupkan' atau 'Dimatikan'
- 2. Tekan tombol "KIRIM" untuk melanjutkan.

On/Off Salam – Halaman 2

Pada layar akan tampil informasi data on/off salam telah diupdate :

- 1. Tekan tombol 'CETAK' jika Anda ingin mencetak informasi ini.
- 2. Tekan tombol 'SIMPAN' jika Anda ingin menyimpan dalam bentuk file di komputer anda

| Teach Sea                                                                                                    |  |
|----------------------------------------------------------------------------------------------------|--|
| Mangine Mangine Mangin |  |

# Bahasa

#### Bahasa – Halaman 1

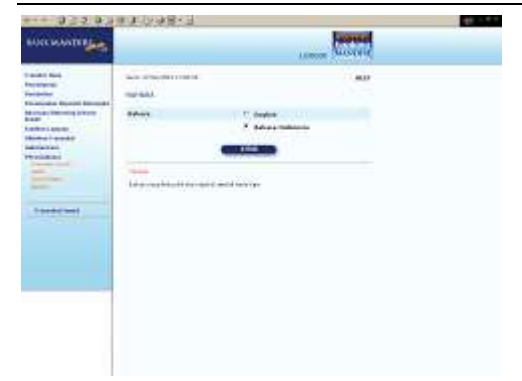

Untuk memilih tampilan bahasa yang digunakan setelah Anda login:

- 1. Pilih Bahasa yang anda inginkan
- 2. Klik tombol 'Kirim' untuk mengubah pilihan salam.

## Bahasa – Halaman 2

Pada layar akan tampil in formasi pilihan bahasa telah diupdate :

- 1. Tekan tombol 'CETAK' jika Anda ingin mencetak informasi ini.
- 2. Tekan tombol '**SIMPAN**' jika Anda ingin menyimpan dalam bentuk file di komputer anda

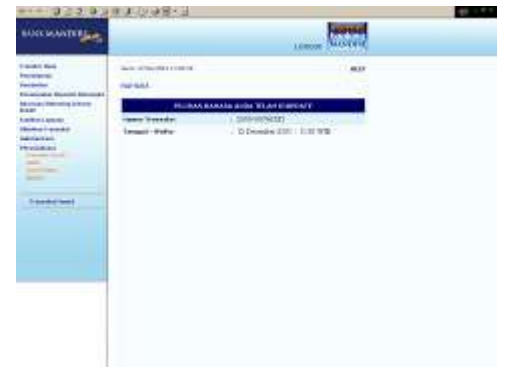